CX1, CX2, CX3, CX4, CX5 Instrukcja obsługi aparatu

Numer seryjny znajdziesz na spodzie korpusu aparatu.

### Podstawy fotografii i odtwarzania

**Przeczytaj ten rozdział przed pierwszym użyciem aparatu**. Obejmuje on etapy przygotowywania aparatu do użytku, robienie zdjęć ,i ich odtwarzanie.

### **Operacje zaawansowane**

**Przeczytaj ten rozdział dla uzyskania informacji na tematy nie objęte w '' Podstawowe fotografii i odtwarzania'**. Obejmuje ona zaawansowane możliwości fotografowania i odtwarzania, jak wydrukować zdjęcie, dostosowywanie ustawień aparatu fotograficznego, i kopiowanie zdjęć do komputera.

Akumulator wymaga naładowania przed użyciem. Bateria nie jest opłata w momencie zakupu.

#### UWAGI

• ŚRODKI BEZPIECZEŃSTWA: Przeczytaj dokładnie wszystkie poniższe uwagi w celu zapewnienia bezpiecznego użytkowania.

• Test zdjęć: Zrób zdjęcia testowe aby sprawdzić czy aparat działa prawidłowo.

• **Prawa autorskie**: Kopiowanie lub modyfikacja dokumentów objętych prawami autorskimi, czasopism i innych materiałów, inne niż do użytku osobistego, domowego,

lub w innych celach, bez uzyskania praw autorskich, jest zabronione.

• **Zwolnienie z odpowiedzialności**: Ricoh, Ltd. oraz Importer (F.H. Foto-Technika) nie ponosi odpowiedzialności za wadliwe zapisy danych lub obrazów w wyniku nieprawidłowego działania produktu.

• **Gwarancja**: Ten produkt jest produkowany w dostosowaniu do lokalnych wymogów i gwarancja jest ważna wyłącznie na terytorium kraju zakupu. Producent oraz Importer (F.H. Foto-Technika) nie ponosi odpowiedzialności za serwisowanie produktów w innych krajach ani ponoszenia żadnych kosztów z tego tytułu.

• Zakłócenia fal radiowych: Użytkowanie tego produktu w pobliżu innych urządzeń elektronicznych może mieć negatywny wpływ zarówno na aparat jak i inne urządzenia. Zakłócenia są szczególnie prawdopodobne, gdy aparat jest używany w pobliżu odbiorników radiowych i telewizyjnych. Problem ten można rozwiązać przesuwając aparat jak najdalej od tego urządzenia, zmiane orientacji anteny radiowej lub telewizyjnej, lub podłączenie radia lub telewizora do innego gniazdka.

© 2010 RICOH CO, LTD. Wszelkie prawa zastrzeżone. Niniejszej publikacji nie może być powielane w całości lub w części bez pisemnej zgody firmy Ricoh lub Importera (F.H. Foto-Technika). Ricoh zastrzega sobie prawo do zmiany treści niniejszego dokumentu bez uprzedniego powiadomienia .

Dołożono wszelkich starań w celu zapewnienia dokładności informacji w tym dokumencie.

Jeśli jednak wystąpią jakiekolwiek błędy lub braki, bylibyśmy wdzięczni, za powiadomienie nas na adres podany na tylnej stronie okładki tej broszury.

Microsoft, Windows, Windows Vista i Internet Explorer są zarejestrowanymi znakami towarowymi firmy Microsoft Corporation w Stanach Zjednoczonych Ameryki i innych krajach. Macintosh i Mac OS są zarejestrowanymi znakami towarowymi Apple Inc w USA i innych krajach. Adobe, logo Adobe i Adobe Reader są znakami towarowymi firmy Adobe Systems Incorporated.

#### ŚRODKI BEZPIECZEŃSTWA

#### Symbole ostrzegawcze

Różne symbole używane w niniejszej instrukcji obsługi oraz na produkcie, mają zapobiec fizycznego uszczerbku dla użytkownika lub innych osób i uszkodzenia mienia. Symbole i ich znaczenie są opisane poniżej.

#### Niebezpieczeństwo

Ten symbol oznacza, sprawy, które mogą prowadzić do bezpośrednie ryzyka śmierci lub poważnych obrażeń w przypadku zignorowania lub niewłaściwego ich traktowania.

#### Ostrzeżenie

Ten symbol oznacza, sprawy, które mogą prowadzić do bezpośrednie ryzyka śmierci lub poważnych obrażeń w przypadku zignorowania lub niewłaściwego ich traktowania.

#### Uwaga

Ten symbol oznacza, sprawy, które mogą prowadzić do bezpośrednie ryzyka śmierci lub poważnych obrażeń w przypadku zignorowania lub niewłaściwego ich traktowania.

#### Pokazowe Ostrzeżenia

Symbol informuje o działaniach, które należy wykonać.

Symbol informuje o działania zakazane. Symbol ten może być łączony z innymi symbolami, aby wskazać że dana operacja jest zabronione.

### Przykłady

Nie dotykać
Nie wolno rozbierać

Przestrzegaj następujących zasad, aby zapewnić bezpieczne korzystania z tego sprzętu.

### **Miebezpieczeństwo**

Nie próbuj rozbierać, reperować ani zmieniać sprzętu. Obwody wysokiego napięcia urządzenia mogą spowodować porażenie prądem.

🖎 Nie próbuj rozbierać, zmieniać lub lutować baterii.

Nie wkładaj baterii do ognia, próbować podgrzewać, używać w środowisku o wysokiej temperaturze, takich jak ognisko, lub wyrzucać ją. Nie umieszczaj jej w wodzie lub w morzu. Nie doprowadzaj do zamoknięcia.

Nie próbuj przekłuwać, uderzać, upuszczać, ani poddawać baterii innym poważny uderzeniom lub siłom.

Nie należy używać baterii, jeśli jest uszkodzona lub zdeformowana.

### **A** Ostrzeżenie

Wyłącz natychmiast zasilanie w przypadku pojawienia się takich objawów jak dym lub niezwykły zapach. Usuń baterii jak najszybciej jest to możliwe, uważając, aby uniknąć porażenia prądem lub poparzenia. Jeśli pobierasz energie z gniazdka elektrycznego, należy odłączyć przewód zasilający z gniazdka, aby uniknąć pożaru lub porażeniem prądem. Należy przerwać stosowanie urządzenia natychmiast, jeśli nie działa poprawnie. Skontaktuj się z najbliższym punktem serwisowym jak najszybciej.

Wyłącz natychmiast zasilanie jeśli jakikolwiek metalowy przedmiot, woda, płyn lub inne ciało obce dostanie się do korpusu aparatu. Wyjmij z niego baterię i kartę pamięci jak najszybciej jest to możliwe, uważając, aby uniknąć pożaru lub porażeniem prądem. Jeśli pobierasz energie z gniazdka elektrycznego, należy odłączyć przewód zasilający z gniazdka, aby uniknąć pożaru lub porażeniem prądem. Należy przerwać stosowanie urządzenia natychmiast, jeśli nie działa poprawnie. Skontaktuj się z najbliższym punktem serwisowym jak najszybciej.

Unikaj kontaktu ciekłych kryształów wyświetlacza, może to spowodować uszkodzenie ekranu. Postępuj zgodnie z poniższymi instrukcjami jeśli nastąpi kontakt ciekłych kryształów z:

• Skórą: Jeżeli jakikolwiek z ciekłych kryształów dostanie się na skórę, należy go zetrzeć i przepłukać na tym terenie wodą, następnie umyć obszar dokładnie mydłem.

• Oczy: Jeśli dostanie się do oczu, przemywaj oczy czystą wodą przez co najmniej 15 minut i natychmiast szukaj pomocy medycznej.

• POŁYKANIE: Jeżeli jakikolwiek z ciekłych kryształów zostanie połknięty, wypłukaj

usta obficie wodą. Poszkodowany musi wypić dużą ilością wody i wywołać wymioty. natychmiast szukaj pomocy medycznej.

Następujące środki ostrożności, aby zapobiec wylewaniu się baterii, przegrzaniu, iskrzeniu lub wybuchu.

• Nie należy używać baterii innych niż zalecanych przez Producenta do tego urządzenia.

• Nie należy przenosić lub przechowywać razem z metalowymi przedmiotami, takimi jak długopisy, naszyjniki, monety, szpilki do włosów, itp.

• Nie wolno wkładać baterii do mikrofalówki lub pojemnika wysoko-ciśnieniowego.

• W przypadku wycieku płynu baterii lub dziwnego zapachu, zmiany koloru itp. zostanie zauważone w trakcie stosowania lub ładowania, należy natychmiast wyjąć baterię z aparatu lub ładowarki i trzymać ją z daleka od źródeł ciepła.

Należy przestrzegać następujących zasad w celu uniknięcia pożaru, porażenia prądem lub pękanie baterii podczas ładowania.

• Używaj tylko wskazanego napięcia ładowarki. Należy również unikać korzystania z wielo gniazdowych adapterów i przedłużaczy.

• Nie pozwalaj na uszkodzenie, lub zmiany przewodów zasilających. Również nie kładź ciężkich przedmiotów, rozciągaj lub zginaj przewodów zasilających.

• Nie należy podłączać lub odłączać kabla zasilania mokrymi rękami. Zawsze trzymaj uchwyt wtyczki podczas odłączania przewodu.

• Nie przykrywaj urządzeń podczas ładowania.

Przechowuj baterie i karty pamięci SD używane w tym sprzęcie w miejscu niedostępnym dla dzieci, aby zapobiec przypadkowemu spożyciu. Spożycie jest szkodliwe dla ludzi. W razie połknięcia natychmiast szukaj pomocy medycznej.

OTrzymaj urządzenie w miejscu niedostępnym dla dzieci.

Nie dotykaj wewnętrznych elementów urządzenia, jeśli staną się widoczne w wyniku upadku lub uszkodzenia. Dotknięcie obwodów wysokiego napięcia w urządzeniu może doprowadzić do porażenia prądem. Wyjmij z niego baterię jak najszybciej, uważając uważając, aby uniknąć porażenia prądem lub poparzenia. Skontaktuj się z najbliższym sprzedawcą lub serwisem, jeżeli urządzenie jest uszkodzone.

Nie należy używać urządzenia w wilgotnym otoczeniu, ponieważ może to spowodować poparzenie lub porażenie prądem.

Nie należy używać urządzenia w pobliżu łatwopalnych gazów, benzyny, benzenu, rozpuszczalnika lub podobnych substancji w celu uniknięcia ryzyka wybuchu, pożaru lub poparzeń.

U Nie stosować urządzenia w miejscach, w których użycie jest ograniczone

lub zabronione, ponieważ może to doprowadzić do katastrofy lub wypadku.

Należy wytrzeć kurz, gromadzący się na wtyczce elektrycznej, ponieważ może prowadzić do pożaru.

Naby uniknąć ryzyka pożaru, porażenia prądem lub zranienia, nie należy używać ładowarki w połączeniu z dostępnymi w handlu elektronicznym transformatorów podczas podróży zagranicznych.

### **A**Ostrożność

• Kontakt z płynem wyciekającym z baterii może spowodować oparzenia. Jeśli część Twojego ciała dotknie się z uszkodzoną baterią, przepłucz natychmiast wodą dokładnie cały obszar. (Nie należy używać mydła). Jeśli bateria zaczyna przeciekać, usuń ją natychmiast z urządzenia i przetrzyj dokładnie całą komorę baterii przed wymianą na nową baterię.

Podłączyć kabel zasilający dokładnie do gniazdka. Luźny kabel stanowi zagrożenie pożarowego.

Nie dopuszczaj do zamoknięcia korpusu aparatu. Ponadto, nie obsługuj aparat mokrymi rękami. W obydwu przypadkach może dojść do porażenia prądem.

Nie używaj błysku na kierowcach pojazdów, ponieważ może to spowodować że kierowca straci kontrolę nad pojazdem i doprowadzić do wypadku drogowego.

Środki Bezpieczeństwa dla Akcesorii

Przy użyciu oferowanych oddzielnie produktów, prosimy o uważne przeczytanie instrukcji zawartych w produkcie przed stosowanie tego urządzenia.

#### Instrukcje obsługi urządzenia

Następujące instrukcje obsługi są dołączone razem korpusem aparatu:

#### Instrukcja obsługi aparatu ( ta broszura)

Przewodnik opisuje, jak używać aparatu i zainstalować dołączone oprogramowanie. \* Przeczytaj ten poradnik wraz z dokumentacja z obiektywu.

#### Instrukcja obsługi oprogramowania (plik pdf)

Instrukcja obsługi oprogramowania opisuje jak skopiować zdjęcia z aparatu do komputera do wyświetlania i edycji. Jest dostępna w kilku językach, każdy ma swój folder, w folderze "DC Manual" na płycie CD. Dla ułatwienia orientacji, skopiuj plik pdf z płyty CD na dysk twardy komputera.

"Irodio Photo & Video Studio" oprogramowanie do przeglądania oraz edycji obrazu jest również dołączone do tego produktu. Informacje na temat korzystania z tej oprogramowania można znaleźć w menu Pomoc w Irodio Photo & Video Studio lub zadzwonić do następujących centrów obsługi klienta:

• Ameryka Północna (USA): +1-800-458-4029 (połączenie bezpłatne)

- Wielka Brytania, Niemcy, Francja i Hiszpania: +800-1532-4865 (połączenie bezpłatne)
  Pozostałe kraje europejskie: +44-1489-564-764
  Chiny: +86-21-5385-3786

- Inne kraje azjatyckie: +63-2-438-0090

Godziny otwarcia: 9:00 do 17:00

Środki Bezpieczeństwa Instrukcje obsługi Spis treści

### Podstawy fotografii i odtwarzania

Zawartość opakowania Akcesoria Jak korzystać z pokrętła trybu pracy Nazwy części Wyświetlacz Czynności przygotowawcze Informacje na temat baterii Karta pamięci SD Ładowania akumulator Wkładanie akumulatora i karty pamięci SD Włączanie / wyłączanie Ustawianie języka oraz daty i godziny **Podstawy fotografowania** Fotografowanie w trybie Auto Używanie powiększenia(zoom) Fotografowania zbliżeń (makrofotografii) Korzystanie z lampy błyskowej Korzystanie z samowyzwalacza Fotografowania w trybie Auto Scene Odtwarzanie obrazów Przegladanie zdjęć Widok miniatur Powiększanie zdjęć Usuwanie plików Usuwanie pliku lub wszystkich plików Usuwanie wielu plików jednocześnie Wybieranie wielu plików osobno Wybieranie zakresu plików Zmiana wyświetlacza za pomocą przyciska DISP. Elektroniczne wypoziomowanie Histogramu

### Operacje zaawansowane

### 1 Funkcje przycisku ADJ.

Wybór opcji menu fotografowania przypisanych do przycisku ADJ. / OK Przełączanie pomiędzy AE i AF

### 2 Korzystanie z przycisku Fn (Function/Funkcyjny)

Przypisanie funkcji przyciskowi Fn Włączanie AF Target dla makrofotografii Blokowanie ekspozycji Wybieranie ustawień ostrości

### **3 Tryby Fotografowania**

 Tryb Scene

 Wybór trybu Scene

 Fotografowania w trybie Makro

 Używanie trybu korekcji nachylenia

 Dynamic Range Double Shot Mode (IEE) (Tryb podwójnego zdjęcia o zmiennej

 odległości)

 Dynamic Range Expansion Effect (określenie zasięgu zmiennej odległości)

 Dynamic Range Expansion oraz normalne fotografowanie

 Tryb ciągły (I)

 M-Cont Plus (10M)

 M-Cont Plus (2M)

 Speed Cont (Low) / Speed Cont (High) (tryb ciągły o małej/dużej szybkości robienia zdjęć

 Tryb filmowy (I)

 Nagrywanie filmów

### 4 Funkcje Odtwarzania

**Odtwarzanie filmów Odtwarzanie plików MP** Eksportowanie plików MP

### 5 Menu Fotografowania

#### Korzystanie z menu

#### Opcje menu fotografowania

Dynamic Range Expansion: Dynamic Range Expansion Effects Plus Normal Shooting: Recording Un-enhanced Copies of Enhanced Photographs Jakość obrazu / Rozmiar: Wybór rozmiaru i opcji kompresji dla zdjęć Rozmiar filmu: Wybieranie rozdzielczości filmu Gęstość/Density: Regulacja kontrastu w trybie tekstowym Rozmiar/Size: Wybór rozmiaru zdjęć wykonanych w trybie tekstowym Wyostrzanie/Focus: Wybór jak aparat wyostrza Pre-AF: Poprawa czułości spustu migawki Pomiar ekspozycji: Wybór jak aparat ustawia ekspozycje Ustawienia obrazu: Regulacja kontrastu, ostrości, kolorów i "żywości" barw Redukcja szumów: Kontrolowanie Szumów Zdjęcia Korygowanie ekspozycji dla błysku: Regulacja mocy błysku Auto Bracket: Zmiana ustawień dla serii zdjęć Czas ekspozycji: Tworzenie smug światła Ustawienia własne samowyzwalacza: Wykonanie serii zdjęć za pomocą samowyzwalacza Fotografowanie z odstępami czasowymi Korekta drgań aparatu: Zmniejszenie rozmycie obrazu wynikających z poruszeń aparatu Slow Shutter Limit: Wybór najmniejszej dostępnej prędkość migawki Imprint Daty: Nadruk czasu i daty zapisu na zdjęciach Kompensacja ekspozycji: Regulacja ekspozycji

Balans bieli: Regulacja kolorów wg źródła światła

Ustawienie ISO: Ustawienie aparatu do warunków oświetlenia

Maksymalne ISO dla AUTO ISO: wybieranie górnego limitu dla Auto ISO.

Przywracanie domyślnych ustawień: Przywracanie ustawień Default Shooting Menu Focus

#### Focus

Subject tracking AF: śledzenie przedmiotu

AF Multi-Target: Zmienne wyostrzanie w zależności od pozycji dla serii fotografii Manualne ustawianie ostrości (MF): Manualne wyostrzanie

#### **Auto Bracketing**

Auto Bracket: Zmiana ekspozycji dla serii fotografii Bracket balansu bieli (WB-BKT): Tworzenie Zdjęć o różnym balansie bieli Color Bracketing (CL-BKT): Tworzenie Zdjęć o różnych ustawieniach koloru Focus Bracketing (FOCUS-BKT): Zmienna odległość wyostrzania dla serii zdjęć Kompensacja ekspozycji Balans bieli Ustawienia manualne: Pomiar balansu bieli Ustawienie ISO: Czułość ISO

### 6 Menu Odtwarzania

Korzystanie z menu Ustawienie funkcja oznakowania

Oznaczenie / Odznaczanie pojedynczego pliku Oznaczenie / Odznaczanie wielu plików Przycinanie Poziom kompensacji Automatyczne korygowanie obrazów Ręczne korygowanie obrazów Kompensacja balansu bieli Korekcji nachylenia Ochrona plików DPOF **Wyświetlanie zdjęć na ekranie telewizora** 

### 7 Menu ustawień

Korzystanie z menu Opcję menu ustawień Formatowanie karty pamięci Formatowanie pamięci wewnętrznej Regulacja jasność wyświetlacza LCD Regulacja stopniowa Zoom Dźwięki Operacji: Wybór dźwięków wydawanych przez aparat Ustawienia dźwięków Czas wyświetlania zdjęć po ich zrobieniu Automatyczne wyłączanie aparatu Oszczędzanie energii Zoom cyfrowy obrazu Rzeczywisty rozmiar zdjęcia Poziomica: Wskaźnik nachylenia obrazu Opcje kadrowania: Ustawienie siatki i kadru Wyświetlanie informacji o fotografii na wyświetlaczu Wyświetlanie minimalnej odległość ustawiania ostrości Automatyczne obracanie odtwarzanych zdjęć Widok Nasycenie bieli Opcje numerowanie zdjęć Ustawienia Daty oraz zegara aparatu Wybór języka Wybór Format Video Reg. My Settings: Ustawianie ustawień własnych Zoom cyfrowy zdjęcia

### 8 Direct Printing Bezpośrednie drukowanie z aparatu

Funkcja Direct Print Podłączenie aparatu do drukarki Drukowanie zdjęć Drukowanie jednego lub wszystkich zdjęć Drukowanie kilku zdjęć

#### Przenoszenie obrazów do komputera

Dla systemu Windows Wymagania systemowe Kopiowanie zdjęć do komputera Dla komputerów Macintosh Kopiowanie zdjęć do komputera Korzystanie z przeglądarki plików MP

### 10 Dodatki

Specyfikacja

## Podstawy fotografii i odtwarzania

Przeczytaj ten rozdział przed pierwszym użyciem aparatu.

Zawartość opakowania

Jak korzystać z pokrętła trybu pracy

Nazwy części

Wyświetlacz

Czynności przygotowawcze

Podstawy fotografowania

Odtwarzanie obrazów

#### Usuwanie plików

Zmiana wyświetlacza za pomocą przyciska DISP.

### Zawartość opakowania

W opakowaniu powinny się znajdować następujące elementy. \* Rzeczywisty wygląd pozycje zawarte mogą się różnić.

#### • CX4;CX3;CX2;CX1

Numer seryjny znajdziesz na spodzie korpusu aparatu.

#### • Akumulator (DB-70 dla CX1 oraz CX2; DB-100 dla CX3 oraz CX4)

• Ładowarka (BJ-7 dla CX1 oraz CX2; BJ-10 dla CX3 oraz CX4)

• Kabel USB ze złączem mini-B Łączy aparat z komputerem lub drukarką.

• Kabel A / V Łączy aparat z TV.

- Pasek na rękę
- Gwarancja

CD: Zawiera oprogramowanie oraz instrukcje jak używać oprogramowania oraz instrukcję obsługi w języku polskim.
Instrukcja obsługi aparatu na płycie CD (Odnośniki do obrazków)

#### **Opcjonalne Akcesoria**

#### • Kabel do spustu migawki (CA-1)

Kabel , który po podłączeniu do złącza USB aparatu pozwala na zdalne wyzwalanie spustu migawki.

•Pasek na szyję • (ST-2)

Wskazówka: Zakładanie paska na szyję

Przewlecz końcówki paska na szyję przez oczka taśmy po obydwu stronach aparatu, później przymocuj końcówki za pomocą klipsów tak jak na rysunku.

### Jak korzystać z pokrętła trybu pracy

Ustaw pokrętło trybu pracy na żądany tryb przed fotografowanem lub filmowaniem .

| Symbol   | Funkcja                         | Opis                                |  |
|----------|---------------------------------|-------------------------------------|--|
| Ó        | Auto Shooting Mode (Tryb Auto)  | Automatycznie ustawia optymalną     |  |
|          |                                 | wartości przysłony i czasu otwarcia |  |
|          |                                 | migawki w zależności od obiektu.    |  |
| MY1, MY2 | My Settings Mode (Ustawienia    | Można fotografować przy użyciu      |  |
|          | Własne)                         | ustawień własnych.                  |  |
| <b>Ē</b> | Movie Mode (Tryb filmowania)    | Pozwala na nagrywanie filmów        |  |
| S-AUTO   | Scene Auto Mode (Tryb specjalny | Aparat automatycznie wybiera        |  |
|          | Auto)                           | optymalny tryb SCENE; po prostu     |  |

Symbole i opisy pokrętła trybu pracy

|       |                              | fotografia typu wyceluj i           |
|-------|------------------------------|-------------------------------------|
|       |                              | sfotografuj.                        |
| SCENE | Scene Mode (Tryb Specjalny)  | Umożliwia fotografowanie z          |
|       |                              | ustawieniami zoptymalizowanymi      |
|       |                              | dla danego typu fotografii.         |
| Ō     | Continuous Mode (Tryb ciągły | W trybie ciągłym można strzelać z   |
| 1     |                              | różnych funkcji ciągłej fotografii. |
| DR    | Dynamic Range                | Pozwala na fotografowanie zdjęcia   |
|       | Double-shot Mode             | o naturalnym wyglądzie nawet w      |
|       |                              | ciemnych miejscach i jasnych        |
|       |                              | obszarów o dużym kontraście.        |

### Nazwy części

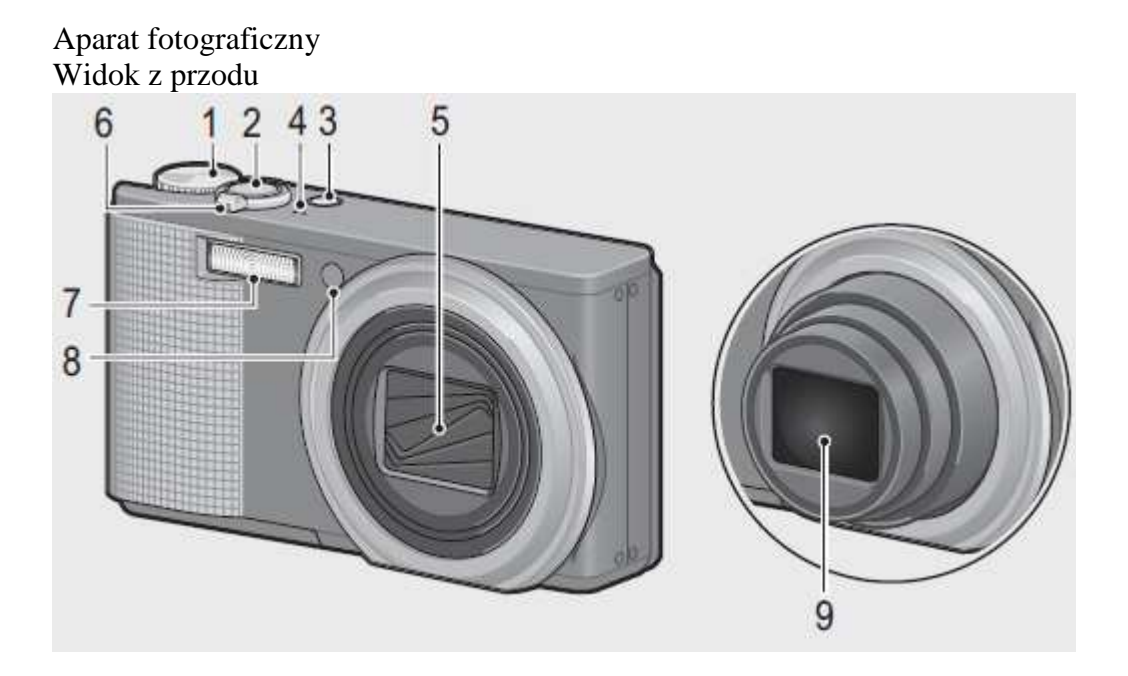

| Numer porządkowy | Nazwa części                                      |
|------------------|---------------------------------------------------|
| 1                | Pokrętło trybów                                   |
| 2                | Spust migawki                                     |
| 3                | Przycisk włączania/wyłączania                     |
| 4                | Mikrofon                                          |
| 5                | Pokrywka obiektywu                                |
| 6                | Dźwignia zoomu 🛤 (teleobiektyw) / 📢 (szeroki kąt) |
|                  | 🝳 (powiększenie) / 📧 (Zobacz Miniatura)           |
| 7                | Lampa                                             |
| 8                | Pomocnicze światło AF / Lampa samowyzwalacza      |
| 9                | Obiektyw                                          |

Widok z tyłu

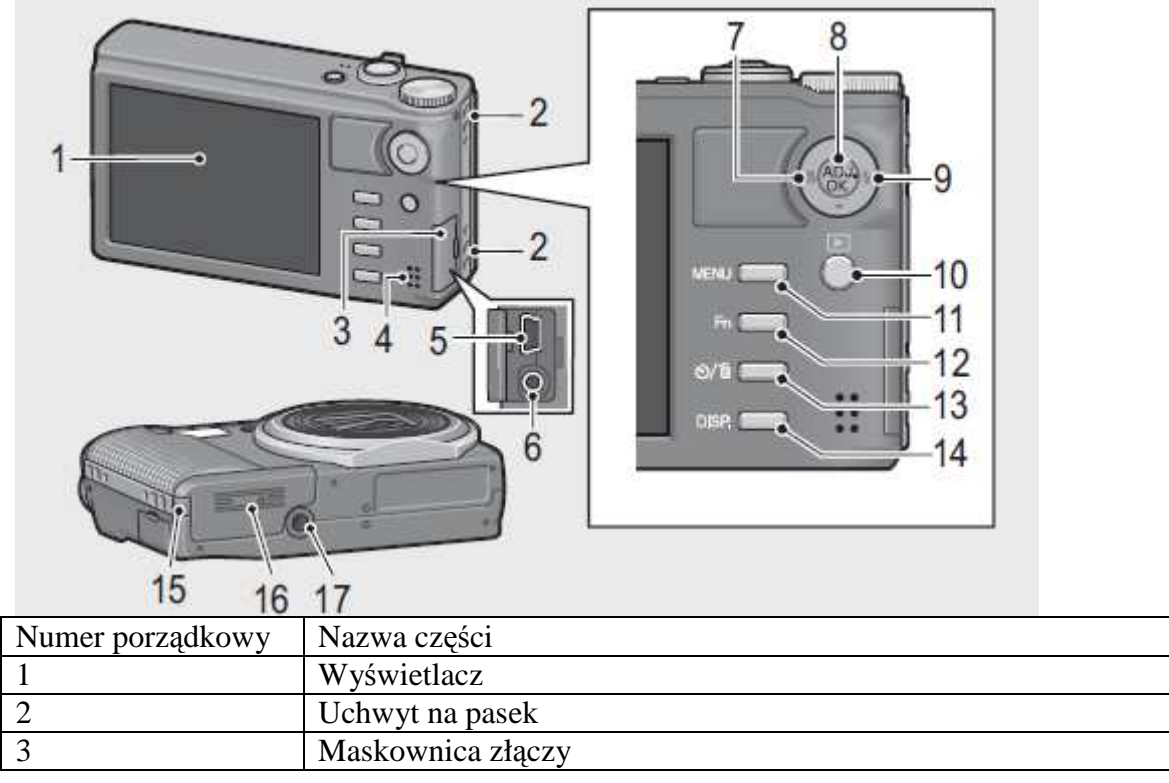

| 4  | Głośnik                                      |
|----|----------------------------------------------|
| 5  | Złącze USB                                   |
| 6  | Wyjście AV                                   |
| 7  | Makro                                        |
| 8  | Przycisk ADJ./OK                             |
| 9  | 🗲 Lampa                                      |
| 10 | Przycisk odtwarzania                         |
| 11 | Przycisk MENU                                |
| 12 | Przycisk Fn                                  |
| 13 | Przycisk 🍳 (samowyzwalacza)/ 🔟 (wykasowania) |
| 14 | Przycisk DISP.                               |
| 15 | Maskownica wejścia DC                        |
| 16 | Klapka baterii/karty pamięci                 |
| 17 | Mocowanie statywu                            |

(\*) Zaleceniami zawartymi w instrukcji aby "Press the ADJ. / OK button **AVV** "(przyciśnij przycisk ADJ./OK), wskazują, że należy nacisnąć przycisk ADJ. / OK w górę, w dół, w lewo lub w prawo. Instrukcje aby " Press the ADJ. / OK button " wskazują że należy nacisnąć bezpośrednio na przycisku.

#### Wyświetlacz

Przykład wyświetlania obrazu podczas fotografowania

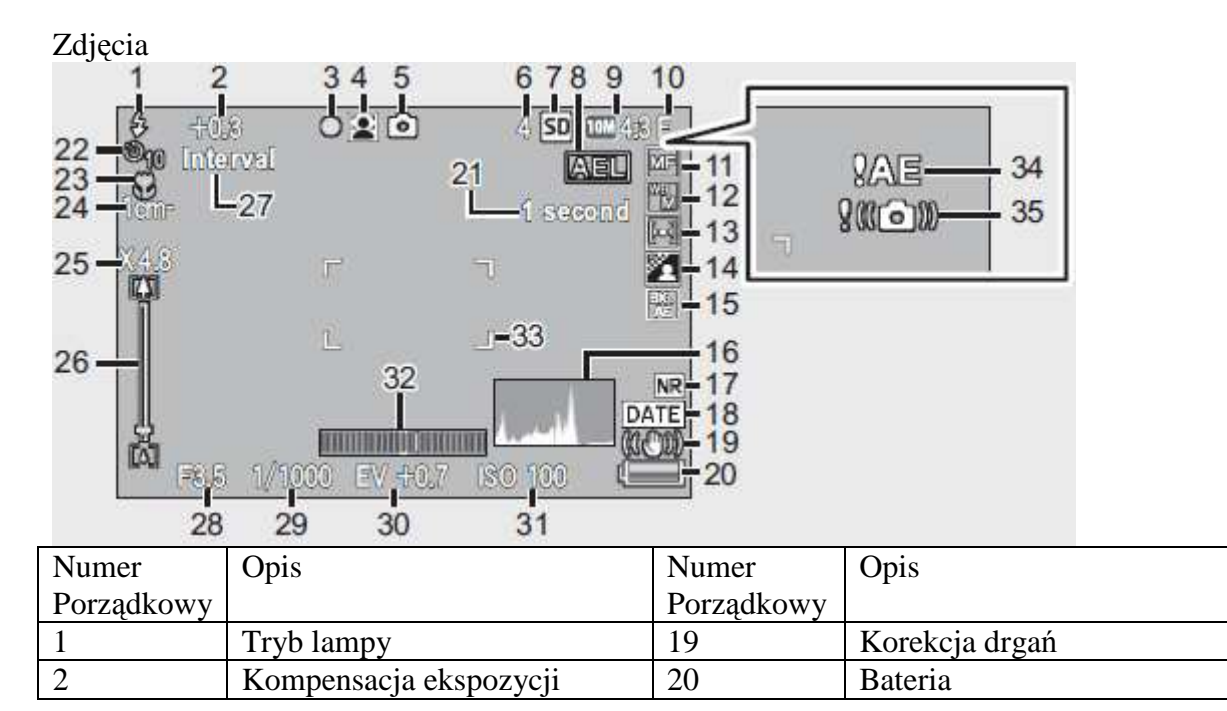

|    | lampy                       |    |                            |
|----|-----------------------------|----|----------------------------|
| 3  | Wskaźnik wielo-punktowego   | 21 | Czas ekspozycji            |
|    | wyostrzania                 |    |                            |
| 4  | Tryb SCENE/Plus normalne    | 22 | Samowyzwalacz              |
|    | fotografowanie/ Tryb ciągły |    |                            |
| 5  | Tryb fotografowania         | 23 | Makro                      |
| 6  | Pozostała liczba zdjęć      | 24 | Minimalna odległość        |
|    |                             |    | wyostrzania                |
| 7  | Miejsce zapisu              | 25 | Stopień powiększenia/      |
|    |                             |    | Automatyczna zmiana        |
|    |                             |    | rozmiaru Zoom              |
| 8  | Blokada wyostrzania         | 26 | Wskaźnik powiększenia      |
| 9  | Wielkość zdjęcia            | 27 | Przerwa pomiędzy zdjęciami |
| 10 | Jakość zdjęcia              | 28 | Przysłona                  |
| 11 | Tryb Wyostrzania            | 29 | Prędkość migawki           |
| 12 | Balans Bieli                | 30 | Kompensacja ekspozycji     |
| 13 | Pomiar ekspozycji           | 31 | Ustawiania ISO             |
| 14 | Ustawienia zdjęcia          | 32 | Wskaźnik poziomu           |
| 15 | Bracket Shooting            | 33 | Ramka AF                   |
| 16 | Histogram                   | 34 | Wskaźnik ostrzeżenie o     |
|    | -                           |    | nieprawidłowej ekspozycji  |
| 17 | Redukcja szumów             | 35 | Symbol ostrzeżenie o       |
|    | -                           |    | drganiach aparatu          |
| 18 | Wskaźnik Daty               |    |                            |

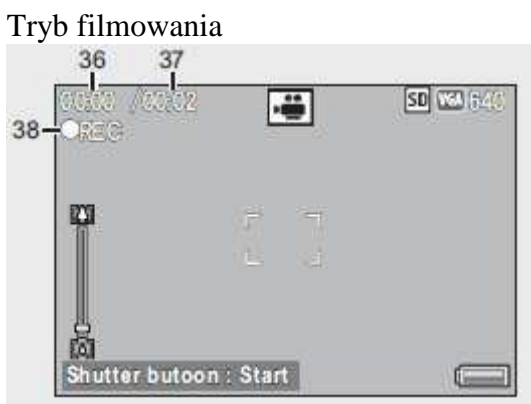

buton migawki: Start

| Movie Mode       |                           |
|------------------|---------------------------|
| Numer Porządkowy | Opis                      |
| 36               | Czas nagrywania           |
| 37               | Pozostały czas nagrywania |
| 38               | Wskaźnik nagrywania       |

### Przykład wyświetlania zdjęcia podczas odtwarzania

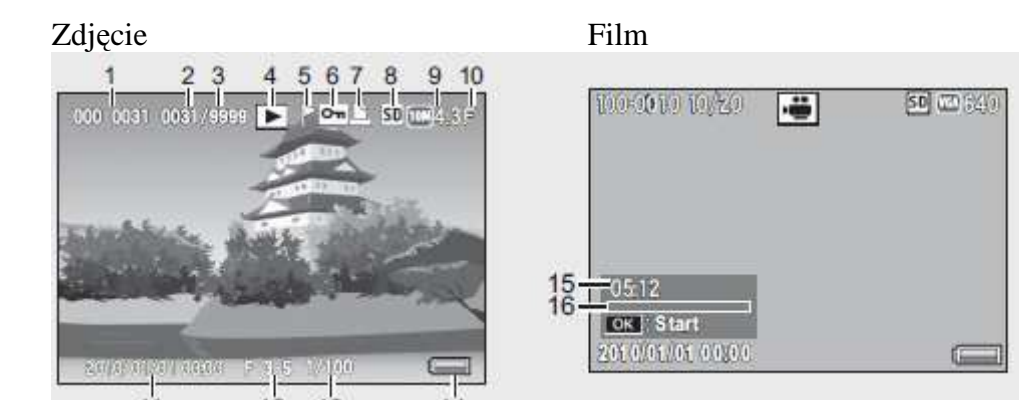

| Numer      | Opis                      | Numer Porządkowy | Opis                  |
|------------|---------------------------|------------------|-----------------------|
| Porządkowy |                           |                  |                       |
| 1          | Numer pliku               | 9                | Rozmiar Zdjęcia       |
| 2          | Numer odtwarzanego pliku  | 10               | Jakość obrazu         |
| 3          | Liczba plików             | 11               | Data robienia zdjęcia |
| 4          | Tryb                      | 12               | Przysłona             |
| 5          | Oznaczony plik            | 13               | Prędkość migawki      |
| 6          | Chroniony                 | 14               | Bateria               |
| 7          | DPOF                      | 15               | Czas nagrania         |
| 8          | Źródło odtwarzania danych | 16               | Wskaźnik              |

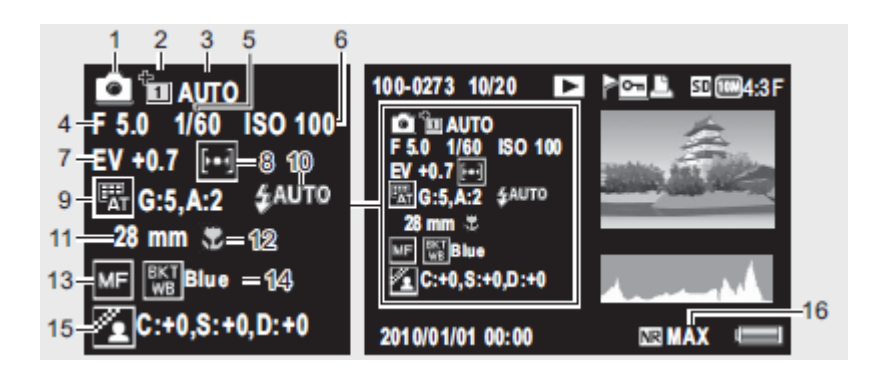

| Numer      | Opis                    | Numer      | Opis                       |
|------------|-------------------------|------------|----------------------------|
| Porządkowy |                         | Porządkowy |                            |
| 1          | Tryb fotografowania     | 9          | Balans bieli / Kompensacja |
|            |                         |            | balansu bieli              |
| 2          | Plus normalne           | 10         | Tryb lampy                 |
|            | fotografowanie          |            |                            |
| 3          | Dynamic Range Expansion | 11         | Ogniskowa                  |
| 4          | Przysłona               | 12         | Makro                      |
| 5          | Prędkość migawki        | 13         | Tryb wyostrzania           |
| 6          | Ustawienia ISO          | 14         | Auto Bracket               |
| 7          | Kompensacja ekspozycji  | 15         | Ustawienia zdjęć           |
| 8          | Pomiar ekspozycji       | 16         | Redukcja szumów            |

#### Wskaźnik poziomu naładowania baterii

Poziom naładowania baterii jest wyświetlany przez ikonę w prawym dolnym rogu ekranu.

| Ikona          | Opis                                                       |
|----------------|------------------------------------------------------------|
| (Zielony)      | Bateria w pełni naładowana.                                |
| (Zielony)      | Bateria częściowo rozładowana.                             |
| (Pomarańczowy) | Niski poziomu baterii. Naładuj lub wymień jak najszybciej. |

### Czynności przygotowawcze

#### Informacje na temat baterii

Aparat ten wykorzystuje dedykowany, akumulator litowo-jonowy, dostarczany z kamerą. Bateria wymaga naładowania przed użyciem. Bateria nie jest naładowana w momencie zakupu.

### Karta pamięci SD

Zdjęcia mogą być przechowywane w pamięci wewnętrznej aparatu mieszczącej 88 MB lub opcjonalnej karty pamięci SD. Pamięć wewnętrzna jest użytkowana jeśli nie jest włożona żadna karta pamięci. Po włożeniu, karta będzie używana zamiast pamięci wewnętrznej.

Uwaga

• Zdjęcia nie będą zapisywane do pamięci wewnętrznej, gdy jest włożona karta pamięci, nawet jeśli jest pełna.

• Utrzymuj kontakty kart pamięci czyste.

Wskazówka: Napisz Ochrony

Przesuń przełącznik ochrony zapisu w karty pamięci do "LOCK", aby dane przed pisemne lub usunięte z karty oraz do zapobiegania kartę z jest sformatowany. Zdjęcia nie mogą być zrobione, gdy karta pamięci jest zablokowana; zamek karty wyłącznie przed przypadkową utratą danych i upewnij się, że

#### Ładowanie baterii

Baterię dostarczany z korpusem aparatu, nie jest naładowana w momencie zakupu. Naładuj baterię ładowarką przed użyciem.

#### 1 Umieść baterię w ładowarce.

Dopasuj oznaczenia na baterii do tych na ładowarce.

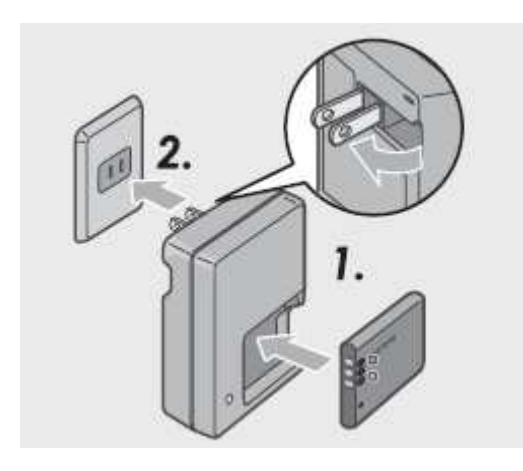

#### Uwaga

Upewnij się, że bateria jest w prawidłowym położeniu.

#### 2 Podłącz przewód zasilający do ładowarki, a następnie do gniazdka.

Lampa świeci się podczas ładowania baterii. Wyczerpane całkowicie baterie ładują się około 180 minut dla CX3, CX4 oraz 100 minut dla CX1, CX2 przy temperaturze 25° C.

#### Uwaga

Jeśli miga lampka ładowarki, bateria lub ładowarki mogła ulec uszkodzeniu. Odłącz kabel zasilający i usuń baterie z ładowarki.

#### 3 Wyjmowanie baterii.

Po naładowaniu się baterii na ładowarce wyłączy się światło. Odłącz przewód zasilający i wyjmij baterię z ładowarki.

Uwaga

• Akumulator litowo-jonowy: Korzystaj wyłącznie z baterii DB-90. Nie stosuj żadnej innej baterii jeśli nie została wyraźnie wskazane przez Ricoh do stosowania w tym aparacie.

• Bateria może być gorąca bezpośrednio po użyciu. Przed wyjęciem baterii, wyłącz zasilanie i poczekaj na baterii do ochłodzenia.

• Wyjmij baterię, jeśli aparat nie będzie używany przez dłuższy okres.

### Wkładanie akumulatora i karty pamięci SD

Po naładowaniu akumulatora, włóż akumulator i kartę SD. Upewnij się, że aparat jest wyłączony przed wyjęciem baterii lub karty pamięci SD.

#### 1 Otwórz pokrywę baterii / karty.

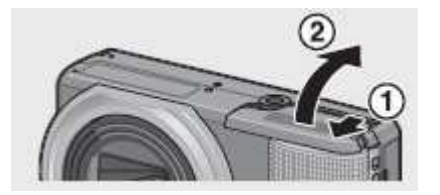

#### 2 Włóż akumulator i kartę pamięci SD.

• Włóż kartę pamięci tak jak jest pokazane na obrazku dopóki nie usłyszysz kliknięcia zatrzasku.

• Gdy akumulator jest włożony na swoje miejsce, jest zablokowany przez hak tak jak na rysunku.

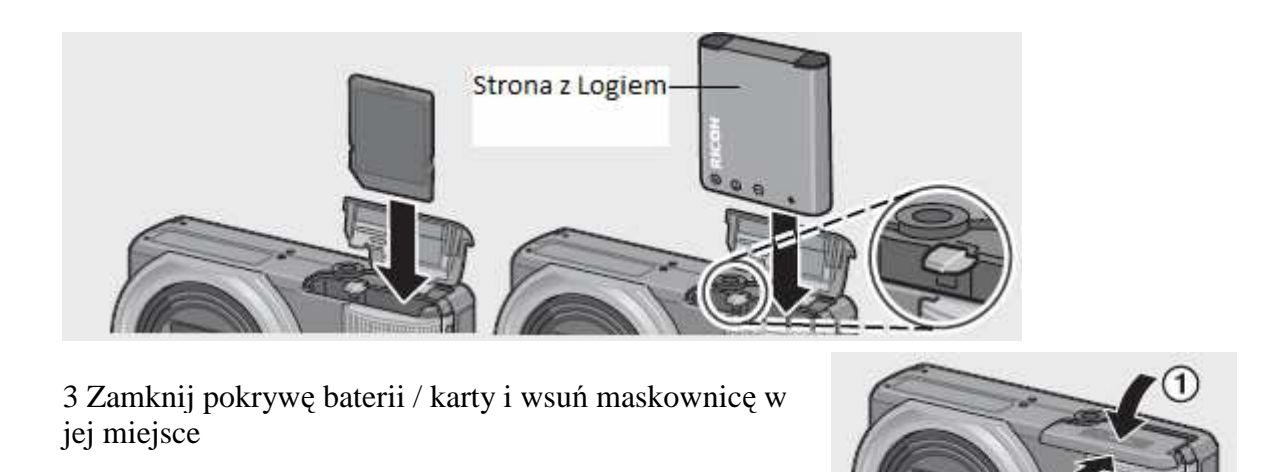

#### Wyjmowanie akumulatora

Otwórz pokrywę baterii / karty. Zwolnić hak, który blokuje akumulator. Bateria jest wysunięta. Wyciągnij baterię z aparatu. Uważaj, aby nie upuścić baterii podczas wyjmowania z aparatu.

#### Wyjmowanie karty pamięci SD

Otwórz pokrywę baterii / karty. Naciśnij kartę pamięci SD i delikatnie przyciśnij aby się wysunęła. Wyciągnij kartę z aparatu.

### Włączanie / wyłączanie

Naciśnij przycisk POWER, aby włączyć lub wyłączyć aparat.

Gdy aparat jest włączony, uruchomienie odgrywa dźwięk, a na wyświetlaczu pojawi się logo RICOH.

Jeśli zostanie naciśnięty przycisk POWER, gdy aparat jest włączony, liczby plików zarejestrowana w tym dniu jest wyświetlana, a następnie aparat wyłączy się. Jeżeli data nie została określona, liczbę zapisanych plików jest pokazywana jako [0]. Jeśli data zostanie zmieniona, tylko liczba plików zarejestrowana po zmianie jest widoczna.

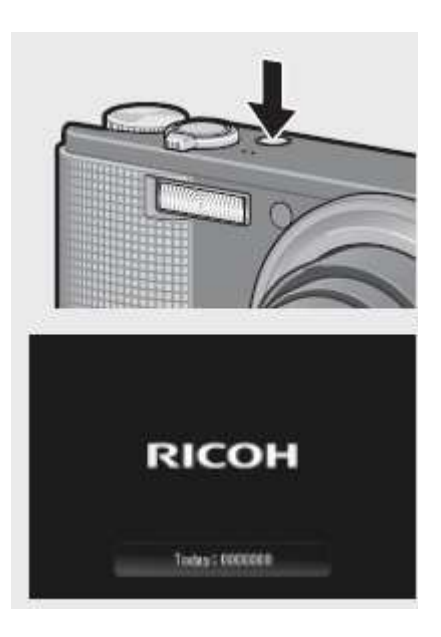

### Korzystanie z aparatu w trybie odtwarzania

Naciśnięcie i przytrzymanie przycisku 🕨 (Odtwarzanie) przełącza aparat w tryb odtwarzania.

Gdy aparat jest włączony w tryb odtwarzania przyciskiem **D** ponowne naciśnięcie przycisku **D** przełącza do trybu fotografowania.

### Ustawianie języka oraz daty i godziny

Opcja wyboru języka pojawi się przy pierwszym uruchomieniu aparatu. Wykonaj poniższe czynności, aby wybrać język i ustawić czas oraz datę. , Ustawienia języka, czasu i daty można zmienić w dowolnym momencie w menu ustawień.

### Ustawienie języka

### 1 Naciśnij przycisk "ADJ. / OK

• Po naciśnięciu przycisku DISP., ustawienie języka zostanie przerwane i przejdziesz do ekranu ustawień data / czas .

#### 2 Naciśnij przycisk "ADJ. / OK"

• Język wyświetlanych napisów jest ustawiona, teraz przejdziesz do ekranu ustawień data / czas .

### Ustawianie daty i czasu

1 Naciśnij przycisk "ADJ. / OK AVVV; aby ustawić rok, miesiąc, datę, czas i format.

- Zmień ustawienie z A przemieszczaj się za pomocą 😽.
- Można anulować ustawienie, naciskając przycisk DISP..

#### 2 Sprawdź informacje na ekranie, a następnie naciśnij przycisk "ADJ. / OK"

• Pojawi się ekran potwierdzenia.

#### 3 Naciśnij przycisk "ADJ. / OK"

• data i godzina są ustawione.

### **Podstawy fotografowania**

Teraz jesteś już gotowy.

### Fotografowanie w trybie Auto

Obróć pokrętło trybów na 🗖 aby fotografować w trybie Auto.

Spustu migawki działa w dwóch etapach. Po naciśnięciu spustu migawki do połowy, funkcja auto-focus jest uruchamiany dla określenia ogniskowej. Następnie, naciśnij go do końca aby wykonać zdjęcie.

Gdy obiekt nie znajduje się w centrum twojego kadru, skomponuj swoje zdjęcie po wyostrzeniu. (Blokada ostrości)

1 Trzymaj aparat w obu dłoniach, z łokciami opartymi na Twoim ciele.

2 Oprzyj palec na spuście migawki.

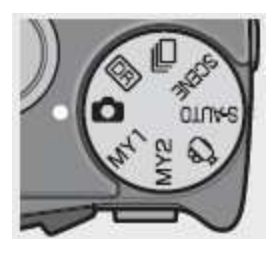

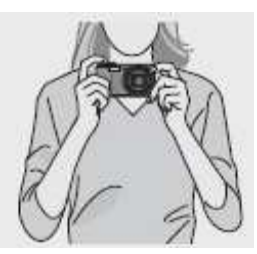

3 Wykadruj swój obiekt w ramce AF pośrodku obrazu i naciśnij spust migawki do połowy.

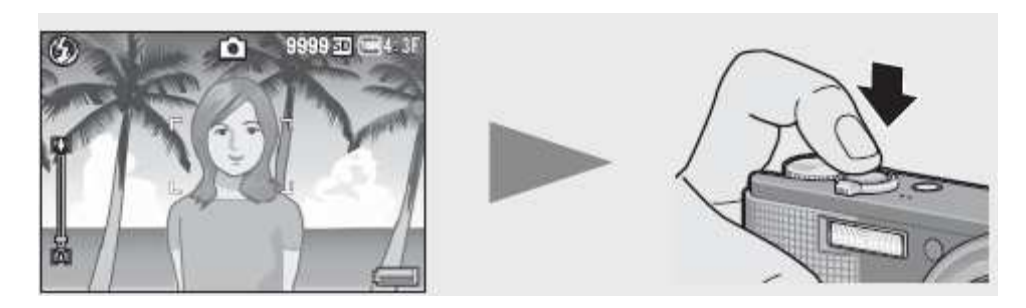

4 Aby zrobić zdjęcie, z pierwszym planie jest wyostrzonym na tle, naciśnij spust migawki do połowy aby wyostrzyć a następnie nadal trzymając spust migawki, skomponuj swoje zdjęcie.

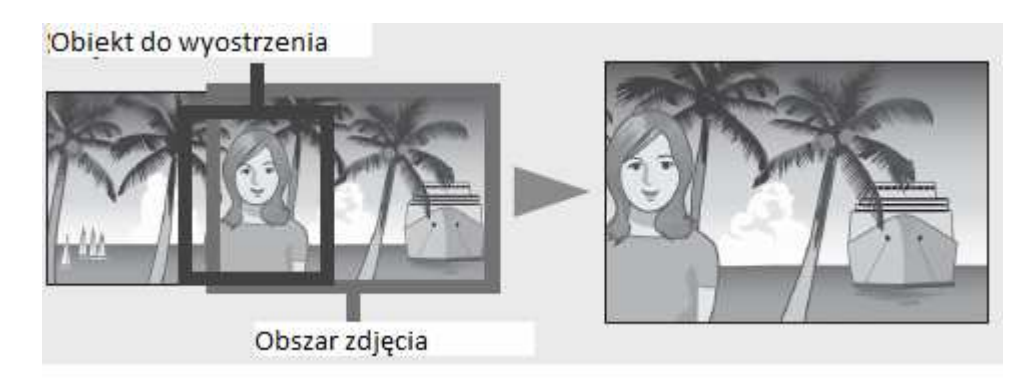

5 Delikatnie naciśnij spust migawki do końca.

### Używanie powiększenia (zoom)

Przycisk (1) (teleobiektyw) może być użyty do powiększenia (przybliżenia obiektu), natomiast przycisk (szeroki kąt) / może być użyty do pomniejszenia (oddalenia obiektu).

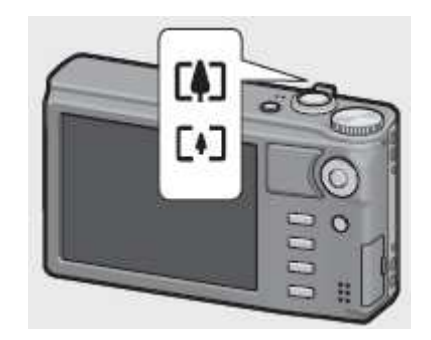

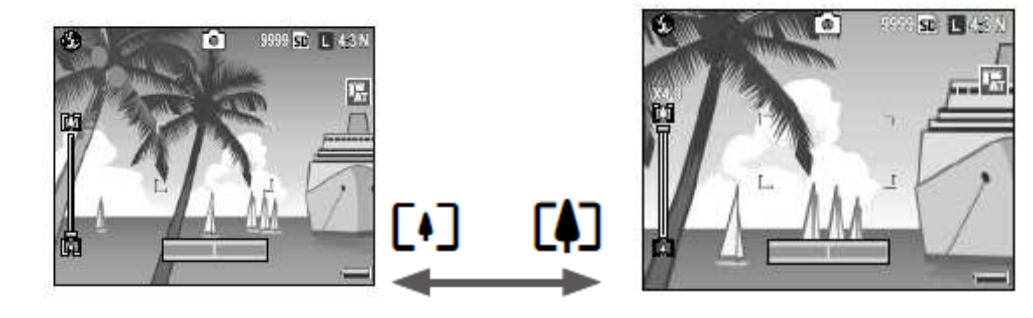

### Fotografowania zbliżeń (makrofotografii)

Funkcja makro pozwala robić zdjęcia obiektów, które są bardzo blisko aparatu. Aby fotografować zbliżenia, naciśnij przycisk ADJ /. OK w kierunku ikony 🏶 (makro). Naciskając przycisk ADJ /. OK w kierunku ikony 📽 (makro) ponownie anulujesz tryb makro.

### Korzystanie z lampy błyskowej

Możesz wybrać tryb lampy błyskowej, która najlepiej pasuje do Twojego zdjęcia. W czasie zakupu, aparat jest ustawiony na [Auto].

- 1 Naciśnij ADJ /. OK w kierunku ikony 🗲.
- wykaz trybów lampy jest wyświetlany na wyświetlaczu.

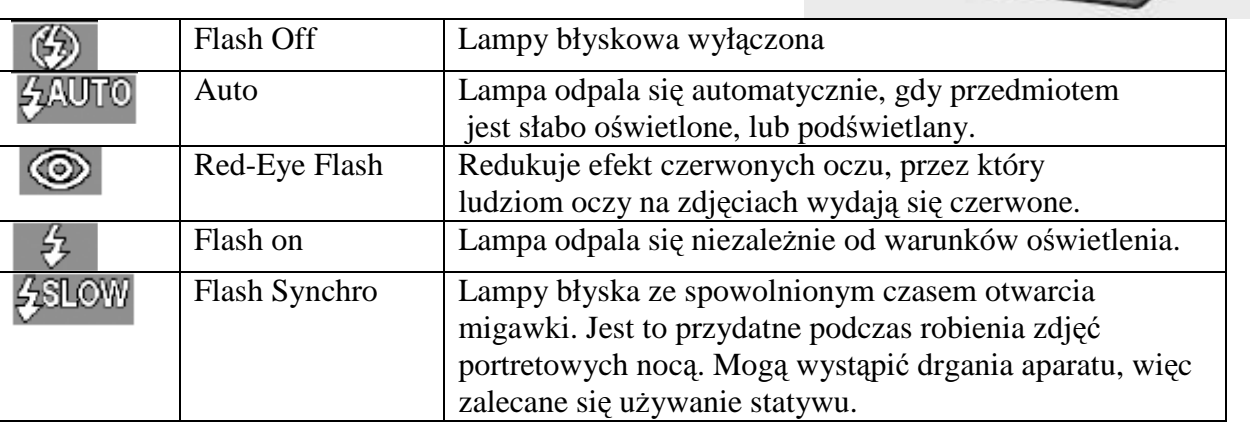

### 2 Naciśnij przycisk ''ADJ. / OK AV''aby wybrać tryb lampy błyskowej.

• symbol trybu lampy błyskowej jest wyświetlany w lewym górnym rogu wyświetlaczu.

• tryb pracy lampy błyskowej symbol miga w lewym górnym rogu wyświetlacza

podczas ładowania się lampy błyskowej. Gdy lampa jest naładowana, symbol

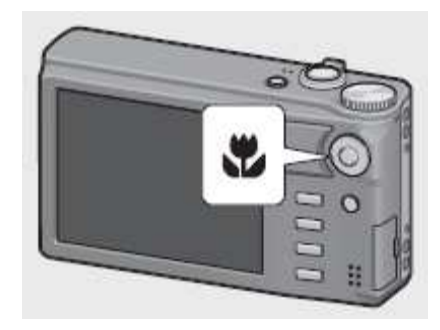

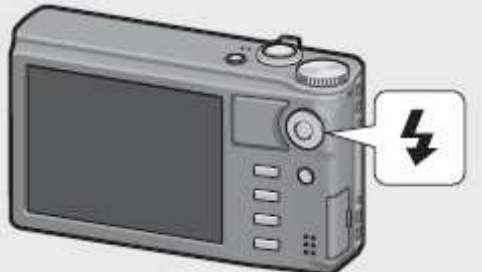

przestaje migać i świeci stale.

### Korzystanie z samowyzwalacza

Możliwe jest ustawienie dziesięcio, dwu lub własnego ustawienia czasu samowyzwalacza. Użyj dwu sekundowego czasu samowyzwalacza, aby zapobiec rozmazaniu zdjęcia spowodowanego przez ruch kamery, podczas naciskania spustu migawki. Z własnym ustawieniem, mogą być zrobione zdjęcia w określonych odstępach czasowych. Ustaw odstępy pomiędzy robieniem zdjęć i ich liczbę w menu fotografowania.

#### 1 Naciśnij przycisk 🖄 (samowyzwalacza).

• Lista trybów ustawień samowyzwalacza wyświetli się na wyświetlaczu.

### 2 Naciśnij przycisk ''ADJ. / OK AV''aby wybrać tryb

• symbol samowyzwalacza i liczba sekund wyświetlane są w lewej górnej części wyświetlacza.

3 Naciśnij przycisk spustu migawki.

• Po wybraniu ustawienia [10], lampka samowyzwalacza świeci przez 8 sekund , a następnie miga na 2 sekundy przed zrobieniem zdjęcia.

• Po wybraniu ustawienia [Custom Self-Timer], samowyzwalacza miga przez 2 sekundy zrobieniem każdego zdjęcia, a zdjęcia są wykonywane w określonym odstępie czasowym. Pozycji wyostrzania jest ustawiana przy pierwszym zdjęciu.

• Po wybraniu ustawienia [Custom Self-Timer], naciśnij przycisk MENU, aby anulować samowyzwalacza podczas fotografowania.

### Fotografowania w trybie Auto Scene

W trybie auto scene, aparat dobiera optymalny tryb automatycznie.

Ikonę wybranego trybu ukazuję się na wyświetlaczu. Jeśli tryb makro jest zaznaczone, ikona będzie wyświetlana w lewym górnym rogu na wyświetlaczu obrazu.

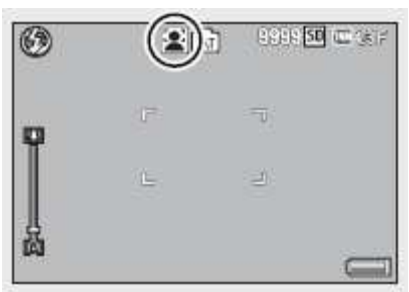

### Odtwarzanie obrazów

### Przeglądanie obrazów

Aby wybrać tryb odtwarzania, naciśnij przycisk (Odtwarzanie). Gdy aparat jest wyłączony, naciśnięcie i przytrzymanie (Odtwarzanie) dłużej niż 1 sekundę włącza aparat w trybie odtwarzania. Naciśnij przycisk ADJ . / OK , aby wyświetlić poprzedni plik lub następnego pliku. Naciśnij przycisku , aby wyświetlić 10 klatek do przodu lub do tyłu. Aby przełączyć aparat z trybu odtwarzania do trybu fotografowania, naciśnij przycisk ponownie.

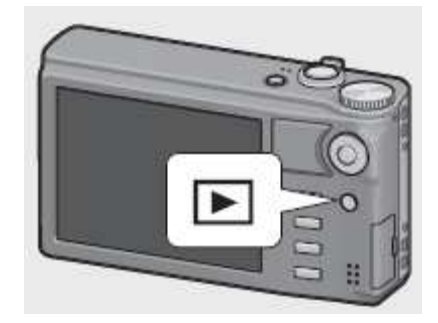

### Widok miniatur

### 20 klatek

Jeśli na dźwigni zoomu naciśniemy 📧 (Thumbnail View/Widok Miniatur), ekran dzieli się na 20 klatek i miniaturki są wyświetlane.

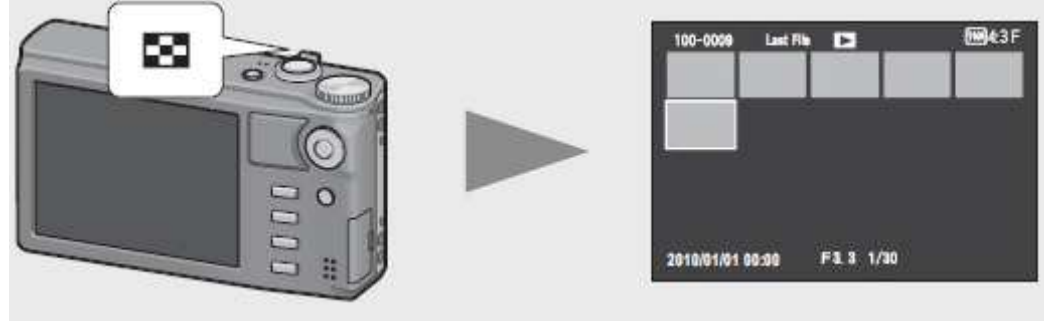

Naciśnij przycisk DISP. przycisk, aby przełączyć się z listy miniatur i listy stron. Na stronie listy, naciśnij przycisk ADJ. / OK

Aby wyświetlić obraz w pełnym ramki, wybierz go na liście i naciśnij thumbnail list i naciśnij przycisk ADJ. / OK lub nacisnąć dźwignię zoomu na symbolu **Q** (powiększenie).

### 81 klatek

Jeśli na dźwigni zoomu naciśniemy 🛃 (Thumbnail View/Widok Miniatur), przy 20 klatkach wyświetlanych na ekranie wyświetla się 81 klatek i miniatury są wyświetlane.

Naciśnij przycisk DISP. przycisk, aby przełączyć między listą miniatur a listą stron. W liscie stron, naciśnij przycisk ADJ. / OK

Aby przejść do wyświetlania pojedynczych zdjęć, wybierz plik z listy i naciśnij przycisk ADJ. / OK lub naciśnij dźwignię zoomu dwa razy w kierunku Q (powiększenie).

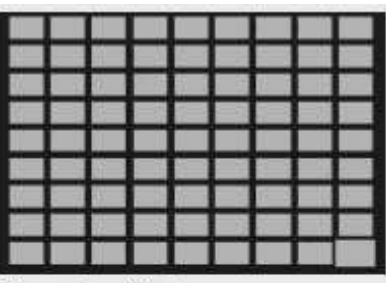

Thumbnail list

| _ | - |   |   |   |
|---|---|---|---|---|
|   |   |   |   |   |
|   |   |   |   |   |
|   |   |   |   |   |
|   | _ | _ | _ | _ |

Page list

### Data rejestracji

Jeśli na dźwigni zoomu naciśniemy 💌 (Thumbnail View/Widok Miniatur) przy 81 klatkach wyświetlanych na ekranie wyświetlają się miniatury ułożone według daty nagrania.

Naciśnij przycisk DISP. przycisk, aby przełączyć między listą miniatur a listą daty. W liście daty , naciśnij przycisk

ADJ. / OK ♥♥♥, aby wybrać datę, lub naciśnij przycisk ADJ / OK ▲▼ aby wybrać stronie.

Aby przejść do wyświetlania pojedynczych zdjęć, wybierz plik z listy i naciśnij przycisk ADJ. / OK lub naciśnij dźwignię zoomu trzy razy w kierunku Q (powiększenie).

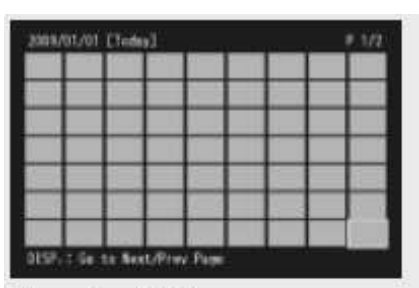

Thumbnail list

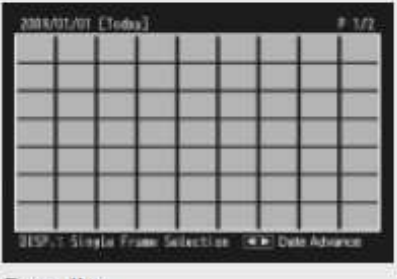

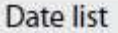

### Powiększanie zdjęć

Obróć dźwignię zoom w stronę  $\bigcirc$  (powiększenie), aby powiększyć wybrane zdjęcia. Powiększenie zależy od wielkości obrazu. powiększenie (Maksymalne powiększenie)

| Rozmiar                            | Maksymalne powiększenie |
|------------------------------------|-------------------------|
| VGA4: 3 F                          | $3,4 \times$            |
| <sup>™</sup> 4: 3 F                | 6,7 	imes               |
| Wielkości obrazu, inne niż powyżej | 16 ×                    |

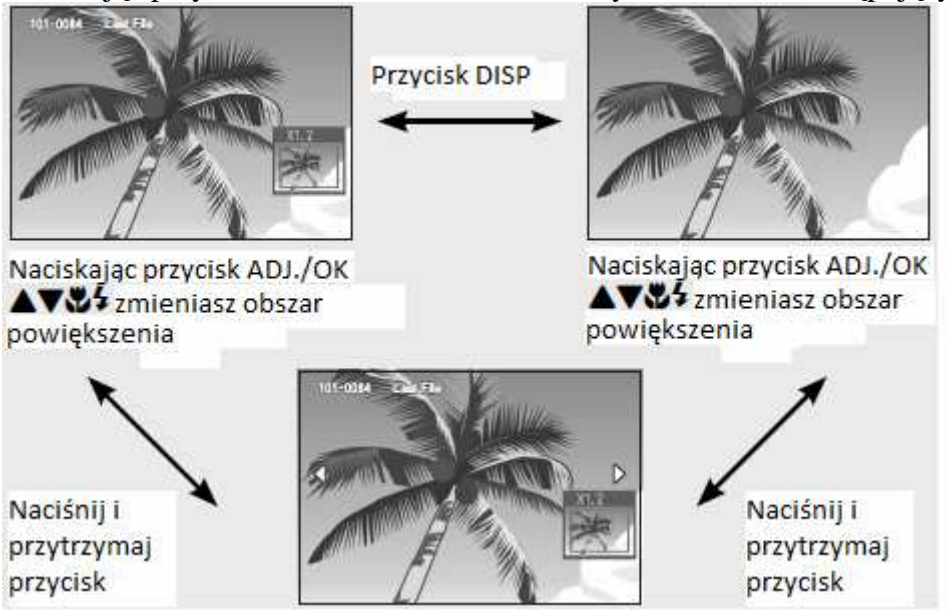

Naciskając przycisk DISP. zmienia widok na wyświetlaczu w następujący sposób.

Obróć dźwignię zoom w stronę 📧 (Thumbnail View), aby powrócić do oryginalnego rozmiaru.

### Usuwanie plików

Można usunąć pliki z karty pamięci SD lub pamięci wewnętrznej.

### 1 Naciśnij 🕨 (Odtwarzanie).

• Ostatni nagrany plik zostanie wyświetlony.

2 Naciśnij przycisk ADJ. / OK

• Aby usunąć kilka plików, możesz również przesunąć dźwigni zoomu w kierunku 💌 (Thumbnail View), aby wyświetlić widok miniatur, a następnie przejdź do kroku 3.

### 3 Naciśnij przycisk 🔟 (Delete/Usuń) przycisk.

### Usuwanie pliku lub wszystkich plików

### 4 Naciśnij przycisk ADJ. / OK▲▼ wybierz opcję [Delete One](usuń jeden) lub [Delete All](Usuń wszystkie).

### 5 Naciśnij przycisk ADJ. / OK.

• Jeżeli wybrałeś [Delete All], naciśnij przycisk ADJ./ OK , aby wybrać [Yes] a następnie naciśnij przycisk ADJ./ OK.

### Zaznaczanie wielu pojedynczych plików

4 Naciśnij ADJ. / OK wybierz polecenie [Delete Multi](usuń wiele) i następnie naciśnij przycisk ADJ./ OK.

5 Naciśnij ADJ. / OK▲▼ wybierz polecenie [Sel. Indiv.],(wybierz pojedynczo) i następnie naciśnij przycisk ADJ./ OK.

6 Naciśnij przycisk ADJ. / OK TY, aby wybrać plik, który chcesz usunąć i naciśnij przycisk ADJ./ OK.

7 Powtarzaj krok 6, aby zaznaczyć wszystkie pliki, które chcesz usunąć.

• Jeśli wybrałeś plik przez pomyłkę, możesz odznaczyć go, wybierając plik, a następnie naciskając przycisk ADJ. / OK.

8 Naciśnij przycisk 🔟 (Delete) przycisk.

9 Naciśnij przycisk ADJ./ OK 👺 wybierz [Yes](tak), a następnie naciśnij przycisk ADJ. / OK.

### **USUWANIE WIELU PLIKÓW**

By usunąć wiele plików naciśnij przycisk DELETE w trybie PLAYBACK i wykonuj czynności opisane poniżej (by kiedykolwiek zakończyć wykonywanie operacji bez kasowania plików, naciśnij DISP).

#### Wybieranie wielu plików oddzielnie

1. Naciśnij przycisk ADJ.OK **AV** by wybrać[usuń wiele] a następnie naciśnij przycisk ADJ./OK

2. Naciśnij przycisk ADJ.OK **AV** by wybrać[wybierz pojedyncze] a następnie naciśnij przycisk ADJ./OK.

3. Naciśnij przycisk ADJ./OK

- Symbol "kosz" wyświetli się w lewym, górnym rogu pliku
- Naciśnij przycisk "MENU" by przejść do wyświetlacza by określić zakres plików. Patrz krok 3 na stronie 39

4. Powtarzaj krok 3 by wybrać wszystkie pliki, które chcesz usunąć

• Jeżeli pomyłkowo wybrałeś plik możesz to cofnąć poprzez wybranie pliku a następnie wciśnięcie przycisku ADJ./OK

5. Wciśnij przycisk 🔟 (Delete)

6. Wciśnij przycisk ADJ./OK. Sty by wybrać [YES]a następnie wciśnij przycisk ADJ./OK.

Wybieranie zakresu plików

4 Naciśnij ADJ. / OK wybierz polecenie [Delete Multi](usuń wiele) i następnie naciśnij przycisk ADJ./ OK.

5 Naciśnij ADJ. / OK wybierz polecenie [Sel. Range.],(wybierz zakres) i następnie naciśnij przycisk ADJ./ OK.

6 Naciśnij przycisk ADJ. / OK TYP, aby wybrać plik, od którego chcesz usunąć i naciśnij przycisk ADJ./ OK.

• Jeśli wybrałeś plik przez pomyłkę, możesz odznaczyć go, naciskając przycisk DISP.

7 Naciśnij przycisk ADJ. / OK TYP, aby wybrać plik, do którego chcesz usunąć i naciśnij przycisk ADJ./ OK.

7 Powtarzaj krok 6 i 7, aby zaznaczyć wszystkie zakresy plików, które chcesz usunąć.

8 Naciśnij przycisk 🔟 (Delete) przycisk.

9 Naciśnij przycisk ADJ./ OK 👺 wybierz [Yes](tak), a następnie naciśnij przycisk ADJ. / OK.

### Zmiana wyświetlacza za pomocą przycisku DISP.

Naciskając przycisk DISP. zmieniasz ekran i przełączasz tryb wyświetlania informacji na ekranie.

W trybie fotografowania

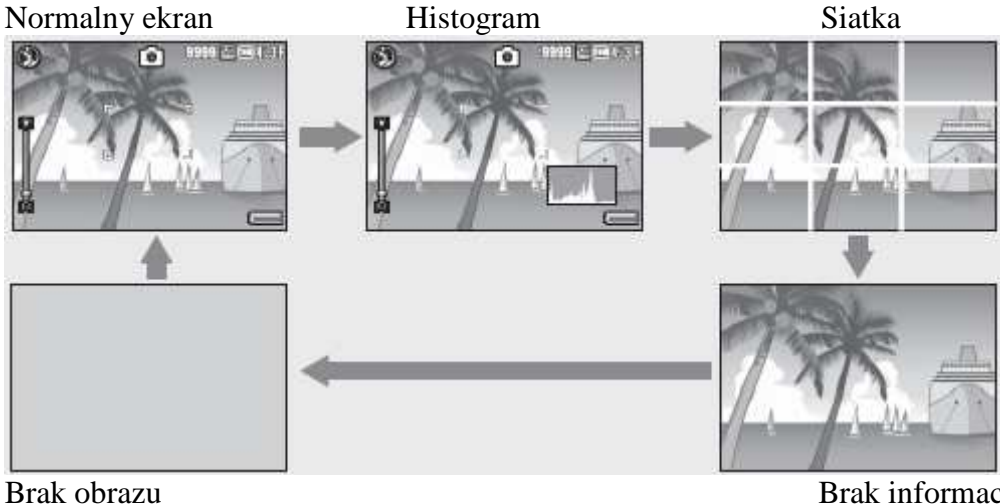

Brak informacji

### Elektroniczne wypoziomowanie

Kiedy [Level Setting] jest włączony w menu ustawień lub naciskając i przytrzymując przycisk DISP., aparat wyświetla wskaźnik poziomu i sygnał poziomu, aby poinformować Cię, czy obrazek jest fotografowany w poziomie. Wskaźnik poziomu jest widoczny w trakcie normalnego odtwarzania i wyświetlania histogramu.

Jest to przydatne do utrzymania poziomu obrazu podczas fotografowania dekoracji i budynków. Jest to również bardzo przydatne do robienia zdjęć z widocznym horyzontem.

| Opcje               | Opis                                                                  |  |  |
|---------------------|-----------------------------------------------------------------------|--|--|
| Off (wyłączony)     | Wskaźnik nachylenia nie jest wyświetlany                              |  |  |
| Display (włączony)  | Wskaźnik nachylenia jest wyświetlany na ekranie. Poziom               |  |  |
|                     | i kierunek nachylenia można sprawdzić we wskaźniku nachylenia.        |  |  |
|                     | Kolor zielony, wyświetla się gdy aparat jest w poziomie,              |  |  |
|                     | pomarańczowy gdy aparat jest pochylony, i czerwone, jeżeli stopień    |  |  |
|                     | nachylenia przekracza maksymalny poziom, jaki może być                |  |  |
|                     | wyświetlane przez wskaźnik. Wskaźnik nie jest widoczny, jeśli ekran   |  |  |
|                     | jest wyłączony, wskaźniki został ukryty, lub siatka kadrowania jest   |  |  |
|                     | wyświetlana.                                                          |  |  |
| Disp +Snd           | Tak samo jak <b>Display</b> , dodatkowo jest wydawany okresowo sygnał |  |  |
| (włączony + dźwięk) | dźwiękowy jeśli aparat jest w poziomie.                               |  |  |
| Sound (dźwięk)      | Sygnał dźwiękowy jest wydawany okresowo sygnał dźwiękowy jeśli        |  |  |
|                     | aparat jest w poziomie. Nie jest wyświetlany wskaźnik nachylenia.     |  |  |

### 1 Wybierz [Level Setting] w menu i naciśnij przycisk ADJ./OK **5**.

• Można również nacisnąć i przytrzymać przycisk DISP. w trybie fotografowania, aby wyświetlić w menu ustawień.

# 2 Naciśnij przycisk ADJ.// OK ▲▼! , Aby wybrać ustawienie, a następnie naciśnij przycisk ADJ.// OK.

Wyświetlacz Wskaźnika poziomu

Kiedy jest poziom: Wskaźnik poziomu staje się zielony, wskazujące, że wskaźnik znajduje się w środku.

Gdy przechylony w prawo lub w lewo: Wskaźnik poziomu staje się pomarańczowy, wskazując po przeciwnej stronie kierunku, w którym aparat jest nachylony.

Gdy aparat jest przechylony zbyt daleko w prawo lub w lewo: Połowa wskaźnika poziomu jest po przeciwnej stronie kierunku, w którym aparat jest przechylony. Pasek jest na czerwono

Gdy aparat jest przechylony zbyt daleko do przodu

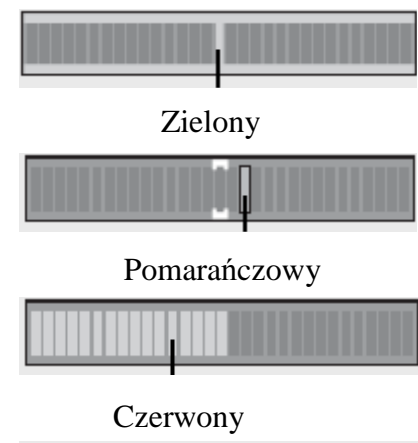

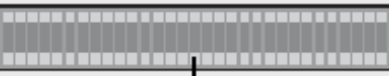

lub do tyłu, albo nie można ustalić czy aparat jest na poziomie: Górny i dolny poziom wskaźnika stają się czerwone.

Czerwony

Gdy aparat jest trzymany w pionie:

Podczas fotografowania z kamery trzymanej w pionie wskaźnik będzie wskazywał czy zdjęcie będzie w pionie.

### Histogram

Gdy jest włączony, histogram pojawia się w prawym dolnym rogu na wyświetlaczu. Histogram to wykres wskazujący liczbę pikseli na osi pionowej i jasności na osi poziomej (od lewej do prawej, cienie (Ciemne obszary), półcieni i podświetlenia (Jasne obszary)).

Jeśli histogram ma tylko szczyty po prawej stronie, to zdjęcie jest prześwietlone z za dużą ilością pikseli podświetlonych.

Jeśli histogram ma tylko wierzchołki po lewej stronie, to zdjęcie jest niedoświetlone z za dużą ilością pikseli ciemnych.
# Operacje zaawansowane

Przeczytaj ten rozdział, jeśli chcesz dowiedzieć się więcej na temat różnych funkcji aparatu.

1 Funkcje przycisku ADJ.

2 Korzystanie z przycisku Fn (Function/Funkcyjny)

**3** Tryby Fotografowania

4 Funkcje Odtwarzania

5 Menu Fotografowania

6 Menu Odtwarzania

7 Menu ustawień

#### 8 Direct Printing Bezpośrednie drukowanie z aparatu

#### 9 Przenoszenie obrazów do komputera

#### 10 Dodatki

(\*) Zaleceniami zawartymi w instrukcji aby "Press the ADJ. / OK button **AVW** "(przyciśnij przycisk ADJ./OK), wskazują, że należy nacisnąć przycisk ADJ. / OK w górę, w dół, w lewo lub w prawo. Instrukcje aby " Press the ADJ. / OK button " wskazują że należy nacisnąć bezpośrednio na przycisku.

#### 1 Funkcje przycisku ADJ.

Przycisk ADJ. / OK posiada następujące funkcje. Dla zobaczenia funkcji każdej z funkcji zobacz podrozdziały.

1 Przypisywanie czterech funkcji z menu fotografowania 2 Przesunięcie AE i AF

## Wybór opcji z Menu fotografowania przypisanej do przycisk ADJ. / OK

Można przypisać cztery funkcje z menu fotografowania do przycisk ADJ. / OK. Piąta funkcja jest ustalona na zmianę AE / AF i nie można jej zmienić.

#### 1 Wybierz funkcję, który chcesz przypisać do przycisk ADJ. / OK ze [ADJ Button Setting 1/2/3/4] w menu konfiguracji.

• W momencie zakupu, wszystkie cztery funkcje są przypisane. Można zmienić wyznaczone funkcję.

#### 2 Naciśnij przycisk ADJ. / OK w trybie fotografowania.

3 Naciśnij przycisk ADJ. / OK 🐉, aby wybrać żądany element.

4 Naciśnij przycisk ADJ. / OK ▲▼, aby wybrać ustawienie, a następnie naciśnij przycisk ADJ. / OK, aby potwierdzić ustawienie.

# Przesunięcie AE i AF

Możesz zmienić zakres dla automatycznej ekspozycji (AE) i / lub autofokus (AF).

| Dostępne ustawienia | Opis                             |
|---------------------|----------------------------------|
| AE / AF             | AE / AF ustawione są na punktowe |
| AF                  | AF jest ustawione na puntowe     |
| AE                  | AE jest ustawione na puntowe     |

1 Obróć pokrętło trybu pracy na **()** a następnie naciśnij przycisk ADJ. / OK.

2 Naciśnij przycisk ADJ. / OK 💖 i wybierz 📴.

3 Naciśnij przycisk ADJ. / OK ▲▼ dla wybrania ustawień, a następnie naciśnij przycisk ADJ. / OK.

4 Naciśnij przycisk ADJ. / OK AVY aby ustalić wskaźnik na obiekcie, który zostanie użyty do ustalenia ekspozycji lub wyostrzenia.

• Naciśnięcie przycisku DISP. wraca do kroku 2.

5 Naciśnij przycisk ADJ. / OK.

6 Naciśnij spust migawki do połowy, , a następnie delikatnie naciśnij go do końca.

# 2 Korzystanie z przycisku Fn (Function/Funkcyjny)

Kiedy funkcja jest przypisana do przycisku Fn (Function) za pomocą [Fn Set Button] w menu konfiguracji, można łatwo przełączać się z jednej funkcji do innej po prostu przez naciśnięcie

przycisku Fn.

Aby przypisać funkcję do przycisku Fn (Function), wykonaj poniższe czynności.

1 Wybierz [Set Fn Button] w menu konfiguracji i naciśnij przycisk ADJ. / OK **\$**.

2 Wybierz ustawienie, a następnie naciśnij przycisk ADJ. / OK

Przenoszenie punktu AF dla makrofotografii

1 Wybierz [Set Fn Button] następnie [Makro Target] w menu konfiguracji.

2 Naciśnij przycisk Fn.

3 Naciśnij przycisk ADJ. / OK 🔺 🖤 💱 4, aby wybrać miejsce docelowe.

4 Naciśnij przycisk ADJ. / OK.

5 Naciśnij spust migawki do połowy, a następnie naciśnij go do końca.

### Blokowanie ekspozycji

1 Wybierz [Set Fn Button] następnie [Makro Target] w menu konfiguracji.

2 Naciśnij spust migawki do połowy, a następnie naciśnij go do końca.

## Wybór wyostrzania

Jeżeli którykolwiek z następujących funkcji jest przypisana do przycisku Fn, można zmienić ustawienie ostrości podczas fotografowania przez naciśnięcie przycisku Fn.

| Dostępne ustawienia | Opis                                                              |
|---------------------|-------------------------------------------------------------------|
| AF/Face Pr. AF      | Przełączanie między Multi, Punktowego, lub ciągłego AF, priorytet |
|                     | twarzy AF                                                         |
| AF/Cont. AF         | Przełączanie między Multi, Punktowego, lub ciągłego AF, priorytet |
|                     | twarzy AF                                                         |
| AF/M-trgt AF        | Przełączanie między Multi, Punktowego, lub ciągłego AF, priorytet |
|                     | twarzy AF                                                         |
| AF/MF               | Przełączanie między multi, punktowy, priorytet twarzy, lub w      |
|                     | sposób ciągły i AF                                                |
|                     | ręcznego ustawiania ostrości.                                     |
| AF/Snap             | Przełączanie multi, punktowy, priorytet twarzy, lub w sposób      |
|                     | ciągły i Snap AF.                                                 |

# **3** Tryby Fotografowania

#### **Tryb Scene**

W trybie Scena, możesz wybrać jedną z następujących 13 typów ustawień. Ustawienia aparatu są automatycznie optymalizowane dla wybranych tematów.

| Opcja                         | Opis                                                                                                    |
|-------------------------------|----------------------------------------------------------------------------------------------------|
| Portret (Portrait)            | Wykorzystywane przy robieniu zdjęć portretów                                                                                                    |
| Sportowe (Sports)             | Wykorzystywane przy robieniu zdjęć poruszających się obiektów                                                                                                    |
| Pets (Zwierzęta)              | Wykorzystywane przy robieniu zdjęć zwierząt                                                                                                    |
| Night Port<br>(Nocny portret) | Wykorzystania podczas robienia zdjęć portretowych w nocy.<br>Lampa odpala się automatycznie. Czas otwarcia migawki<br>spowalnia, więc uważaj na drgania aparatu.                                                                                              |
| Tryb nocny<br>(Nightscape)    | <ul> <li>Wykorzystywane przy robieniu zdjęć nocą.</li> <li>W trybie nocnym, lampa błyska jeżeli: <ul> <li>Lampa jest ustawiona na Auto</li> <li>Lampa jest niezbędna z powodu ciemności</li> <li>W pobliżu jest postać lub inny obiekt</li> </ul> </li> </ul> |
| mini<br>Minatura              | Używać do tworzenia obrazów, które mają być zdjęciami dioram.                                                                                                    |
| Krajobrazowe (Landscape)      | Wykorzystywane przy robieniu zdjęć krajobrazu                                                                                                    |
| Wysoka czułość                | Wykorzystania podczas robienia zdjęć w słabo oświetlonych<br>miejscach. Wyświetlacz<br>również staje się jaśniejszy.                                                                                                    |
| High Contrast<br>B & W        | Używać do tworzenia czarno-białych zdjęć z wyższym kontrastem<br>niż tych, które zazwyczaj przedstawiane są za pomocą czerni i bieli.<br>Produkuje ziarniste obrazy podobne do tych, które zostały zrobione<br>filmem o wysokiej czułości.                    |
| Tryb dyskretny                | Można stosować w przypadku gdy światła i dźwięki emitowane przez aparat mogą być niepożądana.                                                                                                    |
| Toom Macro                    | Aparat automatycznie powiększa do optymalnego zoomu,<br>fotografując z większym powiększeniem niż w normalnym trybie<br>fotografowania makro.                                                                                                    |
| Tryb tekstowy                 | Używać podczas przechwytywania obrazów tekstu, na przykład<br>notatek pisanych na tablicy podczas spotkaniu. Zdjęcia są zrobione<br>w czerni i bieli.                                                                                                    |

# Wybór trybu Scene

- 1 Obróć pokrętło trybu pracy na SCENE.
- 2 Naciśnij przycisk MENU, aby wybrać tryb.
- 3 Wybierz tryb
- 4 Naciśnij przycisk ADJ. / OK.
- 5 Naciśnij spust migawki aby wykonać zdjęcie.

# Tryb fotografowania miniatur

Tryb ten tworzy obrazy, które są zdjęciami do dioram. Jest najbardziej skuteczny, gdy zdjęcia są zrobione z wysokiego punktu widzenia.

1 Wybierz [Miniaturize] w menu trybu i naciśnij przycisk ADJ. / OK.

2 Naciśnij przycisk Fn.

3 Naciśnij przycisk ADJ. / OK▲▼ aby zmienić obszar wyostrzania

4 Naciśnij przycisk ADJ. / OK 🎜 aby wybrać szerokości wyostrzanego obszaru.

5 Naciśnij przycisk ADJ. / OK.

6 Skadruj obraz i naciśnij spust migawki do połowy aby wyostrzyć, a następnie naciśnij spust do końca.

# Używanie trybu korekcji nachylenia

1 Wybierz [Skew Correct Mode] w menu trybów i naciśnij przycisk ADJ. / OK.

#### 2 Naciśnij spust migawki do końca.

#### 3 Naciśnij przycisk ADJ. / OK.

#### Robienie zdjęć w trybie "CREATIVE"

#### 1. Obróć pokrętło pracy na C

-ikonka aktualnego trybu pracy, w którym będą robione zdjęcia pokazuje się u góry wyświetlacza

#### 2. Wciśnij przycisk "MENU"

- by wybrać inny tryb "Creative" wciśnij przycisk "MENU" dla wyświetlenia listy trybów do wyboru.

#### 3. Wybierz żądany tryb

#### 4. Wciśnij przycisk ADJ./OK. lub Fn

- naciśnięcie przycisku ADJ./OK. przywraca aparat do ustawień trybu z wybraną opcją pokazaną u góry wyświetlacza. Naciśnięcie przycisku Fn wybiera podświetloną opcję oraz wyświetla menu funkcji.

#### 5. Wciśnij spust migawki by zrobić zdjęcie.

# Dynamic Range Double Shot Mode (I) (Tryb podwójnego zdjęcia o zmiennej odległości)

"Dynamic range" w aparacie cyfrowym, odnosi się do zakresu jasności, które mogą być przetwarzane przez kamerę.

Po ustawieniu pokrętła trybu pracy w 🖪, obraz jest powielany z płynnym przejściem od jasnych obszarów na ciemne obszary, co pozwala uchwycić bardziej naturalnie wyglądające zdjęcia.

# Dynamic Range Expansion Effect (określenie zasięgu zmiennej odległości)

W menu fotografowania oferowane jest pięć poziomów dynamicznego rozwoju zakresów:

[Auto], [Very Weak /Bardzo Słabe], [Weak/Słaby], [Medium] i [Strong/Silne]. Im silniejszy efekt ekspansji, tym szerszy zakres jasności jest przetwarzany przez aparat.

Aby dostosować ustawienia dynamicznego rozszerzenia zakresu, obróć pokrętło trybu pracy na 🖼 a następnie wybierz opcję [Dynamic Range Expansion Effect] w menu fotografowania.

Datasic Tatas Docution Detices

Onesia the tone range that will be given priority for this effect.

Jeżeli inna opcja niż [Auto] jest podświetlona po naciśnięciu przycisku ADJ. / OK , menu wyświetlane po prawej stronie będzie wyświetlane. Wybierz priorytet z [Highlights/podświetlenie], [Shadows/cienie] i [Off/wyłączony].

## **Dynamic Range Expansion z normalnym fotografowaniem**

Kiedy [On/włączone] jest wybrane dla [Plus Normal shooting] w menu fotografowania, aparat rejestruje dwie kopie każdego zdjęcia: jedno z rozszerzonym dynamicznie zakresem i inne z prawidłową ekspozycję. Obydwa egzemplarze są wyświetlane na wyświetlaczu po zrobieniu zdjęcia, niezmodyfikowana kopia po prawo i zmodyfikowana po lewej.

Aby tę opcję włączyć lub wyłączyć, obróć pokrętło trybu do 🖭 a następnie wybierz opcję [Plus Normal shooting] w menu fotografowania.

# Tryb ciągły (=)

Obróć pokrętło trybu w 📮 dla skorzystania z różnych funkcji ciągłego fotografowania.

Tryb ciągły może być wybrany z okno wyboru widocznego, po naciśnięciu przycisku MENU.

| Tryb ciągły          |                                                                                                    |
|----------------------|----------------------------------------------------------------------------------------------------|
| Normalny<br>Ciągły   | Jest to normalny tryb ciągły. Zdjęcia będą robione tak długo, jak jest<br>wciśnięty spust migawki. Zdjęcia są rejestrowane pojedynczo, tak jak<br>normalne zdjęcia. Liczba zdjęć, które można zrobić w trybie ciągłym<br>zależy od ustawień wielkości obrazu. |
| M-Cont<br>Plus (10M) | Aparat pstryka podczas gdy spustu migawki jest naciśnięty, ale<br>tylko ostatnie 15 klatek (około trzech ostatnich sekund fotografowania)<br>są rejestrowane w celu stworzenia jednego pliku MP.                                                              |
| M-Cont<br>Plus (2M)  | Aparat pstryka podczas gdy spustu migawki jest naciśnięty, ale<br>tylko ostatnie 26 klatek (około 0,9 sekund fotografowania) są<br>rejestrowane w celu stworzenia jednego pliku MP.                                                                           |
| Speed<br>Cont (Low)  | A spustu migawki jest naciśnięty, aparat strzela 120 klatek przy około 60 klatkach na sekundę oraz grupuję je w jednym pliku MP. Około 2 s jest wymagane na całą serię.                                                                                       |
| Speed<br>Cont (High) | A spustu migawki jest naciśnięty, aparat strzela 120 klatek przy około<br>120 klatkach na sekundę oraz grupuję je w jednym pliku MP. Około 1 s<br>jest wymagane na całą serię.                                                                                |

#### тı · ı

### **M-Cont Plus (10M)**

Aparat pstryka podczas gdy spustu migawki jest naciśnięty, ale tylko ostatnie 15 klatek (około trzech ostatnich sekund fotografowania) są rejestrowane w celu stworzenia jednego pliku MP.

## M-Cont Plus (2M)

Aparat pstryka podczas gdy spustu migawki jest naciśnięty, ale tylko ostatnie 26 klatek (około 0,9 sekund fotografowania) są rejestrowane w celu stworzenia jednego pliku MP.

# Speed (Low) / Speed Cont (High)

120 kolejnych zdjęć jest zapisywane w ciągu jednej sekundy (Speed Cont (High)) lub dwóch sekund (Speed Cont (Low)).

# Tryb filmowy (@)

Nagrywanie filmów

Możesz nagrywać filmy z dźwiękiem. Możesz wybrać ich rozmiar . Każdy film jest zapisywany w pliku AVI.

Naciśnij spust migawki aby rozpocząć nagrywanie. Ikona [• REC ] zacznie migać.

Czas nagrywania i czas dostępny są wyświetlane podczas nagrywania. Naciśnij spust migawki ponownie aby zakończyć nagrywanie.

# 4 Funkcje Odtwarzania

# Odtwarzanie filmów

Aby odtworzyć film, wykonaj poniższe czynności.

#### 1 Wybierz film, który chcesz odtworzyć w trybie odtwarzania.

#### 2 Naciśnij przycisk ADJ. / OK.

• Odtwarzanie rozpocznie. Upłynął odtwarzanie wskaźnik lub czas odtwarzania jest wyświetlany na ekranie.

| Przewijanie do przodu | Obróć dźwignię zoom w kierunku 🚺 podczas odtwarzania.         |
|-----------------------|---------------------------------------------------------------|
| Przewijanie do tyłu   | Obróć dźwignię zoom w kierunku [1] podczas odtwarzania.       |
| Pauza/Odtwarzanie     | Naciśnij przycisk ADJ./OK.                                    |
| Powoli do przodu      | Obróć i przytrzymaj dźwignię zoom w stronę 🚺 z podczas pauzy. |
| Powoli do tyłu        | Obróć i przytrzymaj dźwignię zoom w stronę 🚺 podczas pauzy.   |
| Następna klatka       | Obróć dźwignię zoom w kierunku 🚺 podczas pauzy                |
| Poprzednia klatka     | Obróć dźwignię zoom w kierunku 🚺 podczas                      |
| Regulacja głośności   | Naciśnij przycisk ADJ./OK 🔺 podczas odtwarzania.              |

# Odtwarzanie plików MP

Fotografując w trybie M-Cont Plus, Speed Cont, lub Multi-trgt AF, obraz rejestrowany jest jako jeden plik MP. Użyj następującej metody aby odtworzyć plik MP.

# 1 Wyświetl plik MP w trybie odtwarzania, który chcesz odtworzyć.

# 2 Ekran zmienia się w następujący sposób.

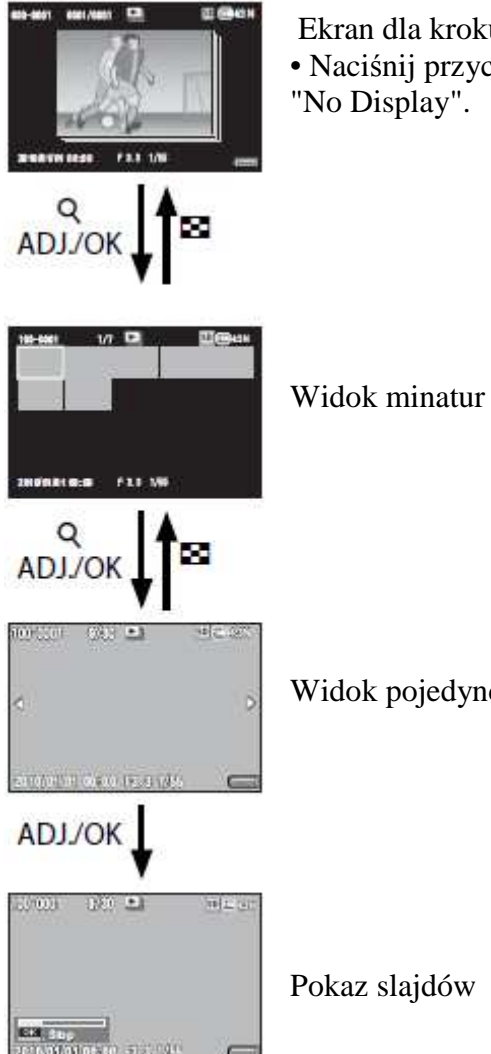

Ekran dla kroku 1 • Naciśnij przycisk DISP., aby zmienić pomiędzy "Normal" i "No Display".

Widok pojedynczego obrazu

Operacje podczas pokazu slajdów

| Przewijanie do przodu | Obróć dźwignię zoom w kierunku 🚺 podczas odtwarzania.          |
|-----------------------|----------------------------------------------------------------|
| Przewijanie do tyłu   | Obróć dźwignię zoom w kierunku <b>[1]</b> podczas odtwarzania. |
| Pauza/Odtwarzanie     | Naciśnij przycisk ADJ./OK.                                     |
| Powoli do przodu      | Obróć i przytrzymaj dźwignię zoom w stronę 🚺 z podczas pauzy.  |
| Powoli do tyłu        | Obróć i przytrzymaj dźwignię zoom w stronę 🚺 podczas pauzy.    |
| Następna klatka       | Obróć dźwignię zoom w kierunku 🚺 podczas pauzy                 |
| Poprzednia klatka     | Obróć dźwignię zoom w kierunku 🚺 podczas                       |
| Pierwsza klatka       | Naciśnij przycisk ADJ./OK 🗳.                                   |
| Ostatnia klatka       | Naciśnij przycisk ADJ./OK 🗲.                                   |

3 Aby odtworzyć pliki inne niż MP, powróć do kroku 1 i naciśnij przycisk ADJ./OK

# Eksportowanie plików MP

Można wyodrębnić wybrane klatki z pliku MP i zapisać każdą klatkę jako indywidualne zdjęcia.

Aby wyeksportować plik MP, należy wyświetlić plik MP, który chcesz wyeksportować w trybie odtwarzania, a następnie naciśnij przycisk MENU, aby wyświetlić menu odtwarzanie i wybrać [Export Still Images /Eksportuj Zdjęcia].

Jeśli [1 Frame/pojedyncze] jest zaznaczone, można wybrać klatkę do wyeksportowania, naciskając przycisk ADJ. / OK

Wybierz [All Frames/wszystkie] aby wyeksportować wszystkie klatki w wybranego pliku MP.

#### Zaznaczanie wielu klatek

Jeśli [Sel Mult] jest zaznaczone, zaznacz kilka pojedynczych klatek lub zakres klatek.

#### Aby zaznaczyć kilka pojedynczych klatek:

1 Wybierz Sel [. Indiv.] I naciśnij przycisk ADJ. / OK.

2 Wybierz obrazy i naciśnij przycisk ADJ. / OK.

3 Naciśnij przycisk Fn, wybierz [Yes] i naciśnij przycisk ADJ. / OK.

Aby wybrać dwie klatki i wszystkie obrazy pomiędzy nimi:

1 Wybierz Sel [. Range] i naciśnij przycisk ADJ. / OK.

2 Wybierz pierwszą klatkę i naciśnij przycisk ADJ. / OK.

3 Wybierz ostatnią klatkę i naciśnij przycisk ADJ. / OK.

• Powtórz kroki 2 i 3, aby wybrać interesujące cię zakresy.

4 Naciśnij przycisk Fn, wybierz [Yes] i naciśnij przycisk ADJ. / OK.

# 5 Menu fotografowania

Menu fotografowania służy do regulacji ustawień aparatu podczas robienia zdjęć. Aby wyświetlić menu fotografowania, naciśnij przycisk MENU, gdy aparat jest w trybie fotografowania.

# Korzystanie z menu

1 Naciśnij przycisk MENU w trybie fotografowania.

2 Naciśnij przycisk ADJ / OK AV aby wybrać żądany element menu.

3 Naciśnij przycisk ADJ / OK **\$**.

4 Naciśnij przycisk ADJ / OK▲▼aby wybrać żądaną funkcje.

5 Naciśnij przycisk ADJ / OK.

# Opcje menu fotografowania

#### **Dynamic Range Expansion: Dynamic Range Expansion Effects**

Wybierz efekty dynamicznego rozszerzenia zakresu.

#### Soft fokus option/ funkcja miękkiego focusa

Wybierz ilość produkowanego zmiękczania poprzez opcję [soft fokus] w trybie "Creative". Wybierz od [weak] do [strong]

#### Hue/ odcień

Wybierz odcień zdjęć poprzez funkcję[cross process] w trybie "creative". Wybierz z [Basic], [Magenta] lub [yellow].

#### Vignietting/ winietowanie

Wybierz ilość produkowanego winietowania poprzez funkcję [toy camera] w trybie "creative". Wybierz z [weak]. [strong] lub [off].

#### Toy color

Wybierz [on] dla wzmocnienia nasycenia w zdjęciach robionych przy uzyciu funkcji [toy camera] w trybie "creative".

#### Plus Normal Shooting: Recording Un-enhanced Copies of Enhanced Photographs

Wybierz, czy nagrać zarówno wzmocnioną jak i niezmodyfikowaną kopię przy robieniu zdjęcia z Dynamic Range Expansion.

#### Jakość obrazu / Rozmiar: Wybór rozmiaru i opcji kompresji dla zdjęć

Dostosuj jakość obrazu i rozmiar podczas robienia zdjęcia.

#### Rozmiar filmu: Wybieranie rozdzielczości filmu

Wybierz rozmiar filmu.

#### Gęstość/Density: Regulacja kontrastu w trybie tekstowym

Ustaw kontrast podczas korzystania z [Tekst Mode] w trybie SCENE.

#### Rozmiar/Size: Wybór rozmiaru zdjęć wykonanych w trybie tekstowym

Wybrać rozmiar zdjęć zrobionych za pomocą [Tekst Mode] w trybie SCENE.

#### Wyostrzanie/Focus: Wybór jak aparat wyostrza

Wybierz tryb ustawiania ostrości.

Mierzy dystans odległości dla dziewięciu obszarów AF i wyostrza się na najbliższego obszarze AF. Wybierz aby zapobiec nieostrym zdjęciom.

| - | - Sp |
|---|------|
|   | Wal  |

- Spot AF Wybiera jeden punkt AF w centrum obrazu, aby aparat wyostrzył w tym obszarze automatycznie.

Face-Pri. AF

Aparat automatycznie rozpoznaje i wyostrza na twarzy.

Ciągły AF

Mierzy dystans odległości od centrum obszaru AF i wyostrza na temat centrum obszaru. Jeżeli temat, porusza się podczas gdy spustu migawki jest wciśnięty do połowy, aparat wyostrza na obiekt w sposób ciągły.

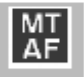

S

 $\infty$ 

•

Cnt. AF

#### AF Multi-trgt

Wykonuję pięć zdjęć przy równoczesnym ustawieniu punktu wyostrzania w kilku miejscach.

MF MF

Pozwala ustawić ostrość ręcznie.

Snap

Ustala odległość fotografowania na ustaloną odległość (ok. 2,5 m (8,2 stopy)).

 $\infty$  (nieskończoność) Ustala odległość fotografowania jako nieskończoną. Jest to przydatne do fotografowania odległych obiektów.

#### Pre-AF: Poprawa czułości spustu migawki

Jeśli [On/włączony], gdy [Multi AF], [Spot AF], [Face-Pri. AF], [Continuous AF], lub [AF Multi-trgt] został wybrany dla [Focus/wyostrzania], aparat będzie wyostrzała nawet wtedy, gdy spust migawki nie jest wciśnięty do połowy. Może to skrócić czas konieczny do wyostrzenia, kiedy zdjęcie jest robione, potencjalnie poprawia reakcję spustu migawki.

#### Pomiar ekspozycji: Wybór jak aparat ustawia ekspozycje

Możesz zmienić metodę pomiaru (zakres wykorzystywany do pomiaru), stosowany aby określić wartość ekspozycji.

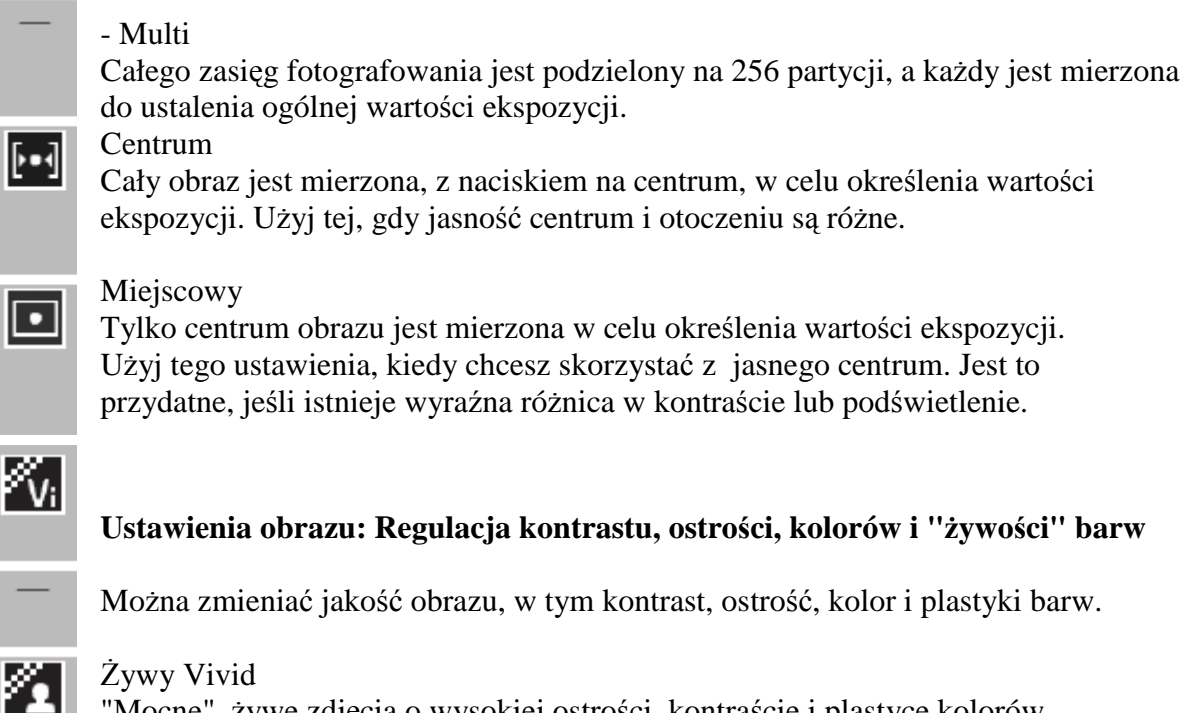

"Mocne", żywe zdjęcia o wysokiej ostrości, kontraście i plastyce kolorów.

Standard Tworzy obraz o normalnej jakości obrazu. Ustawienia Własne

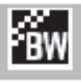

Możesz wybrać z pięciu poziomów [Contrast/kontrast] [Sharpness/Ostrość] i [Vivid/plastyki].

Black & White Tworzy czarno-biały obraz. Sepia Tworzy obraz w sepii.

#### Redukcja szumów: Kontrolowanie Szumów Zdjęcia

Wykonaj redukcję szumów podczas fotografowania. Wybierz z [Off/wyłączona], [Auto],[Weak/Słaby], [Strong/Silna] lub [max]. Czas potrzebny do nagrywania obrazów zależy od wybranej opcji.

#### Korygowanie ekspozycji błysku: Regulacja mocy błysku

Możesz regulować natężenie błysku lampy błyskowej. Można ustawić natężenie światła od -2,0 EV do +2,0 EV w krokach co 1 / 3 EV.

#### Auto Bracket: Zmiana ustawień dla serii zdjęć

Zmiana ekspozycji, balansu bieli, koloru, czy też punktu wyostrzania w serii zdjęć.

#### Czas ekspozycji: Tworzenie smug światła

Użyj czas ekspozycji do przechwytywania sztucznych ogni, gdy wzbijają się w powietrze i eksploduje, tworzenie smug światła za samochodami i innymi poruszającymi się obiektami, lub fotografuj nocną scenerię. Wybierz czasu ekspozycji pomiędzy [Off/wyłączona], [1second], [2 seconds], [4 seconds], i [8 seconds].

#### Ustawienia własne samowyzwalacza: Wykonanie serii zdjęć za pomocą samowyzwalacza

Ustaw czas fotografowania i liczbę zdjęć, gdy chcemy wykonać za pomocą samowyzwalacza.

| Dostępne ustawienia | Opis                                                      |  |
|---------------------|-----------------------------------------------------------|--|
| Zdjęcia             | Ustaw pomiędzy jednym a dziesięcioma zdjęciami. Domyślnym |  |
|                     | ustawieniem jest [2 Fotografie].                          |  |
| Odstęp              | Ustaw odstęp od pięciu do dziesięciu sekund. Domyślnym    |  |
|                     | ustawieniem jest [5 sek.].                                |  |

#### Fotografowanie z odstępami czasowymi

Możesz ustawić aparat aby automatycznie wykonywał zdjęcia w ustalonych odstępach czasu.

Możesz ustawić fotografowanie w przedziale od pięciu sekund do godziny z dokładnością do pięciu sekund.

# Korekta drgań aparatu: Zmniejszenie rozmycie obrazu wynikających z poruszeń aparatu

Wybierz [On/włączony] w celu ograniczenia wpływu drgań aparatu.

#### Slow Shutter Limit: Wybór najmniejszej dostępnej prędkość migawki

Maksymalny czas otwarcia migawki może być ograniczone do następujących: 1 / 8 sekundy, 1 / 4 sekundy, i 1 / 2 sekundy. Gdy ta funkcja jest wyłączona, maksymalna prędkość migawki zależy od ustawień ISO.

#### Imprint Daty: Nadruk czasu i daty zapisu na zdjęciach

Możesz wstawić datę (YY / MM / DD) lub datę i godzinę (YY / MM / DD hh: mm) w prawym dolnym rogu zdjęcia. Wybierz [Off/wyłączone], aby wyłączyć wyświetlanie daty.

#### Kompensacja ekspozycji: Regulacja ekspozycji

Wybierz kompensację ekspozycji.

#### Balans bieli: Regulacja kolorów wg źródła światła

Dostosowanie balansu bieli.

#### Maksymalne ISO dla Auto ISO

Wybierz maksymalną wartość wybraną przez aparat kiedy funkcja [AUTO] jest wybrana dla [ISO setting/ustawień ISO]. Wybrać by uniknąć podniesienia czułości ISO do zbyt wysokiej.

#### Ustawienie ISO: Ustawienie aparatu do warunków oświetlenia

Ustaw czułość ISO

#### Przywracanie domyślnych ustawień: Przywracanie ustawień Default Shooting Menu

Wybierz [Yes] i naciśnij przycisk ADJ. / OK, aby przywrócić ustawienia menu fotografowania do ich wartości domyślnych.

# Focus(wyostrzanie)

# Subject tracking AF: Śledzenie przedmiotu

Kiedy wciśniesz spust migawki do połowy aparat skupi się na obiekcie w ramie focusa na środku wyświetlacza oraz zielona ikona targetu zostanie wyświetlona( ikona będzie wyświetlona na czerwono jeśli aparat nie jest w stanie zlokalizować obiektu do śledzenia). Aparat będzie śledził obiekt gdy spust migawki jest w połowie wciśnięty(jeśli obiekt zniknie z obramowania, ikona targanu będzie migała na czerwono i śledzenie zostanie zakończone). Śledzenie kończy się automatycznie kiedy zabierzesz palec ze spustu migawki lub po zrobieniu zdjęcia.

# AF Multi-Target: Zmienne wyostrzanie w zależności od pozycji dla serii fotografii

Po naciśnięciu spustu migawki do połowy, aparat automatycznie sprawdza wiele punktów wyostrzania. Po naciśnięciu spustu migawki do końca, kamera porównuję kilka różnych punktów wyostrzania, wykonując pięć zdjęć.

Te Pięciu obrazów są zgrupowane w zestawie i są rejestrowane jako pliku MP. Funkcja ta jest szczególnie przydatna do fotografowania w trybie makro.

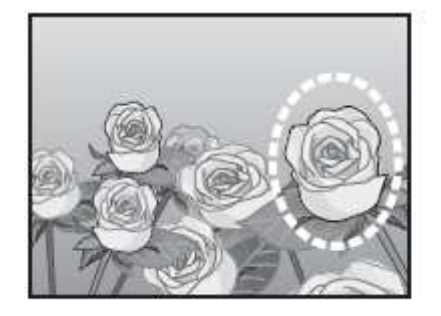

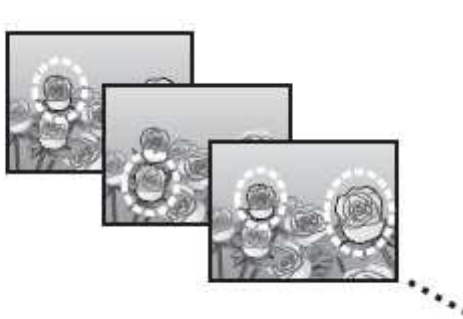

Ikona O pojawia się, gdy aparat jest w stanie się Wyostrzyć. Jeśli aparat nie jest w stanie wyostrzyć, ikona O zacznie migać. Punkt wyostrzenia aparatu jest widoczny jedynie podczas odtwarzania.

# Manualne ustawianie ostrości (MF): Manualne wyostrzanie

Manualne ustawianie ostrości (MF) może być używane do wyostrzania kiedy aparat nie jest w stanie wyostrzyć przy użyciu autofokusa. Wskaźnik wyostrzania jest wyświetlany na ekranie.

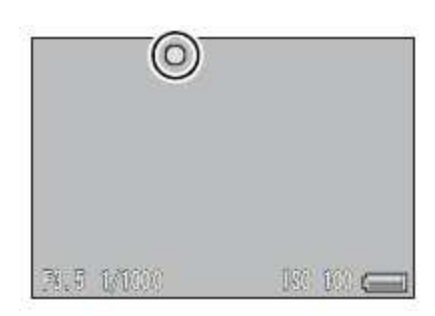

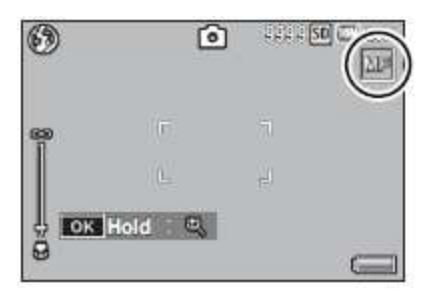

## 1 Naciśnij i przytrzymaj przycisk ADJ. / OK.

#### 2 Ustaw powiększenie za pomocą dźwigni zoomu.

### 3 Naciśnij przycisk ADJ. / OK ▲▼ aby ustawić ostrość.

• Naciśnięcie przycisku ADJ. / OK A wyostrzasz na dalszych obiektach. Naciskając przycisku ADJ. / OK Wyostrzasz na bliższych obiektach.

### 4 Naciśnij spust migawki, aby wykonać zdjęcie.

# **Auto Bracketing**

Jeśli [On/włączone] jest wybrane, aparat wykonuję trzy zdjęcia przy każdym naciśnięciu spustu migawki jest: jedno jest niedoświetlone o 0,5 EV, drugie przy bieżące ustawienia ekspozycji, a trzecie prześwietlone o 0,5 EV.

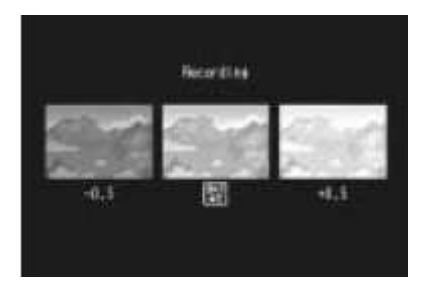

# Bracket balansu bieli (WB-BKT): Tworzenie Zdjęć o różnym balansie bieli

Funkcja Bracket balansu bieli automatycznie rejestruje trzy obrazy- czerwonawy obraz, niebieskawy obraz, oraz obraz w bieżącym ustawieniu balansu bieli.

# Color Bracketing (CL-BKT): Tworzenie Zdjęć o różnych ustawieniach koloru

Przy bracketing koloru, są wykonywane trzy zdjęcia, czarno-białe, kolor i sepia .

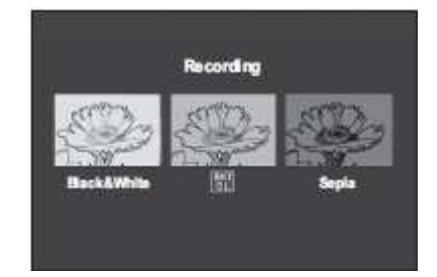

# Focus Bracketing (FOCUS-BKT): Zmienna odległość wyostrzania dla serii zdjęć

Wybierz tę opcję, aby automatycznie zmieniać wyostrzenie w serii pięciu zdjęć.

1 Wybierz [FOCUS-BKT] i naciśnij przycisk ADJ. / OK **\$**.

2 Naciśnij przycisk ADJ. / OK 💞 aby wybrać przedział wyostrzania a następnie naciśnij przycisk ADJ. / OK dwa razy.

3 Naciśnij do połowy spust migawki.

4 Naciśnij spust migawki do końca

# Kompensacja ekspozycji

Korzystaj z kompensacji ekspozycji do zmiany ekspozycji aparatu. Wybierz jedną z wartości od -2 i +2; negatywna wartości produkuję ciemniejsze zdjęcia, dodatnie wartości dają o wiele jaśniejsze zdjęcia. Kompensacja ekspozycji może być wymagane w następujących sytuacjach:

Do podświetlenia Gdy tło jest szczególnie jasne, temat pojawi się ciemny (niedoświetlony). W tym przypadku ustaw wyższy poziom ekspozycji (+).

Gdy obiekt jest białawy Cały obraz okaże się ciemne (niedoświetlone). Ustaw parametry ekspozycji na wyższym poziomie (+).

Gdy obiekt jest czarniawy Cały obraz okaże się jasne (prześwietlone). Ustaw parametry ekspozycji na niższym poziomie (-). To samo dzieje się, kiedy zrobić zdjęcie podświetlonego obiektu. Naciśnij przycisk ADJ. / OK ADJ aby wybrać wartość ekspozycji i naciśnij przycisk ADJ. / OK .Wybrana wartości będzie wyświetlana na ekranie.

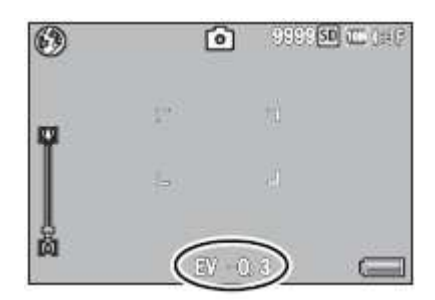

Balans bieli

Dostosuj balans bieli tak, że temat pojawi się biały biały. W zakupu, balans bieli, ustawienia [AUTO Multi-P]. Zmiana ustawienie w sytuacjach, w których trudno jest balans bieli w celu dostosowania skutecznie, jak podczas fotografowania obiektów w jednym kolorze lub w przypadku fotografowania w wielu źródeł światła.

| Opcja                      | Opis                                                     |
|----------------------------|----------------------------------------------------------|
| AUTO Auto *                | Aparat automatycznie dostosowuje balans bieli.           |
|                            | Aparat ustawia balans bieli w celu uwzględnienia         |
| Multi-P AUTO               | różnic w oświetleniu w wydzielonych obszarach kadru (w   |
|                            | trybie ciągłym, opcja ta jest równoważna Auto).          |
| Outdoors (na zewnatrz)     | Na zewnątrz pomieszczeń podczas fotografowania w świetle |
|                            | dziennym przy czystym niebo.                             |
| Cloudy (zachmurzania)      | Na zewnątrz pomieszczeń podczas fotografowania w świetle |
|                            | dziennym przy zachmurzonym niebie.                       |
| Incadescent lamp (przy     | Przy oświetleniu żarowym.                                |
| oświetleniu żarowym)       |                                                          |
|                            | Wybrać w przypadku fotografowania przy oświetleniu       |
| Incadescent lamp 2         | żarowym (bardziej czerwonawe, w porównaniu z [żarówki]). |
| (przy oświetleniu żarowym) |                                                          |
| Fluorescent lamp (przy     | Przy oświetleniu fluorescencyjnym.                       |
| oświetleniu                |                                                          |
| fluorescencyjnym)          |                                                          |
| M Company Southing         | Ręcznie ustawienie balansu bieli.                        |
| Manual Setting             |                                                          |
| (ustawienia ręczne)        |                                                          |

## Ustawienia manualne: Pomiar balansu bieli

### 1 Wybierz [Manual Settings] i naciśnij przycisk ADJ. / OK.

#### 2 Wykadruj na czystą kartkę papieru lub inny biały obiekt, tak aby wypełniał ramy kadru i naciśnij przycisk DISP.

• Balans bieli jest ustawiony.

#### 3 Naciśnij przycisk ADJ. / OK.

## Ustawienie ISO: Czułość ISO

Czułość ISO wskazuje, jak film jest wrażliwy na światło. Większa wartość oznacza większą czułość. Wysoka czułość nadaje się do fotografowania obiektów w ciemnych miejscu lub szybko poruszających się obiektów przy jednoczesnej minimalizacji rozmycia. Kiedy ISO jest ustawiona na [Auto], aparat automatycznie zmienia czułości w zależności od odległości, jasność, przybliżenia, ustawień makro, oraz jakości obrazu / rozmiaru. Wybierz ustawienia inne niż [Auto] aby ustawić czułość ISO w wybranej wartości.

# 6 Menu Odtwarzania

Opcję w menu odtwarzania mogą być wykorzystane dla różnych operacji na istniejących już zdjęciach. Aby wyświetlić menu odtwarzania, wybierz tryb odtwarzania i naciśnij przycisk MENU.

#### Korzystanie z menu

# 1 Naciśnij 🕟 (Odtwarzanie), aby wybrać tryb odtwarzania.

# 2 Naciśnij przycisk ADJ. / OKAV&4, aby wyświetlić żądany plik.

# 3 Naciśnij przycisk MENU.

# 4 Naciśnij przycisk ADJ. / OK▲▼aby wybrać żądany element.

# 5 Naciśnij przycisk ADJ. / OK 5.

# Ustawienie funkcji zaznaczania: Zaznaczanie obrazów

Zaznacz do 20 plików dla szybkiego dostępu

#### Wyświetlacz funkcji zaznaczania

Wyświetla zdjęcia zaznaczone funkcja [flag function setting], przycisk Fn może być używany w tym samym celu.

**Eksportowanie zdjęć** Eksportowanie zdjęć z pliku MP.

**Zmiana wymiarów** Tworzenie kopii zdjęć o zmienionych wymiarach zrobionych przez aparat.

Uwaga! Wymiary filmów lub plików MP nie mogą być zmienione.

# **Przycinanie** Funkcja ta pozwala Ci na przycinanie zdjęć zrobionych aparatem a następnie zapisanie ich jako oddzielny plik.

**Poziom kompensacji** Tworzenie kopii zdjęć ze zmodyfikowaną jasnością i kontrastem.

#### **Kompensacja balansu bieli.** Tworzenie kopii zdjęć ze zmodyfikowanym balansem bieli.

#### Korekcja nachylenia

Tworzenie kopii, które zostaną przetworzone aby zmniejszyć wpływ perspektywy, na prostokątnych przedmiotach, takich jak tablice lub wizytówki.

#### Ochrona

Chroni zdjęcia przed przypadkowym skasowaniem.

#### Pokaz slajdów

Pozwala na wyświetlanie na ekranie po kolei nagrywanych zdjęć oraz filmów .

Zwróć uwagę:

- każde zdjęcie wyświetlane jest przez 3 sekundy
- dla filmów i plików MP, wszystkie pliki nagrane są odtwarzane.

#### Kopiowanie do karty z pamięci wewnętrznej.

Kopiowanie wszystkich danych z pamięci wewnętrznej do karty pamięci za jednym razem

Zwróć uwagę:

- jeżeli na karcie pamięci nie ma wystarczająco dużo miejsca wyświetlone zostanie ostrzeżenie. Wybierz [yes] by skopiować tylko te pliki dla któ®ych jest wystarczająco dużo miejsca.

- nie jest możliwe kopiowanie zawartości karty pamięci SD do pamięci wewnętrznej

- kiedy zawartość karty pamięci jest skopiowana do karty pamięci SD dane skopiowane[flag function setting] zostają usunięte z pamięci wewnętrznej

#### DPOF

Wybór zdjęć do drukowania

#### **Recover files**

Odtwarzanie skasowanych plików

#### Uwaga!

Usunięte pliki nie mogą być odtworzone po wykonaniu następujących czynności:

- wyłączeniu aparatu
- przełączeniu z trybu odtwarzania do trybu robienia zdjęć

- użyciu DPOF, zmianie wymiarów, kopiowaniu z pamięci wewnętrznej do karty pamięci,

- korekcji nachylenia, poziomie kompensacji, kompensacji balansu bieli lub przycinaniu.
- usunięciu plików z DPOF
- zainicjowaniu pamięci wewnętrznej lub karty pamięci
- ustawieniu lub usunięciu plików dla [flag function setting]
- zmianie ratio powiększenia lub powiększeniu obszarów pliku dla [flag function setting]
- eksportowaniu plików MP przy użyciu [export still image]

## Ustawienie funkcji zaznaczania: Zaznaczanie obrazów

Oznacz zdjęcia dla szybkiego dostęp podczas odtwarzania. Oznaczone zdjęcia można wyświetlone przez naciśnięcie przycisku Fn.

#### Oznaczenie / Odznaczanie pojedynczego pliku

Aby zaznaczyć lub odznaczyć z bieżącego obrazu, wybierz [Flag Function Setting] w odtwarzanie pojedynczego obrazu. Pliki oznaczone są przez ikonę flagi.

#### Oznaczenie / Odznaczanie wielu plików

Aby zaznaczyć lub odznaczyć wielu wybranych zdjęć, wybierz [Flag Function Setting] w widoku miniatur, zaznacz zdjęcia i naciśnij przycisk ADJ. / OK , aby dodać lub usunąć zaznaczenia. Naciśnij przycisk DISP. po wybraniu wszystkich zdjęć.

# **Przycinanie Trim**

Utworzyć przyciętą kopię aktualnie oglądanej fotografi.

Obróć dźwignię zoom w stronę Q lub aby dostosować wielkość wycinanego obrazu a następnie naciśnij przycisk ADJ. / OK AVS aby wybrać wycinany obszar.

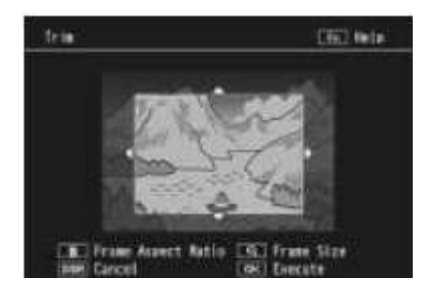

# Poziom kompensacji

Stwórz kopie, które zostanie przetworzona w celu dostosowania jasności i kontrastu.

## Automatyczne korygowanie obrazów

Wybierz [Auto] i naciśnij przycisk ADJ. / OK **5**. Podgląd wyświetli się z oryginalnym zdjęciem wyświetlonym w lewym górnym rogu i poprawioną kopią po prawej stronie.

Naciśnij przycisk ADJ. / OK, aby skopiować obrazu.

# Ręczne korygowanie obrazów

Wybierz opcję [Manual] i przycisk ADJ. / OK 5. Podgląd wyświetli się z oryginalnym zdjęciem wyświetlonym w lewym górnym rogu, histogramem oraz punktami kontrolnymi czerni-, pośrednie-, oraz bieli w lewej dolnej

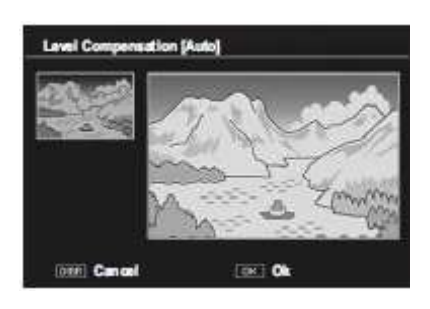

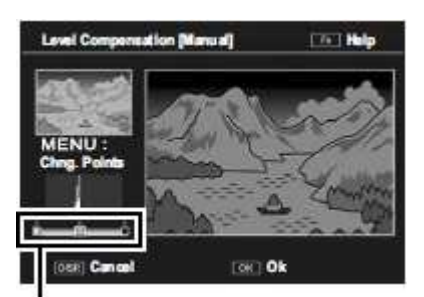

stronie. Poprawiona wersja będzie po prawej.

#### Punkty kontrolne

Naciśnij przycisk MENU, aby przejść pomiędzy punktami kontrolne i naciśnij przycisk ADJ. / OK \*\*\* w pozycji dla wybranego punktu w celu zwiększenia jasności i kontrastu.

| Punkt    | Efekt                                                         |
|----------|---------------------------------------------------------------|
| Czarny   | Jeśli obraz jest prześwietlony, przesuń czarny punkt w        |
| punkt    | prawo, aż do linii z najciemniejszych pikseli w histogramie.  |
| Punkt    | Aby rozjaśnić obraz, przesuń punkt pośredni w prawo.          |
| pośredni | Przesuwając punkt w lewą stronę powoduje, że obraz            |
|          | ciemnieje.                                                    |
| Biały    | Jeśli obraz jest niedoświetlone, przesuń biały punkt na lewo, |
| punkt    | aż do linii z najjaśniejszych pikseli.                        |

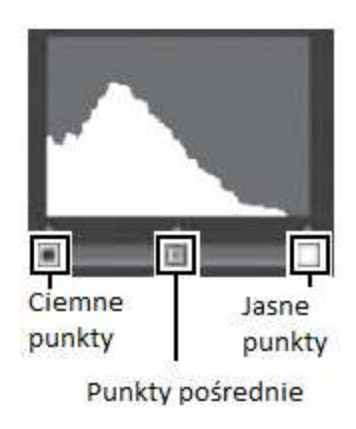

Naciśnij przycisk ADJ. / OK aby zapisać zmodyfikowane kopie.

# Kompensacja balansu bieli

Stwórz kopię ze zmodyfikowanym balansem bieli.

kolory zmodyfikuj balans bieli na

Podgląd wyświetli się z oryginalnym zdjęciem wyświetlonym w lewym górnym rogu, suwakami balansu bieli w lewej dolnej stronie. Poprawiona wersja będzie po prawej. Naciśnij przycisk ADJ. / OK A V 24 aby wyregulować balans bieli naosi zielono (green) -purpurowej (magenta) lub niebiesko (blue) bursztynowej (amber).

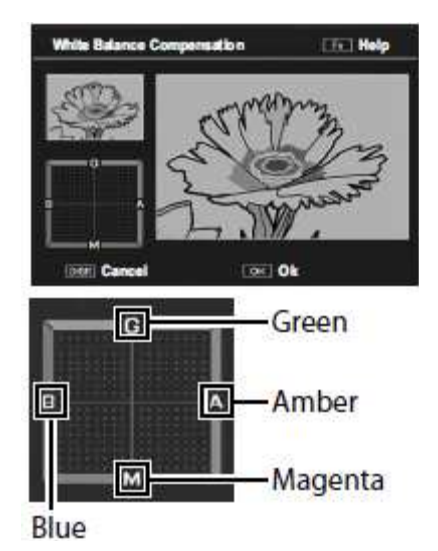

Naciśnij przycisk ADJ. / OK aby zapisać zmodyfikowane kopie.

# Korekcji nachylenia

Tworzenie kopii, które zostaną przetworzone aby zmniejszyć wpływ perspektywy, na prostokątnych przedmiotach, takich jak tablice lub wizytówki.

# Ochrona plików

[Protect] pozwala na zabezpieczenie plików przed przypadkowym usunięciem.

Jeśli [1 File/1 plik] jest zaznaczone, można zabezpieczyć lub odbezpieczyć wybrany plik przez naciśnięcie przycisku ADJ. / OK 💥 5.

Jeśli [Select All/wybierz wszystkie] lub [Cancel All/anuluj wszystkie] jest zaznaczone, możesz zabezpieczyć lub odbezpieczyć wszystkie pliki.

# Wybieranie wielu plików

Wybierz opcję [Sel Mult], aby zmienić status ochrony wielu indywidualnych plików lub wszystkich plików w wybranym zakresie.

Aby zaznaczyć kilka pojedynczych klatek:

1 Wybierz Sel [. Indiv.] I naciśnij przycisk ADJ. / OK.

2 Wybierz obrazy i naciśnij przycisk ADJ. / OK.

3 Naciśnij przycisk Fn, wybierz [Yes] i naciśnij przycisk ADJ. / OK.

Aby wybrać dwie klatki i wszystkie obrazy pomiędzy nimi:

1 Wybierz Sel [. Range] i naciśnij przycisk ADJ. / OK.

2 Wybierz pierwszą klatkę i naciśnij przycisk ADJ. / OK.

#### 3 Wybierz ostatnią klatkę i naciśnij przycisk ADJ. / OK.

• Powtórz kroki 2 i 3, aby wybrać interesujące cię zakresy.

#### 4 Naciśnij przycisk Fn, wybierz [Yes] i naciśnij przycisk ADJ. / OK.

# DPOF

Aby zamówić profesjonalne wydruki fotografii na karcie pamięci, najpierw skorzystać z tej opcji do tworzenia cyfrowej listy wydruków zdjęć, które chcesz wydrukować i liczbę kopii, a następnie przekaż kartę pamięci do centrum usług druku cyfrowego, który obsługuje standard DPOF

Aby dodać zdjęcie lub usunąć go z porządku drukowania, wybierz [1 File] i naciśnij przycisk ADJ. /OK , aby wyświetlić żądany plik.

Wybierz [Select All], aby dodać wszystkie zdjęcia do kolejki drukowania lub [Cancel All], aby usuń wszystkie pliki z kolejki drukowania.

#### Zaznaczanie wielu plików

Aby zmienić status drukowania wielu pojedynczych plików lub wszystkich plików z wybranego zakresu, wybierz opcję [DPOF] w widoku miniatur.

Wybierz zdjęcia i naciśnij przycisk ADJ. / OK▲▼ aby wybrać liczba wydruków, naciśnij przycisk ADJ. / OK ▲ w celu zwiększenia liczby kopii lub naciśnij przycisk ADJ. / OK ▼ aby zmniejszyć liczbę kopii.

Naciśnij przycisk ADJ. / OK, aby wyjść, gdy ustawienia są zakończone.

## Wyświetlanie zdjęć na ekranie telewizora

Aby przeglądać zdjęcia na ekranie telewizora, należy podłączyć z aparatem za pomocą dostarczonego kabla A / V.

#### 1 Wyłącz aparat.

Upewnij się, że zasilanie jest wyłączone przed podłączeniem lub odłączenie kabla A / V.

#### 2 Podłącz kabel A / V do TV.

Włóż białą wtyczkę do złącza wejścia audio, żółtą wtyczkę do wyjścia wideo. Upewnij się, że wtyki są dobrze podłączone. Nie należy używać siły.

#### 3 Podłącz korpus aparatu.

Podłącz kabel A / V do wyjścia. Nie należy używać siły.

#### 4 Przełącz telewizor na kanał wideo

Wybierz wyjście wideo. Zobacz instrukcję obsługi telewizora dla dalszych informacji.

# 5 Naciśnij przycisk przez około sekundę aby włączyć aparat w tryb przeglądania zdjęć.

# 7 Menu ustawień

Możesz zmienić ustawienia kamery, wyświetlając menu ustawień z menu fotografowania lub menu odtwarzania.

Korzystanie z menu

- 1 Naciśnij przycisk MENU.
- 2 Naciśnij przycisk ADJ. / OK 🖏.
- 3 Naciśnij przycisk ADJ. / OK **V**.
- 4 Naciśnij przycisk ADJ. / OK 5.
- 5 Naciśnij przycisk ADJ. / OK ▲▼ aby wybrać żądany element.
- 6 Naciśnij przycisk ADJ. / OK4.
- 7 Naciśnij przycisk ADJ. / OK▲▼ aby wybrać ustawienia
- 8 Naciśnij przycisk ADJ. / OK.

# Opcję menu ustawień

Formatowanie karty pamięci

Wybierz [Yes] i naciśnij przycisk Fn, aby sformatować kartę pamięci.

#### Formatowanie pamięci wewnętrznej

Wybierz [Yes] i naciśnij przycisk Fn, aby sformatować pamięć wewnętrzną.

#### Regulacja jasność wyświetlacza LCD

Naciśnij przycisk ADJ. / OK **AV**, aby dostosować jasność wyświetlacza obrazu.

#### Moje ustawienia

Zapisanie aktualnych ustawień aparatu

#### Regulacja stopniowa Zoom

Wybierz [On], aby powiększać stopniowo. Przybliżenie zależy od wersji aparatu- patrz specyfikacje techniczne.

#### Ustawienia przycisku Fn

Wybierz zadanie przypisane przyciskowi Fn

#### Ustawienia przycisku ADJ./OK.

Wybierz zadanie przypisane przyciskowi ADJ./OK.

#### AF światło pomocnicze

Jeżeli [on] jest wybrane, światło pomocnicze AF będzie świeciło do pomocy autofocusowi.

#### Ustawienia dźwięków

Wybierz dźwięki wydawane przez aparat.

| Dostępne ustawienia | Opis                    |
|---------------------|-------------------------|
| All                 | Wszystkie dźwięki.      |
| Level Sound         | Tylko odgłos poziomicy. |
| Shutter Sound       | Tylko odgłos migawki.   |

#### Ustawienia głośności

Głośność dźwięków operacji może być zmieniana.\

#### LCD czas potwierdzenia

Wybierz jak długo wyświetlane są zdjęcia po ich zrobieniu. Przybierz [hold]by wyświetlić zdjęcia do momentu gdy spust migawki jest w połowie wciśnięty. Zdjęcia wyświetlane po zrobieniu mogą być oglądane poprzez użycie zooma lub usunięte. W zalezności od wybranej opcji do [nosie reduction] zdjęcia mogą być wyświetlane dłużej niż wybrany czas.

#### Automatyczne wyłączanie

Wybierz jak długo aparat ma pozostawać włączony kiedy nie jest używany. Aparat nie wyłączy się automatycznie jeśli[off] jest wybrany, podczas robienia zdjęć z odstępami czasowymi, lub kiedy aparat podłączony jest do komputera lub drukarki.

#### LCD Auto DIM

Jeśli [on] jest wybrany wyświetlacz przyciemni się automatycznie by oszczędzić energię jeżeli żadne operacje nie są wykonywane przez około 5 sekund. Funkcja ta nie jest dostępna w trybie synchron-monitor.

#### **Digital Zoom Image**

Wybierz [auto resize] by zapisać zdjęcia zrobione z zoomem cyfrowym w aktualnym rozmiarze, {normal} by powiększyć zdjęcie od środka obramowania.

#### Ustawienia poziomu

Dopasuj indykator poziomu oraz ustawienia poziomu dźwięku.

#### Siatka funkcji wyświetlacza

Wybierz rodzaj siatki dostępnej w trybie zdjęć [shooting mode] Przewodnik po funkcjach Jeśli [on] jest wybrany, pomoc wyświetli się kiedy włączysz tryb "dial" albo uzyjesz kontrolek takich jak przyciski (flash), (makro), (self-timer)

#### Informacje podczas robienia zdjęć. Ramka wyświetlacza.

Wybierz [on] by wyświetlić ikony w ramie otaczającej widok z soczewki. Ramka z informacjami nie może być użyta w trybie "movie".

#### Wyświetlanie minimalnej odległość ustawiania ostrości

Wybierz [Show], aby wyświetlić minimalna odległość wyostrzania na bieżącym przybliżeniu. Minimalna odległość ustawiania ostrości nie jest wyświetlany w trybie auto SCENE.

#### Automatyczne obracanie odtwarzanych zdjęć

Wybierz [On] w celu automatycznego wyświetlania zdjęć w prawidłowym położeniu podczas odtwarzania.

#### Widok Nasycenie bieli

Jeśli [On] jest zaznaczone, podświetlenia można oglądać w trybie odtwarzania, naciskając przycisk DISP.

#### **Opcje numerowanie zdjęć**

Wybierz sposób w jaki kamera zapisuję nazwę obrazu zapisywania zdjęć na kartę pamięci. • ON: Nazwy plików składa się z "R", po siedmiu cyfr, liczby (np. "R0010001.jpg"), przydzielony w porządku rosnącym zamówienia od 0010001 do 99999999. Kiedy nowa karta pamięci jest wkładana, jest kontynuowana numeracja plików z ostatnio używanego numeru. • OFF: Nazwy plików składa się z "RIMG", a następnie 4 cyfry (np. "RIMG0001.jpg"), przypisane w porządku rosnącym od 0001 do 9999. Po następnym włożeniu karty pamięci, zaczyna się znowu od 0001.

#### Typ połączenia USB

Wybierz rodzaj połączenia [mass storage]lub [PTP] przed podłączeniem aparatu do innego urządzenia poprzez USB.

#### Tryb "video out"

Możesz oglądać swoje zdjęcia oraz filmy na telewizorze poprzez podłączenie aparatu do telewizora kablem AV. Który dołączony jest do zestawu. Wybierz z NTSC (używany w Ameryce Północnej, Karaibach, częściach Ameryki Łacińskiej, i w kilku krajach wschodniej Europy)i PAL (używany w Wielkiej Brytanii, dużej części Europy, Australii, Nowej Zelandii oraz części Afryki i Azji).SECAM nie jest wspomagany.

#### Ustawienia Daty oraz zegara aparatu

Ustawia zegar aparatu.

#### Wybór języka

Możesz zmienić język wyświetlany na ekranie.

### Reg. My Settings: Ustawianie ustawień własnych

Zapisz bieżące ustawienia aparatu w [MY1] lub [MY2]. Ustawienia zapisane w [My1] będą ustawione po wybraniu na pokrętle trybu pracy MY1, analogicznie jeżeli chodzi o ustawienia MY2.

#### 1 Ustaw aparat w żądane ustawienia.

2 Wybierz [Reg. My Settings] w menu konfiguracji i naciśnij przycisk ADJ. / OK 5.

#### 3 Wybierz [MY1] lub [MY2] i naciśnij przycisk ADJ. / OK.

# Zoom cyfrowy zdjęcia

Jeśli [Normal] (opcja domyślna) zostaje wybrany dla [Digital Zoom Image/cyfrowe powiększenie obrazu] zoom cyfrowy powiększy obraz w centrum kadru utworzyć obraz o rozmiarze pierwotnego obrazu, tworząc lekko ziarnisty obraz. Aby nagrać zdjęcia zrobione z zoomem cyfrowym w rzeczywistym rozmiarze, wybierz [Auto Resize]. Wielkości, przy której obraz będzie zapisany zależy współczynnika zoomu. Aby korzystać z automatycznej zmiany rozmiaru zoom, trzymaj dźwignię zoom w kierunku (teleobiektyw) aż aparatu powiększy tak jak chcesz, a następnie na krótko zwolnij dźwignie zoomu i naciśnij ( ponownie.

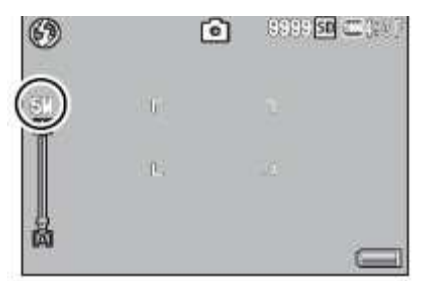

wielkości obrazu zmienia się za każdym razem, kiedy naciśniesz dźwignie zoom w stronę **(A)**. Obecny stan jest wyświetlana na suwaku powiększenia.

# 8 Direct Printing Bezpośrednie drukowanie z aparatu

Aparat można podłączyć do drukarki poprzez kabel USB. Wtedy zdjęcia można drukować bezpośrednio z aparatu, bez korzystania z komputera.

# Podłączenie aparatu

Podłącz aparat do drukarki za pomocą dołączonego kabel USB.

#### 1 Wyłącz aparat.

Upewnij się, że zasilanie jest wyłączone przed podłączeniem lub odłączeniem kabla USB.

#### 2 Podłącz kabel USB do drukarki.

Podłącz kabel USB do drukarki i włącz drukarkę.

#### 3 Podłącz korpusu aparatu.

Podnieś maskownicę i podłącz kabel USB do wyjścia. Nie należy używać siły.

# Drukowanie zdjęć

Fotografie mogą być drukowane pojedynczo lub wiele zdjęć jednocześnie. Jeśli karta pamięci jest włożona, zdjęcia zostaną wydrukowane z karty pamięci, w przeciwnym razie zdjęcia będą

drukowane z pamięci wewnętrznej.

#### Drukowania pojedynczej fotografii

Aby wydrukować wybrane zdjęcie:

#### 1 Zaznacz zdjęcia do drukowania a następnie naciśnij przycisk ADJ./OK

#### 2 Wybierz [1 File/1 Plik] lub [All Files] a następnie naciśnij przycisk ADJ./OK

#### 3 Wybierz plik i naciśnij przycisk ADJ./OK **\$** aby zobaczyć dostępne opcje

| Funkcja                         | Opis                                                  |
|---------------------------------|-------------------------------------------------------|
| Paper Size (Rozmiar papieru)    | Ŵybierz rozmiar papieru.                              |
| Paper Type (Rodzaj papieru)     | Wybierz rodzaj papieru.                               |
| Layout (Układ)                  | Wybierz liczbę zdjęć na jednej stronie.               |
| Data druku                      | Zawiera datę i godzinę nagrania. Jeśli                |
|                                 | To zdjęcie zostało zrobione przy użyciu Data Imprint, |
|                                 | tylko nadruk daty zostanie wydrukowany.               |
| File Name Print (Drukuj nazwę   | Dołącza nazwę pliku.                                  |
| pliku)                          |                                                       |
| Optimize Image (Optymalizacja)  | Wybierz optymalizacją danych przez drukarkę.          |
| Print Size (Rozmiar druku)      | Wybierz rozmiar wydruku.                              |
| Print Quality (Jakość wydruku)  | Wybierz jakość wydruku.                               |
| Report Print (Druk raportu) *   | Drukowanie raportu.                                   |
| Printing Quantity (Ilość druku) | Wybierz liczbę kopii.                                 |
| Toner Saving*                   | Oszczędzanie tonera.                                  |
| 1-side/ 2-side                  | Druk jedno -dwustronny.                               |

\* Tylko dla drukarek Ricoh. Odwiedź http://www.ricoh.com/ dla dalszych informacji.

#### 4 Wybierz opcje i naciśnij przycisk ADJ./OK.

5 Naciśnij przycisk ADJ./OK.

# Drukowanie wielu fotografii

Aby wydrukować wielu zdjęć:

#### 1 Naciśnij przycisk 📴 .

Zdjęcia będą wyświetlane jako pokaz miniatur.

#### 2 Wybierz zdjęcie.

Wybierz zdjęcie i naciśnij przycisk ADJ./OK.

#### 3 Wybierz liczbę wydruków.

Naciśnij przycisk ADJ. / OK **AV**, aby wybrać liczby wydruków

4 Naciśnij przycisk ADJ./OK.

5 Wybierz plik i naciśnij przycisk ADJ./OK **\$** aby zobaczyć dostępne opcje

# 9 Przenoszenie obrazów do komputera

# Kopiowanie zdjęć do komputera

#### 1 Wyłącz aparat.

#### 2 Podłącz kabel USB.

Podłącz kabel do portu USB komputera a następnie do korpusu aparatu. Korpusu aparatu włączy się automatycznie.

#### 3 Skopiuj pliki z aparatu do komputera.

Korpusu aparatu będzie wymieniony jako dysk wymienny w "Mój komputer" z obrazków

zapisanych w folderach, tak jak pokazano na prawo. Jeśli karta pamięci będzie w aparacie, napęd będzie pokazany tak jak na prawo. Jeśli nie ma karty pamięci, napęd będzie się nazywać "RICOHDCI" i zawartości pamięci wewnętrznej zostanie wyświetlona. Skopiuj zdjęcia do żądanej lokalizacji na dysku komputera.

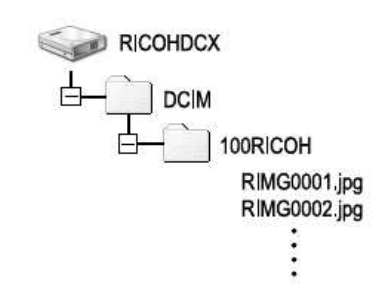

#### 4 Odłącz kabel USB po zakończeniu kopiowania.

# Specyfikacja Techniczna CX1

| Pozycja                            |                  | Specyfikacja                                                                                        |
|------------------------------------|------------------|----------------------------------------------------------------------------------------------------|
| Liczba efektywnych pikseli (aparat |                  | około 9,29 milionów pikseli                                                                         |
| fotograficzny)                     | -                | -                                                                                                   |
| Przetwornik obrazu                 |                  | CMOS 1/2.3-inch (całkowita liczba pikseli:                                                          |
|                                    |                  | około. 10,29 milionów pikseli)                                                                      |
| Obiektyw                           | Ogniskowa        | f = 4,9-52.5mm (odpowiednik 28-300 mm dla                                                           |
|                                    | -                | aparatów 35 mm. Zoom zestawu ogniskowych                                                            |
|                                    |                  | może być ustalona na siedem poziomów: 28 mm,                                                        |
|                                    |                  | 35 mm, 50 mm, 85 mm, 105 mm , 135 mm, 200                                                           |
|                                    |                  | mm i                                                                                                |
|                                    | F-przysłony      | F3.5 (szeroki kąt) - F5.6 (Teleobiektyw)                                                            |
|                                    | Fotografowanie   | Normalna odległość fotografowania: Ok. 30 cm -                                                      |
|                                    |                  | nieskończoność (szeroki kąt), ok 1,0 m -                                                            |
|                                    |                  | nieskończoności (teleobiektyw) (od przodu                                                           |
|                                    |                  | obiektywu)                                                                                          |
|                                    |                  | Makro: Ok. 1 cm - nieskończoność (szeroki kąt),                                                     |
|                                    |                  | ok 25 cm - nieskończoności (teleobiektyw), ca.                                                      |
|                                    |                  | 1 cm - nieskończoność (Zoom Macro) (od przodu                                                       |
|                                    |                  | obiektywu)                                                                                          |
|                                    | Konstrukcja      | 10 elementów w 7 grupach (soczewki asferyczne:                                                      |
|                                    | obiektywu        | 4 elementów i 5 powierzchni)                                                                        |
| Powiększenie zoom                  |                  | optyczny: 7.1x zoom (ekwiwalent 28-200 mm                                                           |
|                                    |                  | długości ogniskowej dla aparatów 35 mm)                                                             |
|                                    |                  | Cyfrowy: 4.8x do 34.1x (odpowiednik 960 mm)                                                         |
|                                    |                  | w przypadku korzystania z zoomu optycznego                                                          |
|                                    |                  | Automatyczna zmiana rozmiaru: 5.4x do 38.6x *                                                       |
|                                    |                  | 1 (odpowiednik 1080 mm) w przypadku                                                                 |
|                                    |                  | korzystania z zoomu optycznego                                                                      |
| Tryb wyostrzania                   |                  | Tryb Multi Focus AF (AF metodą kontrastu)/                                                          |
|                                    |                  | punktowy AF (AF metodą kontrastu) / Priorytet                                                       |
|                                    |                  | twarzy AF / Clagiy AF / Multi-cel AF / MF /                                                         |
| De delacio no encorrecto mecha     |                  | Shap $/\infty$ (Z AF Pomocnicze swiatio)                                                            |
| Dredkojá rozinazania ruchu         |                  | Stabilizator Zillan obrazu                                                                          |
| Prędkość migawki                   | Zujęcia          | 8, 4, 2, 1 - 1 / 2000 sek.                                                                          |
| -<br>Zdiacia sorvina               | Fill <u>III</u>  | 1 / JU - 1 / 2000 SCK.                                                                              |
|                                    | pręukość         | ok. 4 Kiatki / sek. (suzeialile czasu, pięukości<br>fotografowania po ok. 60 zdiać 2 klatki / sek.) |
|                                    |                  | 1010gratowania po ok. Od zujęc. 5 klatki / sek.)                                                    |
|                                    | Poiemność        | 777 LUJĘL                                                                                           |
| Kontrola ekspozycij                | <u> </u>         | Multi Pomiar światła (256 pól) centralnie                                                           |
|                                    | Pomiaru          | ważony Pomiar światła / punktowy                                                                    |
|                                    | Ekspozycii       | wazony i onnui swiana / punktowy                                                                    |
|                                    | Tryby ekspozycji |                                                                                                    |
|                                    | iijoj ekspozyeji | Program AE                                                                                          |
|                      | Kompensacja ekspozycji | Manualna kompensacja ekspozycji + /-2.0EV<br>(Steps 1/3EV), funkcja Auto Bracket (-0,5 EV, $\pm$                                                                                                    |
|----------------------|------------------------|----------------------------------------------------------------------------------------------------|
|                      |                        | $(0, \pm 0.5 \text{ EV})$                                                                                                    |
| Czulose ISO          |                        | AUTO, ISO80 / ISO100 / ISO200 / ISO400 /                                                                                                    |
| Taubu Dolonou Dioli  |                        | 150800/1501000/1503200                                                                                                    |
| Tryby Balansu Blen   |                        | Auto / Auto matrycowy / na zewnątrz /                                                                                                    |
|                      |                        | pochinumo / zarowki / Zarowka 2 / Zarowe                                                                                                    |
|                      |                        | funkcii brocket                                                                                                    |
| Lomno                | Tayley lower           | Tulikcji blacket                                                                                                    |
| Lampa                | Пубу Гатру             | Auto (biyska automatycznie w warunkach<br>słabaga gówietlania i gdy shielyt jest                                                                                                    |
|                      |                        | statego oswietienia i guy obiekt jest                                                                                                    |
|                      |                        | Wtaczona / Sumehra / Wytaczona                                                                                                    |
|                      | Zaciaz whudowanai      | Viączona / Synchio. / Wyłączona<br>Zakros Ok. 20 am. 2.0 m (szaroki kat), ak. 25                                                                                                    |
|                      |                        | Zakres OK. 20 cm $- 3.0$ m (szeroki kąt), ok 25                                                                                                    |
|                      | lampy                  | Cm - 2.0 m (leteoblektyw) (Auto ISO / ISO Auto                                                                                                    |
|                      | Komposocio błysku      | Maksymainy 400, od przodu obiektywu) $(2.0EV (c_1 1/2EV))$                                                                                                    |
| W                    | Kompesacja brysku      | +/-2.0 EV (0 1/3 EV)                                                                                                    |
| Wyswietlacz          |                        | 3,0-calowy monitor LCD (ok. 920.000 punktow)                                                                                                    |
| Tryb fotografowania  |                        | Auto snooting mode / Scene auto mode /                                                                                                    |
|                      |                        | Dynamic range double shot mode / Continuous                                                                                                    |
|                      |                        | Night Dort / Nightsong / Ministuring /                                                                                                    |
|                      |                        | Night, Port, / Nightscape / Minhalunize /                                                                                                    |
|                      |                        | Landscape / High Sens / High Contrast B&W /                                                                                                    |
|                      |                        | Skaw Correct Mode) / My settings mode / Movie                                                                                                    |
|                      |                        | mode                                                                                                    |
| _<br>Liczba nikseli  | Zdiecia                | $1.313456 \times 25923072 \times 23042592 \times 1044$                                                                                                    |
| Liezoa piksen        | Zujęcia                | (1.5) $(3+5)$ $(3+5)$ $(3+5$ |
|                      |                        | 1280x960, 640x480 / [3.2] 3456x2304 /                                                                                                    |
|                      |                        | [1·1] 2592x2592                                                                                                    |
|                      | Film                   | 640x480 320x240                                                                                                    |
|                      | Tekst                  | 3648 x 2736 2048 x 1536                                                                                                    |
| Nośniki danych       |                        | karty namieci SD                                                                                                    |
| rtosinki danyen      |                        | Karta namieci SDHC (do 32 GB) namieć                                                                                                    |
|                      |                        | wewnetrzna (około 88 MB)                                                                                                    |
| Format sygnału wideo |                        | NTSC PAL przełaczane                                                                                                    |
| Interfeis            |                        | USB 2.0 (High-Speed USB) Mini-B AV Out                                                                                                    |
| interrejs            |                        | $1.0 \text{Vp-p} (75\Omega)$                                                                                                    |
| Zasilanie            |                        | akumulator DB-100 x1                                                                                                    |
| Zużycie baterii      |                        | Korzystanie z DB-100, ca. 310 zdjęć (przy LCD                                                                                                    |
|                      |                        | Dim)                                                                                                    |
| Wymiary zewnętrzne   |                        | 101,5 mm (szer.) x 58,3 mm (H) x 27,9 mm (D)                                                                                                    |
|                      |                        | (zgodnie z wytycznymi CIPA)                                                                                                    |
| Ciężar.              |                        | 203 g (włącznie z dostarczonego akumulatora i                                                                                                    |
|                      |                        | karty pamięci SD)                                                                                                    |
|                      |                        | Ok. 180 g (sam korpus)                                                                                                    |
| Temperatura pracy    |                        | 0 ° C - 40 ° C                                                                                                    |

## Specyfikacja Techniczna CX2

| Pozycja                         |                  | Specyfikacja                                                                                 |
|---------------------------------|------------------|----------------------------------------------------------------------------------------------|
| Liczba efektywnych pikseli (apa | arat             | około 9,29 milionów pikseli                                                                  |
| fotograficzny)                  |                  |                                                                                              |
| Przetwornik obrazu              |                  | CMOS 1/2.3-inch (całkowita liczba pikseli:                                                   |
|                                 |                  | około. 10,29 milionów pikseli)                                                               |
| Obiektyw                        | Ogniskowa        | f = 4,9-52.5mm (odpowiednik 28-300 mm dla                                                    |
|                                 |                  | aparatów 35 mm. Zoom zestawu ogniskowych                                                     |
|                                 |                  | może być ustalona na osiem poziomów: 28 mm,                                                  |
|                                 |                  | 35 mm, 50 mm, 85 mm, 105 mm , 135 mm, 200                                                    |
|                                 |                  | mm i 300 mm)                                                                                 |
|                                 | F-przysłony      | F3.5 (szeroki kąt) - F5.6 (Teleobiektyw)                                                     |
|                                 | Fotografowanie   | Normalna odległość fotografowania: Ok. 30 cm -                                               |
|                                 |                  | nieskończoność (szeroki kąt), ok 1,5 m -                                                     |
|                                 |                  | nieskończoności (teleobiektyw) (od przodu                                                    |
|                                 |                  | obiektywu)                                                                                   |
|                                 |                  | Makro: Ok. 1 cm - nieskończoność (szeroki kąt),                                              |
|                                 |                  | ok 28 cm - nieskończoności (teleobiektyw), ca.                                               |
|                                 |                  | 1 cm - nieskończoność (Zoom Macro) (od przodu                                                |
|                                 |                  | obiektywu)                                                                                   |
|                                 | Konstrukcja      | 10 elementów w 7 grupach (soczewki asferyczne:                                               |
|                                 | obiektywu        | 4 elementów i 5 powierzchni)                                                                 |
| Powiększenie zoom               |                  | optyczny: 10.7x zoom (ekwiwalent 28-300 mm                                                   |
|                                 |                  | długości ogniskowej dla aparatów 35 mm)                                                      |
|                                 |                  | Cyfrowy: 4.8x do 51.4x (odpowiednik 1440 mm)                                                 |
|                                 |                  | w przypadku korzystania z zoomu optycznego                                                   |
|                                 |                  | Automatyczna zmiana rozmiaru: $5./x + 1$ do                                                  |
|                                 |                  | 61.0x * 1 (odpowiednik 1/10 mm) w przypadku                                                  |
| Truch automatic                 |                  | Korzystama z zoomu optycznego                                                                |
| Tryb wyostrzania                |                  | Tryb Multi Focus AF (AF metodą kontrastu) /                                                  |
|                                 |                  | punktowy AF (AF metodą kontrastu) / Priorytet<br>tworzy AE / Cinchy AE / Multi col AE / ME / |
|                                 |                  | twarzy $AF / Clagiy AF / Multi-cel AF / Mir / Span / \infty (z AF Domognizza światka)$       |
| Pedukcia rozmazania ruchu       |                  | Shap $7 \propto (2 \text{ Ar T officincze switch})$                                          |
| Dredkość migawki                | zdiacia          | Stabilizator ziliari obrazu $8 4.2 1 1/2000$ sek                                             |
| I Içüköse illigawki             | Zujęcia<br>Film  | 3, 4, 2, 1 - 1/2000 Sex.                                                                     |
| Zdiacia sarryina                | nradkość         | 1/30 - 1/2000 Sec.                                                                           |
| Zujęcia seryjne                 | pręukość         | predkości fotografowania po ok 12 zdieć 3                                                    |
|                                 |                  | klatki / sek )                                                                               |
|                                 | Poiemność        | 999 zdieć                                                                                    |
| –<br>Kontrola ekspozycij        | Tryb             | Multi Pomiar światła (256 pól) centralnie                                                    |
|                                 | Pomiaru          | ważony Pomiar światła / nunktowy                                                             |
|                                 | Eksnozvcii       | wazony i omiai swiana / punktowy                                                             |
|                                 | Tryby ekspozycji |                                                                                              |
|                                 | i joj ekspozjeji | Program AE                                                                                   |

|                      | Kompensacja ekspozycji | Manualna kompensacja ekspozycji + /-2.0EV<br>(Steps 1/3EV), funkcja Auto Bracket (-0,5 EV, ± |
|----------------------|------------------------|----------------------------------------------------------------------------------------------|
|                      |                        | 0, +0.5 EV)                                                                                  |
| Czułość ISO          |                        | AUTO, ISO80 / ISO100 / ISO200 / ISO400 /                                                     |
|                      |                        | 150800 / 1501600 / 1503200                                                                   |
| Tryby Balansu Bieli  |                        | Auto / Auto matrycowy / na zewnątrz /                                                        |
|                      |                        | pochmurno / zarowki / Zarowka 2 / Zarowe                                                     |
|                      |                        | oswietienie/ Manuaine Ustawienia, balansu bien                                               |
| Lampa                | Tryby lampy            | Auto (błyska automatycznia w warunkach                                                       |
| Lampa                | Tryby fampy            | stabago oświetlenia i gdy obiekt jest                                                        |
|                      |                        | siddego Oswietienia i guy obiekt jest<br>podświetlany) / Redukcja czerwonych oczu /          |
|                      |                        | Właczona / Synchro / Wyłaczona                                                               |
|                      | Zasieg whudowanei      | 7  akres Ok 20  cm - 4.0  m (szeroki kat)  ok - 28                                           |
|                      | lampy                  | cm = 4.0  m (teleobiektyw) (Auto ISO / ISO Auto                                              |
|                      | lampy                  | Maksymalny 1600 od przodu objektywu)                                                         |
|                      | Kompesacia błysku      | +/-2 OEV (o 1/3EV)                                                                           |
| Wyświetlacz          | F ; ; ; ; ;            | 3.0-calowy monitor LCD (ok. 920.000 punktów)                                                 |
| Tryb fotografowania  |                        | Auto shooting mode / Scene auto mode /                                                       |
|                      |                        | Dynamic range double shot mode / Continuous                                                  |
|                      |                        | mode / Scene mode (Portrait / Sports / Pets /                                                |
|                      |                        | Night, Port, / Nightscape / Miniaturize /                                                    |
|                      |                        | Landscape / High Sens / High Contrast B&W /                                                  |
|                      |                        | Discreet Mode / Zoom Macro / Text Mode /                                                     |
|                      |                        | Skew Correct Mode) / My settings mode / Movie                                                |
|                      |                        | mode                                                                                         |
| Liczba pikseli       | Zdjęcia                | 3648 x 2736, 3648 x 2432, 2736 x 2736, 3648 x                                                |
|                      |                        | 2048, 2592 x 1944, 2048 x 1536, 1728 x 1296                                                  |
|                      |                        | (multi-obraz tylko), 1280 x 960, 640 x 480                                                   |
|                      | Film                   | 1280 x 720, 640 x 480, 320 x 240                                                             |
|                      |                        | Tekst                                                                                        |
|                      | Tekst                  | 3648 x 2736, 2048 x 1536                                                                     |
| Nośniki danych       |                        | karty pamięci SD                                                                             |
|                      |                        | Karta pamięci SDHC (do 32 GB), pamięć                                                        |
|                      |                        | wewnętrzna (około 88 MB)                                                                     |
| Format sygnatu wideo |                        | NTSC, PAL przełączane                                                                        |
| Interfejs            |                        | USB 2.0 (High-Speed USB) Mini-B, AV Out                                                      |
| Zasilanie            |                        | 1.0  y  p-p (732)<br>akumulator DB-100 x1                                                    |
| Zużycie baterii      |                        | Korzystanie z DB-100 ca 310 zdieć (przy I CD                                                 |
|                      |                        | Dim)                                                                                         |
| Wymiary zewnętrzne   |                        | 101,5 mm (szer.) x 58,3 mm (H) x 29,4 mm (D)                                                 |
|                      |                        | (zgodnie z wytycznymi CIPA)                                                                  |
| Ciężar.              |                        | 206 g (włącznie z dostarczonego akumulatora i                                                |
|                      |                        | karty pamięci SD)                                                                            |
|                      |                        | Ok. 185 g (sam korpus)                                                                       |
| Temperatura pracy    |                        | 0 ° C - 40 ° C                                                                               |

## Specyfikacja Techniczna CX3

| Pozycja                            | Specyfikacja                                          |
|------------------------------------|-------------------------------------------------------|
| Liczba efektywnych pikseli (aparat | około 10,00 milionów pikseli                          |
| fotograficzny)                     |                                                       |
| Przetwornik obrazu                 | CMOS 1/2.3-inch (całkowita liczba pikseli:            |
|                                    | około. 10,60 milionów pikseli)                        |
| Obiektyw Ognisko                   | wa $f = 4,9-52.5$ mm (odpowiednik 28-300 mm dla       |
|                                    | aparatów 35 mm. Zoom zestawu ogniskowych              |
|                                    | może być ustalona na osiem poziomów: 28 mm,           |
|                                    | 35 mm, 50 mm, 85 mm, 105 mm , 135 mm, 200             |
|                                    | mm i 300 mm)                                          |
| F-przysłon                         | y F3.5 (szeroki kąt) - F5.6 (Teleobiektyw)            |
| Fotografowa                        | nie Normalna odległość fotografowania: Ok. 30 cm -    |
|                                    | nieskończoność (szeroki kąt), ok 1,5 m -              |
|                                    | nieskończoności (teleobiektyw) (od przodu             |
|                                    | obiektywu)                                            |
|                                    | Makro: Ok. 1 cm - nieskończoność (szeroki kąt),       |
|                                    | ok 28 cm - nieskonczoności (teleobiektyw), ca.        |
|                                    | 1 cm - nieskonczoność (Zoom Macro) (od przodu         |
| Konstruk                           | oblektywu)                                            |
| objekty                            | 10 elementów w 7 grupach (soczewki asieryczne:        |
| Dowiekszonie zoom                  | ontwarny 10.7y zoom (aluviyalant 28, 200 mm           |
| POwiększenie zoom                  | długości ogniskowci dla aparatów 25 mm)               |
|                                    | Cyfrowy: 4.8x do 51 4x (odpowiednik 1440 mm)          |
|                                    | w przypadku korzystania z zoomu optycznego            |
|                                    | Automatyczna zmiana rozmiaru: 5 7x * 1 do             |
|                                    | 61.0x * 1 (odpowiednik 1710 mm) w przypadku           |
|                                    | korzystania z zoomu optycznego                        |
| Trvb wyostrzania                   | Tryb Multi Focus AF (AF metoda kontrastu) /           |
|                                    | punktowy AF (AF metoda kontrastu) / Priorytet         |
|                                    | twarzy AF / Ciagły AF / Multi-cel AF / MF /           |
|                                    | Snap / $\infty$ (z AF Pomocnicze światło)             |
| Redukcja rozmazania ruchu          | Stabilizator zmian obrazu                             |
| Prędkość migawki zdje              | cia 8, 4, 2, 1 - 1 / 2000 sek.                        |
| F                                  | ilm 1 / 30 - 1 / 2000 sek.                            |
| Zdjęcia seryjne prędkos            | óć ok. 5 klatki / sec. (10M 04:03 F strzelanie czasu, |
|                                    | prędkości fotografowania po ok. 12 zdjęć. 3           |
|                                    | klatki / sek.)                                        |
| Pojemn                             | ość 999 zdjęć                                         |
| Kontrola ekspozycji Try            | b Multi Pomiar światła (256 pól), centralnie          |
| Pomi                               | aru   ważony Pomiar światła / punktowy                |
| Ekspoz                             | ycji                                                  |

|                               | Tryby ekspozycji      | Program AE                                                           |
|-------------------------------|-----------------------|----------------------------------------------------------------------|
| Ko                            | ompensacja ekspozycji | Manualna kompensacja ekspozycji + /-2.0EV                            |
|                               |                       | (Steps 1/3EV), funkcja Auto Bracket (-0,5 EV, $\pm$                  |
|                               |                       | 0, +0.5 EV)                                                          |
| Czułość ISO                   |                       | AUTO, ISO80 / ISO100 / ISO200 / ISO400 /                             |
|                               |                       | ISO800 / ISO1600 / ISO3200                                           |
| Tryby Balansu Bieli           |                       | Auto / Auto matrycowy / na zewnątrz /                                |
|                               |                       | pochmurno / žarowki / Zarowka 2 / Zarowe                             |
|                               |                       | funkcji bracket                                                      |
| Lampa                         | Tryby lampy           | Auto (błyska automatycznie w warunkach                               |
|                               |                       | słabego oświetlenia i gdy obiekt jest                                |
|                               |                       | podświetlany) / Redukcja czerwonych oczu /                           |
|                               |                       | Włączona / Synchro. / Wyłączona                                      |
|                               | Zasięg wbudowanej     | Zakres Ok. 20 cm - 4.0 m (szeroki kąt), ok 28                        |
|                               | lampy                 | cm - 4.0 m (teleobiektyw) (Auto ISO / ISO Auto                       |
|                               | T7 ' 1 1 1            | Maksymalny 1600, od przodu obiektywu)                                |
|                               | Kompesacja błysku     | +/-2.0EV (o 1/3EV)                                                   |
| Wyświetlacz                   |                       | 3,0-calowy monitor LCD (ok. 920.000 punktów)                         |
| Tryb fotografowania           |                       | Auto shooting mode / Scene auto mode /                               |
|                               |                       | Dynamic range double shot mode / Continuous                          |
|                               |                       | Night Dort / Nightsoong / Ministuring /                              |
|                               |                       | Landscape / High Sens / High Contrast B&W /                          |
|                               |                       | Discreet Mode / Zoom Macro / Text Mode /                             |
|                               |                       | Skew Correct Mode) / My settings mode / Movie                        |
|                               |                       | mode                                                                 |
| Liczba pikseli                | Zdiecia               | 3648 x 2736, 3648 x 2432, 2736 x 2736, 3648 x                        |
|                               | Je                    | 2048, 2592 x 1944, 2048 x 1536, 1728 x 1296                          |
|                               |                       | (multi-obraz tylko), 1280 x 960, 640 x 480                           |
|                               | Film                  | 1280 x 720, 640 x 480, 320 x 240                                     |
|                               |                       | Tekst                                                                |
|                               | Tekst                 | 3648 x 2736, 2048 x 1536                                             |
| Nośniki danych                |                       | karty pamięci SD                                                     |
|                               |                       | Karta pamięci SDHC (do 32 GB), pamięć                                |
|                               |                       | wewnętrzna (około 88 MB)                                             |
| Format sygnatu wideo          |                       | NTSC, PAL przełączane                                                |
| Interfejs                     |                       | USB 2.0 (High-Speed USB) Mini-B, AV Out                              |
| Zacilania                     |                       | 1.0  v  p-p (752)                                                    |
| Zasiiaille<br>Zužveje baterij |                       | ANUMULATOR DB-100 XI<br>Korzystanie z DB-100 ca. 310 zdiać (przy LCD |
|                               |                       | Dim)                                                                 |
| Wymiary zewnetrzne            |                       | 101,5 mm (szer.) x 58,3 mm (H) x 29.4 mm (D)                         |
| ,, <u></u>                    |                       | (zgodnie z wytycznymi CIPA)                                          |
| Ciężar.                       |                       | 206 g (włącznie z dostarczonego akumulatora i                        |
|                               |                       | karty pamięci SD)                                                    |
|                               |                       | Ok. 185 g (sam korpus)                                               |
| Temperatura pracy             |                       | 0 ° C - 40 ° C                                                       |
|                               |                       |                                                                      |

## Specyfikacja techniczna CX4

| Pozycja                            | Specyfikacja                                      |
|------------------------------------|---------------------------------------------------|
| Liczba efektywnych pikseli (aparat | około 10,00 milionów pikseli                      |
| fotograficzny)                     |                                                   |
| Przetwornik obrazu                 | CMOS 1/2.3-inch (całkowita liczba pikseli:        |
|                                    | około. 10,60 milionów pikseli)                    |
| Obiektyw Ogniskowa                 | f = 4,9-52.5mm (odpowiednik 28-300 mm dla         |
|                                    | aparatów 35 mm.                                   |
| F-przysłony                        | F3.5 (szeroki kąt) - F5.6 (Teleobiektyw)          |
| Fotografowanie                     | Normalna odległość fotografowania: Ok. 30 cm -    |
|                                    | nieskończoność (szeroki kąt), ok 1,5 m -          |
|                                    | nieskończoności (teleobiektyw) (od przodu         |
|                                    | obiektywu)                                        |
|                                    | Makro: Ok. 1 cm - nieskończoność (szeroki kąt),   |
|                                    | ok 28 cm - nieskończoności (teleobiektyw), ca.    |
|                                    | 1 cm - nieskończoność (Zoom Macro) (od przodu     |
|                                    | obiektywu)                                        |
| Konstrukcja                        | 10 elementów w 7 grupach (soczewki asferyczne:    |
| obiektywu                          | 4 elementów i 5 powierzchni)                      |
| Powiększenie zoom                  | optyczny: 10.7x zoom                              |
|                                    | Cyfrowy: 4.8x                                     |
|                                    | Automatyczna zmiana rozmiaru: 5.7x (obrazy        |
|                                    | VGA)                                              |
| Tryb wyostrzania                   | Tryb Multi Focus AF (AF metodą kontrastu) /       |
|                                    | punktowy AF (AF metodą kontrastu) / Priorytet     |
|                                    | twarzy AF / Sledzenie przedmiotu AF /Ciągły       |
|                                    | AF / Multi-cel AF / MF / Snap / $\infty$ (z AF    |
|                                    | Pomocnicze światło)                               |
| Redukcja rozmazania ruchu          | Stabilizator zmian obrazu                         |
| Prędkość migawki zdjęcia           | 8, 4, 2, 1 - 1 / 2000 sek.(dolny i górny límit    |
| Film                               | różnią się dla dla trybu zdjęć oraz trybu flash)  |
|                                    | 1/30-1/2000 sek.                                  |
| Kontrola ekspozycji                | Szeroki kąt: 3.2-16.2 EV                          |
| Zakres ekspozycji                  | Telefoto: 4.6-18.4 EV                             |
|                                    | (zakres ekspozycji dla Auto ISO policzony przy    |
|                                    | uzyciu wartości dla ISO 100)                      |
|                                    | Multi Pomiar Swiatia (256 pol), centralnie        |
| I ryb pomiaru ekspozycji           | wazony Pomiar Swiatia / punktowy                  |
| Truby akapazyaji                   |                                                   |
|                                    | Program AE                                        |
|                                    | Managlas harmonic de l'ACODY                      |
| Kompensacia ekspozycij             | Ivianualna kompensacja ekspozycji $+ /-2.0EV$     |
|                                    | (Steps  1/5 EV), runkcja Auto Bracket (-0,5 EV, ± |
|                                    | U, +U.3 EV)                                       |
| Czułość ISO                        | AUTO, /ISO100 / ISO200 / ISO400 / ISO800 /        |

| Tryby Balansu Bieli     Auto / Auto matrycowy / na zewnątz /<br>pochmurno / żarówki / Żarówka 2 / Żarowe<br>oświetlenie/ Manualne Ustawienia, balansu bieli<br>funkcji bracket       Lampa     Tryby Jampy     Auto (błyska automatycznie w warunkach<br>słabego oświetlenia i gdy obiekt jest<br>podświetlany) / Redukcja czerwonych oczu /<br>Włączona / Synchro. / Wyłączona       Zasieg wbudowanej<br>lampy     Zakres Ok. 20 cm - 4.0 m (szeroki kąt), ok 28<br>cm - 3.0 m (teleobiektyw) (Auto ISO / ISO Auto<br>Maksymalny 1600, od przodu obiektywu)       Wyświetlacz     3.0-całowy monitor LCD (ok. 920.000 punktów)       Tryb fotografowania     Auto shooting mode / Movie mode/Scene auto<br>mode Dynamic range double shot mode /<br>Continuous mode / Scene mode (Portrait / Sports<br>/ Pets / Night. Port. / Nightscape / Miniaturize /<br>Landscape / High Sens / High Contrast B&W<br>(Skew/ Discreet Mode / Zoom Macro / Text<br>Mode / Skew Correct Mode) / My settings mode<br>/ Movie mode/miniaturize /<br>Landscape / High Sens / High Contrast B&W<br>(Skew) Discreet Mode / Zoom Macro / Text<br>Mode / Skew Correct Mode) / My settings mode<br>/ Movie mode/miniaturize/<br>Landscape / High Sens / High Contrast B&W<br>(Skew) Discreet Mode / Zoom Macro / Text<br>Mode / Skew Correct Mode) / My settings mode<br>/ Movie mode/miniaturize/<br>Landscape / High Sens / High Contrast B&W<br>(Skew) Discreet Mode / Zoom Macro / Text<br>Mode / Skew Correct Mode) / My settings mode<br>/ Movie and / Scene mode / Acoti<br>/ Bovie mode/miniaturize/<br>Landscape / High Sens / High Contrast B&W<br>(Skew) Discreet Mode / Zoom<br>/ Mode / Skew Correct Mode) / My settings mode<br>/ Movie and / Scene mode / Acoti<br>/ Bovie mode/miniaturize/<br>Landscape / High Sens / High Contrast B&W       Tryb jakości zdjęć     Film       Liczba pikseli     Zdięcia      |                        | ISO1600 / ISO3200                                                                         |
|----------------------------------------------------------------------------------------------------|------------------------|-------------------------------------------------------------------------------------------|
| pochmumo / żarówki / Żarówka 2 / Żarowe       oświetlenie/ Manualne Ustawienia, balansu bieli       funkcji bracket       Lampa     Tryby lampy       Auto (błyska automatycznie w warunkach       słabego oświetlenia i gdy obiekt jest       plampy       Zasięg wbudowanej       Zasięg wbudowanej       Zasiąg wbudowanej       Zasiąg wbudowanej       Zasiąg wbudowanej       Zasiąg wbudowanej       Zasiąg wbudowanej       Zasiabani       Zasi                                                                                                    | Tryby Balansu Bieli    | Auto / Auto matrycowy / na zewnątrz /                                                     |
| oświetlenie/ Manualne Ustawienia, balansu bieli<br>funkcji bracketLampaTryby lampyAuto (blyska automatycznie w warunkach<br>słabego oświetlenia i gdy obiekt jest<br>poświetlani j gdy obiekt jest<br>poświetlani j gdy obiekt jest<br>poświetlani j gdy obiekt jest<br>poświetlani j gdy obiekt jest<br>poświetlani j gdy obiekt jest<br>od włączona / Synchro. / WyłączonaZasieg wbudowanej<br>lampyZakres Ok. 20 cm - 4.0 m (szeroki kąt), ok. 28<br>lampy<br>cm - 3.0 m (teleobiektyw) (Auto ISO / ISO Auto<br>Maksymalny 1600, od przodu obiektywu)<br>Kompesacja błysku<br>t //2.0EV (o 1/3EV)<br>Czas ładowania Ok. 5 sekundWyświetlacz3,0-calowy monitor LCD (ok. 920.000 punktów)Tryb fotografowaniaAuto shooting mode / Movie mode/Scene auto<br>mode Dynamic range double shot mode /<br>Continuous mode / Scene mode (Portrait / Sports<br>/ Pets / Night. Port. / Nightscape / Miniaturize /<br>Landscape / High Sens / High Contrast B&W<br>/Skew/ Discreet Mode / Zoom Macro / Text<br>Mode / Skew Correct Mode / Zoom Macro / Text<br>Mode / Skew Correct Mode / Jon Macro / Text<br>Mode / Skew Correct Mode / Jon Macro / Text<br>Mode / Skew Correct Mode) / My settings mode<br>/ Movie mode/miniaturize/Cross process/toy<br>camera/Tryb jakości zdjęćZdjęciaItir3648 x 2736, 3648 x 2432, 2736 x 2736, 3648 x<br>2048, 2592 x 1944, 2048 x 1536Nośniki danychkarty pamięci SD<br>Karta pamięci SDHC (do 32 GB), pamięć<br>wewnętrzna (około 86 MB)Format sygnału wideoNTSC. PAL przełączaneInterfejsUSB 2.0 (High-Speed USB) Mini-B, AV Out<br>1.0V p-p (75Ω)Zasilanieakumulatore zubel-No (c. 330 zdjęć (przy LCD<br>Dim)Wymiary zewnętrzne10.1,5 mm (szer.) x 58,6mm (H) x 29,4 mm (D)<br>(rgodnie z wytycznymi CIPA)<                                                                                                    |                        | pochmurno / żarówki / Żarówka 2 / Żarowe                                                  |
| funkcji bracket         Lampa       Tryby lampy         Auto (blyska automatycznie w warunkach<br>słabego oświetlenia i gdy obiekt jest<br>podświetlany) / Redukcja czerwonych oczu /<br>Włączona / Synchro. / Wyłączona<br>Zasieg wbudowanej         Zasieg wbudowanej       Zakres OK. 20 cm - 4.0 m (szeroki kg), ok 28<br>cm - 3.0 m (teleobiektyw) (Auto ISO / ISO Auto<br>Maksymalny 1600, od przodu obiektywu)         Kompesacja blysku       + /-2.0EV (0 / JZEV)         Czas ładowania       3.0-całowy monitor LCD (ok. 920.000 punktów)         Wyświetlacz       3.0-całowy monitor LCD (ok. 920.000 punktów)         Tryb fotografowania       Auto shooting mode / Movie mode/Scene auto<br>mode Dynamic range double shot mode /<br>Continuous mode / Scene mode (Portrait / Sports<br>/ Pets / Night Port. / Nightscape / Miniaturize /<br>Landscape / High Sens / High Contrast B&W<br>/ Skew/ Discretet Mode / Zoom Macro / Text<br>Mode / Skew Correct Mode / Zoom Macro / Text<br>Mode / Skew Correct Mode / Movie mode/ska8x         Tryb jakości zdjęć       Zdjęcia       3648 x 2736, 3648 x 2432, 2736 x 2736, 3648 x<br>2048, 2592 x 1944, 2048 x 1536, 1728 x 1296<br>(multi-obraz tylko), 1280 x 960, 640 x 480         Karty pamięci SDHC (do 32 GB), pamięć<br>wewnątrzna (około 86 MB)       Film         Format sygnału wideo       NTSC, PAL przełączane         Interfejs       USB 2.0 (High-Speed USB) Mini-B, AV Out<br>1.0Vp-p (75Ω)         Zasilanie       Korzystanie z DB-100; ca. 330 zdjęć (przy LCD<br>Dim)         Wymiary zewnętrzne       101.5 mm (szer.) x 58,6mm (H) x 29.                                                                                                    |                        | oświetlenie/ Manualne Ustawienia, balansu bieli                                           |
| Lampa     Tryby lampy     Auto (błyska automatycznie w warunkach słabego oświetlenia i gdy obiekt jest podświetlany) / Redukcja czerwonych oczu / Włączona / Synchro. / Wyłączona       Zasieg wbudowanej lampy     Zakres OK. 20 cm - 4.0 m (szeroki kąt), ok 28       Wyświetlacz     3.0 m (teleobiektyw) (Auto ISO / ISO Auto Maksymalny 1600, od przodu obiektywu)       Kompesacja błysku     +/2.0EV (o 1/3EV)       Czas ładowania     Ok. 5 sekund       Wyświetlacz     3.0-całowy monitor LCD (ok. 920.000 punktów)       Tryb fotografowania     Auto shooting mode / Movie mode/Scene auto mode Dynamic range double shot mode / Continuous mode / Movie mode/Scene mode (Portrait / Sports / Pets / Night. Port. / Nightscape / Miniaturize / Landscape / High Sens / High Contrast B&W (Skew Discreet Mode / Zoom Macro / Text Mode / Skew Correct Mode) / My settings mode / Movie mode/miniaturize/Cross process/toy camera/       Tryb jakości zdjęć     Zdjęcia     3648 x 2736, 3648 x 2432, 2736 x 2736, 3648 x 2048, 259 x 1944, 2048 x 1536, 1728 x 1296 (multi-obraz tylko), 1280 x 960, 640 x 480       Tim     Tekst     3648 x 2736, 2048 x 1536       Nośniki danych     karty pamięci SDD (C do 32 GB), pamięć wewnętrzna (około 86 MB)       Format sygnału wideo     NTSC, PAL przełączane       Interfejs     USB 2.0 (High-Speed USB) Mini-B, AV Out 1.0Vp-p (75Q)       Zasiłanie     akumulator DB-100 : 3.7V       Zużycie baterii     Korzystanie z DB-100, ca. 330 zdjęć (przy L                                                                                                    |                        | funkcji bracket                                                                           |
| Tryb jakości zdjęć     Sd48 x 2736, 2048 x 1536       Tryb jakości zdjęć     Zdjęcia       Tryb jakości zdjęć     Zdjęcia       Tryb jakości zdjęć     Zdjęcia       State     3648 x 2736, 2048 x 1296       Tryb jakości zdjęć     Zdjęcia       State     Zdjęcia       State     Zdjęc                                                                                                    | Lampa Tryby lampy      | Auto (błyska automatycznie w warunkach                                                    |
| podšvietlany) / Redukcja czerwonych oczu /<br>Włączona / Synchro. / Wyłączona<br>Zakres Ok. 20 cm - 4.0 m (szeroki kąt), ok. 28<br>lamyplamypZakres Ok. 20 cm - 4.0 m (szeroki kąt), ok. 28<br>cm - 3.0 m (teleobiektyw) (Auto ISO / ISO Auto<br>Maksymalny 1600, od przodu obiektywu)<br>+/-2.0EV (o 1/3EV)Wyświetlacz3.0-calowy monitor LCD (ok. 920.000 punktów)Tryb fotografowaniaAuto shooting mode / Movie mode/Scene auto<br>mode / Movie mode/ Scene mode / Continuous mode / Scene mode / Continuous mode / Scene mode / Continuous mode / Scene mode / Continuous mode / Kewe Discretet Mode / Zoom Macro / Text<br>Mode / Skew Correct Mode / Movie mode/<br>Skew/ Discretet Mode / Zoom Macro / Text<br>Mode / Skew Correct Mode / Movie mode/<br>Movie mode/miniaturize /<br>Landscape / High Sens / High Corts #& 2048, 2592 x 1944, 2048 x 1536, 1728 x 1296<br>(multi-obraz tylko), 1280 x 960, 640 x 480<br>1280 x 720, 640 x 480, 320 x 240Tryb jakości zdjęćZdjęcia<br>3648 x 2736, 2048 x 1536Liczba pikseliZdjęcia<br>3648 x 2736, 2048 x 1536Nośniki danychkarty pamięci SDHC (do 32 GB), pamięć<br>wewnętrzna (około 86 MB)Format sygnału wideoNTSC, PAL przełączane<br>1 lnterfejsInterfejsUSB 2.0 (High-Speed USB) Mini-B, AV Out<br>1.0Vp-F (750)Zakraja mięci SDHC (do 330 zdjęć (przy LCD<br>Dim)Wymiary zewnętrzne101,5 mm (szer.) x 58,6mm (H) x 29,4 mm (D)<br>(zgodnie z wytycznymi CIPA)Ciężar.205 g (włącznie z akumulatorem i kartą pamięci<br>SD)<br>Ok. 184 g (sam korpus)Temperatura pracy0 ° C - 40 ° C                                                                                                    |                        | słabego oświetlenia i gdy obiekt jest                                                     |
| Zasięg wbudowatei<br>lampy     Włączona / Śynchro. / Ŵyłączona<br>Zasięg wbudowatei<br>lampy     Zakres OK. 20 cm - 4.0 m (szeroki kąt), ok 28<br>cm - 3.0 m (teleobiektyw) (Auto ISO / ISO Auto<br>Maksymalny 1600, od przodu obiektywu)       Kompesacja błysku<br>Czas ładowania     +/-2.0EV (o 1/3EV)       Wyświetłacz     3.0-całowy monitor LCD (ok. 920.000 punktów)       Tryb fotografowania     Auto shooting mode / Movie mode/Scene auto<br>mode Dynamic range double shot mode /<br>Continuous mode / Scene mode (Portrait / Sports<br>/ Pets / Night. Port. / Nightscape / Miniaturize /<br>Landscape / High Sens / High Contrast B&W<br>/Skew / Discreet Mode / Zoom Macro / Text<br>Mode / Skew Correct Mode / JO Macro / Text<br>Mode / Skew Correct Mode / JO Macro / Text<br>Mote / Skew Correct Mode / JO Macro / Text<br>Mote / Skew Correct Mode / JO Macro / Text<br>Multi-obraz tylko, 1280 x 960, 640 x 480<br>1280 x 720, 640 x 480, 320 x 240       Tryb jakości zdjęć     Tekst     3648 x 2736, 2048 x 1536       Nośniki danych     Karty pamięci SDHC (do 32 GB), pamięć<br>wewnętrzna (około 86 MB)       Format sygnału wideo     NTSC, PAL przełączane |                        | podświetlany) / Redukcja czerwonych oczu /                                                |
| Zasięg wbudowanei<br>lampyZakres Ok. 20 cm - 4.0 m (szeroki kąt), ok. 28<br>cm - 3.0 m (teleobiektyw) (Auto ISO / ISO Auto<br>Maksymalny 1600, od przodu obiektywu)<br>+ /-2.0EV (o 1/3EV)<br>Ok. 5 sekundWyświetlacz3.0-calowy monitor LCD (ok. 920.000 punktów)<br>Auto shooting mode / Movie mode/Scene auto<br>mode Dynamic range double shot mode /<br>Continuous mode / Scene mode (Portrait / Sports<br>/ Pets / Night. Port. / Nightscape / Miniaturize /<br>Landscape / High Sens / High Contrast B&W<br>/Skew/ Discreet Mode / Zoom Macro / Text<br>Mode / Skew Correct Mode) / My settings mode<br>/ Movie mode/miniaturize/Cross process/toy<br>camera/<br>Etizzba pikseliTryb jakości zdjęć<br>Liczba pikseliZdjęciaTryb jakości zdjęć<br>Liczba pikseliZdjęciaTekst3648 x 2736, 3648 x 2432, 2736 x 2736, 3648 x<br>2048, 2592 x 1944, 2048 x 1536, 1728 x 1296<br>(multi-obraz tylko), 1280 x 960, 640 x 480Film1280 x 720, 640 x 480, 320 x 240Tekst3648 x 2736, 2048 x 1536<br>kartą pamięci SDHC (do 32 GB), pamięć<br>wewnętrzna (około 86 MB)Format sygnału wideoNTSC, PAL przełączane<br>USB 2.0 (High-Speed USB) Mini-B, AV Out<br>1.0Vp-p (750)Zasiłanieakumulator DB-100; c.a. 302 cięć (przy LCD<br>Dim)Wymiary zewnętrzne101,5 mm (szer.) x 58,6mm (H) x 29,4 mm (D)<br>(zgodnie z wytycznymi CIPA)Ciężar.205 g (włacznie z akumulatorem i kartą pamięci<br>SD<br>(do 2 c 40 ° C                                                                                                    |                        | Właczona / Synchro. / Wyłaczona                                                           |
| lamp<br>lampcm - 3.0 m (teleobiektyw) (Auto ISO / ISO Auto<br>Maksymalny 1600, od przodu obiektywu)<br>+ /2.0EV (0 /3EV)Kompesacja blysku<br>Czas ładowania3.0-calowy monitor LCD (ok. 920.000 punktów)Wyświetlacz3.0-calowy monitor LCD (ok. 920.000 punktów)Tryb fotografowaniaAuto shooting mode / Movie mode/Scene auto<br>mode Dynamic range double shot mode /<br>Continuous mode / Scene mode (Portrait / Sports<br>/ Pets / Night. Port. / Nightscape / Miniaturize /<br>Landscape / High Sens / High Contrast B&W<br>/Skew/ Discreet Mode / Zoom Macro / Text<br>Mode / Skew Correct Mode) / My settings mode<br>/ Movie mode/miniaturize/Cross process/toy<br>camera/<br>F (fine), N (normal)Liczba pikseliZdjęcia3648 x 2736, 3648 x 2432, 2736 x 2736, 3648 x<br>2048, 2592 x 1944, 2048 x 1536, 1728 x 1296<br>(multi-obraz tylko), 1280 x 960, 640 x 480Nośniki danychkarty pamięci SD<br>Karta pamięci SDHC (do 32 GB), pamięć<br>wewnętrzna (około 86 MB)Format sygnału wideoNTSC, PAL przełączane<br>InterfejsInterfejsUSB 2.0 (High-Speed USB) Mini-B, AV Out<br>                                                                                                    | Zasieg wbudowanej      | Zakres Ok. 20 cm - 4.0 m (szeroki kat), ok., 28                                           |
| Maksymalny 1600, od przodu obiektywu)       Kompesacja błysku<br>Czas ładowania       Wyświetlacz       Tryb fotografowania       Auto shooting mode / Movie mode/Scene auto<br>mode Dynamic range double shot mode /<br>Continuous mode / Scene mode (Portait / Sports<br>/ Pets / Night. Port. / Nightscape / Miniaturize /<br>Landscape / High Sens / High Contrast B&W<br>/Skew/ Discreet Mode / Zoom Macro / Text<br>Mode / Skew Correct Mode / My settings mode<br>/ Movie mode/miniaturize/Cross process/toy<br>camera/<br>F (fine), N (normal)       Liczba pikseli     Zdjęcia       S648 x 2736, 3648 x 2432, 2736 x 2736, 3648 x<br>2048, 2592 x 1944, 2048 x 1536, 1728 x 1296<br>(multi-obraz tylko), 1280 x 960, 640 x 480       Film     1280 x 720, 640 x 480, 320 x 240       Fekst     3648 x 2736, 2048 x 1536       Nośniki danych     karty pamięci SD<br>Kartą pamięci SDHC (do 32 GB), pamięć<br>wewnętrzna (okolo 86 MB)       Format sygnału wideo     NTSC, PAL przełączane       Interfejs     USB 2.0 (High-Speed USB) Mini-B, AV Out<br>1.0Vp-p (750)       Zasilanie     akumulator DB-100 : 3.7V       Zużycie baterii     Korzystanie z DB-100, ca. 330 zdjęć (przy LCD<br>Dim)       Wymiary zewnętrzne     101,5 mm (szer.) x 58,6mm (H) x 29,4 mm (D)<br>(zgodnie z wytycznymi CIPA)       Ciężar.     205 g (włącznie z akumulatorem i kartą pamięci<br>SD)<br>0k. 184 g (sam korpus)                                                                                                    | lampy                  | cm - 3.0 m (teleobiektyw) (Auto ISO / ISO Auto                                            |
| Kompesacja błysłu<br>Czas ładowania     +/-2.0EV (o 1/3EV)       Wyświetlacz     3.0-calowy monitor LCD (ok. 920.000 punktów)       Tryb fotografowania     Auto shooting mode / Movie mode/Scene auto<br>mode Dynamic range double shot mode /<br>Continuous mode / Scene mode (Portrait / Sports<br>/ Pets / Night. Port. / Nightscape / Miniaturize /<br>Landscape / High Sens / High Contrast B&W<br>/Skew/ Discreet Mode / Zoom Macro / Text<br>Mode / Skew Correct Mode / My settings mode<br>/ Movie mode/miniaturize/<br>camera/<br>F (fine), N (normal)       Tryb jakości zdjęć     Zdjęcia       Jiczba pikseli     Zdjęcia       3648 x 2736, 3648 x 2432, 2736 x 2736, 3648 x<br>2048, 2592 x 1944, 2048 x 1536, 1728 x 1296<br>(multi-obraz tytko), 1280 x 960, 640 x 480       Film     1280 x 720, 640 x 480, 320 x 240       Tekst     3648 x 2736, 2048 x 1536       Nośniki danych     karty pamięci SD<br>Karta pamięci SDHC (do 32 GB), pamięć<br>wewnętrzna (około 86 MB)       Format sygnału wideo     NTSC, PAL przełączane       Interfejs     USB 2.0 (High-Speed USB) Mini-B, AV Out<br>1.0Vp-p (75Ω)       Zasilanie     akumulator DB-100; a. 330 zdjęć (przy LCD<br>Dim)       Wymiary zewnętrzne     101,5 mm (szer.) x 58,6mm (H) x 29,4 mm (D)<br>(zgodnie z wytycznymi CIPA)       Ciężar.     205 g (włącznie z akumulatorem i kartą pamięci<br>SD)       Ok. 184 g (sam korpus)     O ° C - 40 ° C                                                                                                    |                        | Maksymalny 1600. od przodu objektywu)                                                     |
| Czas ładowania     Ok. 5 sekund       Wyświetlacz     3.0-calowy monitor LCD (ok. 920.000 punktów)       Tryb fotografowania     Auto shooting mode / Movie mode/Scene auto mode Dynamic range double shot mode / Continuous mode / Seene mode (Portrait / Sports / Pets / Night. Port. / Nightscape / Miniaturize / Landscape / High Sens / High Contrast B&W / Skew/ Discreet Mode / Zoom Macro / Text Mode / Skew Correct Mode / Moyie mode/miniaturize / Landscape / High Sens / High Contrast B&W / Skew/ Discreet Mode / Movie mode/miniaturize / Landscape / High Sens / High Contrast B&W / Skew/ Discreet Mode / Movie mode/ / Movie mode/miniaturize/Cross process/toy camera/       Tryb jakości zdjęć     Zdjęcia       Liczba pikseli     Zdjęcia       S648 x 2736, 3648 x 2432, 2736 x 2736, 3648 x 2048, 2592 x 1944, 2048 x 1536, 1728 x 1296 (multi-obraz tylko), 1280 x 960, 640 x 480       Film     1280 x 720, 640 x 480, 320 x 240       Tekst     3648 x 2736, 2048 x 1536       Nośniki danych     karty pamięci SD       Karta pamięci SD     Karta pamięci SD       Zuzycie baterii     USB 2.0 (High-Speed USB) Mini-B, AV Out 1.0Vp-p (75Ω)       Zuzycie baterii     korzystanie z DB-100, ca. 330 zdjęć (przy LCD Dim)       Wymiary zewnętrzne     101,5 mm (szer.) x 58,6mm (H) x 29,4 mm (D) (zgodnie z wytycznymi CIPA)       Ciężar.     205 g (włącznie z akumulatorem i kartą pamięci SD)       O's C - 40 ° C     O's C - 40 ° C                                                                                                    | Kompesacia błysku      | +/-2.0EV (0.1/3EV)                                                                        |
| Wyświetlacz     3.0-całowy monitor LCD (ok. 920.000 punktów)       Tryb fotografowania     Auto shooting mode / Movie mode/Scene auto mode Dynamic range double shot mode / Continuous mode / Scene mode (Portrait / Sports / Pets / Night. Port. / Nightscape / Miniaturize / Landscape / High Sens / High Contrast B&W / Skew/ Discreet Mode / Zoom Macro / Text Mode / Skew Correct Mode) / My settings mode / Movie mode/miniaturize/Coss process/toy camera/       Tryb jakości zdjęć     Zdjęcia       Liczba pikseli     Zdjęcia       Staka x 2736, 3648 x 2432, 2736 x 2736, 3648 x 2048, 2592 x 1944, 2048 x 1536, 1728 x 1296 (multi-obraz tylko), 1280 x 960, 640 x 480       Film     Tekst       S648 x 2736, 2048 x 1536       Nośniki danych     Karta pamięci SD       Karta pamięci SDHC (do 32 GB), pamięć wewnętrzna (około 86 MB)       Format sygnału wideo     NTSC, PAL przełączane       Interfejs     USB 2.0 (High-Speed USB) Mini-B, AV Out 1.0Vp-p (75Ω)       Zasilanie     akumulator DB-100 : 3.7V       Zużycie baterii     Korzystanie z DB-100, ca. 330 zdjęć (przy LCD Dim)       Wymiary zewnętrzne     101,5 mm (szer.) x 58,6mm (H) x 29,4 mm (D) (zgodnie z wytycznymi CIPA)       Ciężar.     205 g (wącznie z akumulatorem i kartą pamięci SD)       Ok. 184 g (sam korpus)     O* C - 40 ° C                                                                                                    | Czas ładowania         | Ok. 5 sekund                                                                              |
| Tryb fotografowaniaAuto shooting mode / Movie mode/Scene auto<br>mode Dynamic range double shot mode /<br>Continuous mode / Scene mode (Portrait / Sports<br>/ Pets / Night. Port. / Nightscape / Miniaturize /<br>Landscape / High Sens / High Contrast B&W<br>/ Skew/ Discreet Mode / Zoom Macro / Text<br>Mode / Skew Correct Mode) / My settings mode<br>/ Movie mode/miniaturize/Cross process/toy<br>camera/<br>F (fine), N (normal)Tryb jakości zdjęćZdjęcia<br>3648 x 2736, 3648 x 2432, 2736 x 2736, 3648 x<br>2048, 2592 x 1944, 2048 x 1536, 1728 x 1296<br>(multi-obraz tylko), 1280 x 960, 640 x 480<br>1280 x 720, 640 x 480, 320 x 240Tekst3648 x 2736, 2048 x 1536Nośniki danychKarty pamięci SD<br>Karta pamięci SDHC (do 32 GB), pamięć<br>wewnętrzna (około 86 MB)Format sygnału wideoNTSC, PAL przełączane<br>10.0Vp-p (75Ω)Zasilanieakumulator DB-100 : 3.7VZużycie bateriiKorzystanie z DB-100, ca. 330 zdjęć (przy LCD<br>Dim)Wymiary zewnętrzne101,5 mm (szer.) x 58,6mm (H) x 29,4 mm (D)<br>(zgodnie z wytycznymi CIPA)Ciężar.205 g (włącznie z akumulatorem i kartą pamięci<br>SD)<br>Ok. 184 g (sam korpus)Temperatura pracy0 ° C - 40 ° C                                                                                                    | Wyświetlacz            | 3.0-calowy monitor LCD (ok. 920.000 punktów)                                              |
| Tryb Foregene of MarkTryb Jakości zdjęćTryb jakości zdjęćLiczba pikseliZdjęciaZdjęciaZdjęciaZdjęciaZdięciaZdięciaZibarZasilanieZasilanieZasilanieZasilanieZasilanieZasilanieZasilanieZasilanieZasilanieZasilanieZasilanieZasilanieZasilanieZasilanieZasilanieZasilanieZasilanieZasil                                                                                                    | Tryb fotografowania    | Auto shooting mode / Movie mode/Scene auto                                                |
| Continuous mode / Scene mode (Portrait / Sports<br>/ Pets / Night. Port. / Nightscape / Miniaturize /<br>Landscape / High Sens / High Contrast B&W<br>/ Skew/ Discreet Mode / Zoom Macro / Text<br>Mode / Skew Correct Mode) / My settings mode<br>/ Movie mode/miniaturize/Cross process/toy<br>camera/<br>F (fine), N (normal)Tryb jakości zdjęćF (fine), N (normal)Liczba pikseliZdjęcia2dięcia3648 x 2736, 3648 x 2432, 2736 x 2736, 3648 x<br>2048, 2592 x 1944, 2048 x 1536, 1728 x 1296<br>(multi-obraz tylko), 1280 x 960, 640 x 480Film1280 x 720, 640 x 480, 320 x 240Tekst3648 x 2736, 2048 x 1536Nośniki danychKarty pamięci SD<br>Karta pamięci SDHC (do 32 GB), pamięć<br>wewnętrzna (około 86 MB)Format sygnału wideoNTSC, PAL przełączaneInterfejsUSB 2.0 (High-Speed USB) Mini-B, AV Out<br>1.0Vp-p (75Q)Zasilanieakumulator DB-100 : 3.7VZużycie bateriiKorzystanie z DB-100, ca. 330 zdjęć (przy LCD<br>Dim)Wymiary zewnętrzne101,5 mm (szer.) x 58,6mm (H) x 29,4 mm (D)<br>(zgodnie z wytycznymi CIPA)Ciężar.205 g (włącznie z akumulatorem i kartą pamięci<br>SD)<br>Ok. 184 g (sam korpus)Temperatura pracy0 ° C - 40 ° C                                                                                                    | 1190 Iotografo (raina  | mode Dynamic range double shot mode /                                                     |
| Pets / Nightscape / Miniaturize /<br>Landscape / High Sens / High Contrast B&W<br>/Skew/ Discreet Mode / Zoom Macro / Text<br>Mode / Skew Correct Mode) / My settings mode<br>                                                                                                    |                        | Continuous mode / Scene mode (Portrait / Sports                                           |
| Tryb jakości zdjęćF (fie), N (normal)Tryb jakości zdjęćF (fine), N (normal)Liczba pikseliZdjęciaZdjęcia3648 x 2736, 3648 x 2432, 2736 x 2736, 3648 x2048, 2592 x 1944, 2048 x 1536, 1728 x 1296<br>(multi-obraz tylko), 1280 x 960, 640 x 480Film1280 x 720, 640 x 480, 320 x 240Tekst3648 x 2736, 2048 x 1536Nośniki danychkarty pamięci SD<br>Karta pamięci SDHC (do 32 GB), pamięć<br>wewnętrzna (około 86 MB)Format sygnału wideoNTSC, PAL przełączaneInterfejsUSB 2.0 (High-Speed USB) Mini-B, AV Out<br>1.0Vp-p (752)Zasilanieakumulator DB-100 : 3.7VZużycie bateriiDim)Wymiary zewnętrzne101,5 mm (szer.) x 58,6mm (H) x 29,4 mm (D)<br>(zgodnie z wytycznymi CIPA)Ciężar.205 g (włącznie z akumulatorem i kartą pamięci<br>SD)<br>Ok. 184 g (sam korpus)Temperatura pracy0 ° C - 40 ° C                                                                                                    |                        | / Pets / Night Port / Nightscape / Miniaturize /                                          |
| Linkskipe / High Colling Contrast DC W/Skew/Discreet Mode / Zoom Macro / TextMode / Skew Correct Mode) / My settings mode/ Movie mode/miniaturize/Cross process/toy<br>camera/F (fine), N (normal)Liczba pikseliZdjęcia3648 x 2736, 3648 x 2432, 2736 x 2736, 3648 x<br>2048, 2592 x 1944, 2048 x 1536, 1728 x 1296<br>(multi-obraz tylko), 1280 x 960, 640 x 480Film1280 x 720, 640 x 480, 320 x 240Tekst3648 x 2736, 2048 x 1536Nośniki danychkarty pamięci SDHC (do 32 GB), pamięć<br>wewnętrzna (około 86 MB)Format sygnału wideoNTSC, PAL przełączaneInterfejsUSB 2.0 (High-Speed USB) Mini-B, AV Out<br>1.0Vp-p (75Ω)ZasilanieZaużycie bateriiWymiary zewnętrzne101,5 mm (szer.) x 58,6mm (H) x 29,4 mm (D)<br>(zgodnie z wytycznymi CIPA)Ciężar.205 g (włącznie z akumulatorem i kartą pamięci<br>SD)<br>Ok. 184 g (sam korpus)Temperatura pracy0 ° C - 40 ° C                                                                                                    |                        | I and scape / High Sens / High Contrast B&W                                               |
| Tryb jakości zdjęćZdjęciaSkew Correct Mode / Moy settings mode<br>/ Movie mode/miniaturize/Cross process/toy<br>camera/<br>F (fine), N (normal)Liczba pikseliZdjęcia3648 x 2736, 3648 x 2432, 2736 x 2736, 3648 x<br>2048, 2592 x 1944, 2048 x 1536, 1728 x 1296<br>(multi-obraz tylko), 1280 x 960, 640 x 480Film1280 x 720, 640 x 480, 320 x 240Tekst3648 x 2736, 2048 x 1536Nośniki danychkarty pamięci SD<br>Karta pamięci SDHC (do 32 GB), pamięć<br>wewnętrzna (około 86 MB)Format sygnału wideoNTSC, PAL przełączaneInterfejsUSB 2.0 (High-Speed USB) Mini-B, AV Out<br>1.0Vp-p (75Ω)Zasilanieakumulator DB-100 : 3.7VZużycie bateriiKorzystanie z DB-100, ca. 330 zdjęć (przy LCD<br>Dim)Wymiary zewnętrzne101,5 mm (szer.) x 58,6mm (H) x 29,4 mm (D)<br>(zgodnie z wytycznymi CIPA)Ciężar.205 g (włącznie z akumulatorem i kartą pamięci<br>SD)<br>Ok. 184 g (sam korpus)Temperatura pracy0 ° C - 40 ° C                                                                                                    |                        | /Skew/Discreet Mode / Zoom Macro / Text                                                   |
| Tryb jakości zdjęćKowie mode/miniaturize/Cross process/toy<br>camera/<br>F (fine), N (normal)Liczba pikseliZdjęcia3648 x 2736, 3648 x 2432, 2736 x 2736, 3648 x<br>2048, 2592 x 1944, 2048 x 1536, 1728 x 1296<br>(multi-obraz tylko), 1280 x 960, 640 x 480Film1280 x 720, 640 x 480, 320 x 240Tekst3648 x 2736, 2048 x 1536Nośniki danychkarty pamięci SD<br>Karta pamięci SDHC (do 32 GB), pamięć<br>wewnętrzna (około 86 MB)Format sygnału wideoNTSC, PAL przełączaneInterfejsUSB 2.0 (High-Speed USB) Mini-B, AV Out<br>1.0Vp-p (75Ω)Zasilanieakumulator DB-100 : 3.7VZużycie bateriiKorzystanie z DB-100, ca. 330 zdjęć (przy LCD<br>Dim)Wymiary zewnętrzne101,5 mm (szer.) x 58,6mm (H) x 29,4 mm (D)<br>(zgodnie z wytycznymi CIPA)Ciężar.205 g (włącznie z akumulatorem i kartą pamięci<br>SD)<br>Ok. 184 g (sam korpus)Temperatura pracy0 ° C - 40 ° C                                                                                                    |                        | Mode / Skew Correct Mode) / My settings mode                                              |
| Tryb jakości zdjęćF (fine), N (normal)Liczba pikseliZdjęcia3648 x 2736, 3648 x 2432, 2736 x 2736, 3648 x<br>2048, 2592 x 1944, 2048 x 1536, 1728 x 1296<br>(multi-obraz tylko), 1280 x 960, 640 x 480Film1280 x 720, 640 x 480, 320 x 240Tekst3648 x 2736, 2048 x 1536Nośniki danychkarty pamięci SD<br>Karta pamięci SDHC (do 32 GB), pamięć<br>wewnętrzna (około 86 MB)Format sygnału wideoNTSC, PAL przełączaneInterfejsUSB 2.0 (High-Speed USB) Mini-B, AV Out<br>1.0Vp-p (75Ω)Zasilanieakumulator DB-100 : 3.7VZużycie bateriiKorzystanie z DB-100, ca. 330 zdjęć (przy LCD<br>Dim)Wymiary zewnętrzne101,5 mm (szer.) x 58,6mm (H) x 29,4 mm (D)<br>(zgodnie z wytycznymi CIPA)Ciężar.205 g (włącznie z akumulatorem i kartą pamięci<br>SD)<br>Ok. 184 g (sam korpus)Temperatura pracy0 ° C - 40 ° C                                                                                                    |                        | Mode / Skew Correct Mode) / My settings mode                                              |
| Tryb jakości zdjęćF (fine), N (normal)Liczba pikseliZdjęcia $3648 \times 2736, 3648 \times 2432, 2736 \times 2736, 3648 \times 2048, 2592 \times 1944, 2048 \times 1536, 1728 \times 1296 (multi-obraz tylko), 1280 \times 960, 640 \times 480$ FilmTekst $3648 \times 2736, 2048 \times 1536$ Nośniki danychkarty pamięci SDKarta pamięci SDHC (do 32 GB), pamięć wewnętrzna (około 86 MB)Format sygnału wideoNTSC, PAL przełączaneInterfejsUSB 2.0 (High-Speed USB) Mini-B, AV Out 1.0Vp-p (75\Omega)Zasilanieakumulator DB-100 : 3.7VZużycie bateriiKorzystanie z DB-100, ca. 330 zdjęć (przy LCD Dim)Wymiary zewnętrzne101,5 mm (szer.) x 58,6mm (H) x 29,4 mm (D) (zgodnie z wytycznymi CIPA)Ciężar.205 g (włącznie z akumulatorem i kartą pamięci SD)Ciężar.0 ° C - 40 ° C                                                                                                    |                        | / Movie mode/miniaturize/Cross process/toy                                                |
| Ityo Jakoser zdjęcP (Inite), N (Initial)Liczba pikseliZdjęcia3648 x 2736, 3648 x 2432, 2736 x 2736, 3648 x<br>2048, 2592 x 1944, 2048 x 1536, 1728 x 1296<br>(multi-obraz tylko), 1280 x 960, 640 x 480Film1280 x 720, 640 x 480, 320 x 240Tekst3648 x 2736, 2048 x 1536Nośniki danychkarty pamięci SD<br>Karta pamięci SDHC (do 32 GB), pamięć<br>wewnętrzna (około 86 MB)Format sygnału wideoNTSC, PAL przełączaneInterfejsUSB 2.0 (High-Speed USB) Mini-B, AV Out<br>1.0Vp-p (75Ω)Zasilanieakumulator DB-100 : 3.7VZużycie bateriiKorzystanie z DB-100, ca. 330 zdjęć (przy LCD<br>Dim)Wymiary zewnętrzne101,5 mm (szer.) x 58,6mm (H) x 29,4 mm (D)<br>(zgodnie z wytycznymi CIPA)Ciężar.205 g (włącznie z akumulatorem i kartą pamięci<br>SD)<br>Ok. 184 g (sam korpus)Temperatura pracy0 ° C - 40 ° C                                                                                                    | Try biokości zdioć     | Callela/<br>E (fine) N (normal)                                                           |
| Liczba piksenZdjęčia3648 x 2736, 3648 x 2432, 2736 x 2736, 3648 x<br>2048, 2592 x 1944, 2048 x 1536, 1728 x 1296<br>(multi-obraz tylko), 1280 x 960, 640 x 480Film1280 x 720, 640 x 480, 320 x 240Tekst3648 x 2736, 2048 x 1536Nośniki danychkarty pamięci SD<br>Karta pamięci SDHC (do 32 GB), pamięć<br>                                                                                                    | Liozha mikaoli 7diosio | $1^{\circ}$ (1111c), N (1101111a1)                                                        |
| 2048, 2592 X 1944, 2048 X 1530, 1728 X 1290<br>(multi-obraz tylko), 1280 x 960, 640 x 480FilmTekst3648 x 2736, 2048 x 1536Nośniki danychKarta pamięci SD<br>Karta pamięci SDHC (do 32 GB), pamięć<br>wewnętrzna (około 86 MB)Format sygnału wideoNTSC, PAL przełączaneInterfejsUSB 2.0 (High-Speed USB) Mini-B, AV Out<br>1.0Vp-p (75Ω)Zasilanieakumulator DB-100 : 3.7VZużycie bateriiKorzystanie z DB-100, ca. 330 zdjęć (przy LCD<br>Dim)Wymiary zewnętrzne101,5 mm (szer.) x 58,6mm (H) x 29,4 mm (D)<br>(zgodnie z wytycznymi CIPA)Ciężar.205 g (włącznie z akumulatorem i kartą pamięci<br>SD)<br>Ok. 184 g (sam korpus)Temperatura pracy0 ° C - 40 ° C                                                                                                    | Liczba piksen Zujęcia  | 5048 X 2750, 5048 X 2452, 2750 X 2750, 5048 X<br>2048 2502 x 1044 2048 x 1526 1728 x 1206 |
| (Infulti-Johraz Tyiko), 1280 x 900, 640 x 480Film1280 x 720, 640 x 480, 320 x 240Tekst3648 x 2736, 2048 x 1536Nośniki danychkarty pamięci SDKarta pamięci SDHC (do 32 GB), pamięć<br>wewnętrzna (około 86 MB)Format sygnału wideoNTSC, PAL przełączaneInterfejsUSB 2.0 (High-Speed USB) Mini-B, AV Out<br>1.0Vp-p (75Ω)Zasilanieakumulator DB-100 : 3.7VZużycie bateriiKorzystanie z DB-100, ca. 330 zdjęć (przy LCD<br>Dim)Wymiary zewnętrzne101,5 mm (szer.) x 58,6mm (H) x 29,4 mm (D)<br>                                                                                                    |                        | $2040, 2392 \times 1944, 2040 \times 1350, 1720 \times 1290$                              |
| Tekst3648 x 2736, 2048 x 1536Nośniki danychkarty pamięci SD<br>Karta pamięci SDHC (do 32 GB), pamięć<br>wewnętrzna (około 86 MB)Format sygnału wideoNTSC, PAL przełączaneInterfejsUSB 2.0 (High-Speed USB) Mini-B, AV Out<br>1.0Vp-p (75Ω)Zasilanieakumulator DB-100 : 3.7VZużycie bateriiKorzystanie z DB-100, ca. 330 zdjęć (przy LCD<br>Dim)Wymiary zewnętrzne101,5 mm (szer.) x 58,6mm (H) x 29,4 mm (D)<br>(zgodnie z wytycznymi CIPA)Ciężar.205 g (włącznie z akumulatorem i kartą pamięci<br>SD)<br>Ok. 184 g (sam korpus)Temperatura pracy0 ° C - 40 ° C                                                                                                    | Film                   | (IIIIIII-001a2 ty1K0), 1280 x 900, 040 x 480                                              |
| Tekst3648 x 2736, 2048 x 1536Nośniki danychkarty pamięci SD<br>Karta pamięci SDHC (do 32 GB), pamięć<br>wewnętrzna (około 86 MB)Format sygnału wideoNTSC, PAL przełączaneInterfejsUSB 2.0 (High-Speed USB) Mini-B, AV Out<br>1.0Vp-p (75Ω)Zasilanieakumulator DB-100 : 3.7VZużycie bateriiKorzystanie z DB-100, ca. 330 zdjęć (przy LCD<br>Dim)Wymiary zewnętrzne101,5 mm (szer.) x 58,6mm (H) x 29,4 mm (D)<br>(zgodnie z wytycznymi CIPA)Ciężar.205 g (włącznie z akumulatorem i kartą pamięci<br>SD)<br>Ok. 184 g (sam korpus)Temperatura pracy0 ° C - 40 ° C                                                                                                    | ГШ                     | 1280 X 720, 040 X 480, 520 X 240                                                          |
| Nośniki danychkarty pamięci SD<br>Karta pamięci SDHC (do 32 GB), pamięć<br>wewnętrzna (około 86 MB)Format sygnału wideoNTSC, PAL przełączaneInterfejsUSB 2.0 (High-Speed USB) Mini-B, AV Out<br>1.0Vp-p (75Ω)Zasilanieakumulator DB-100 : 3.7VZużycie bateriiKorzystanie z DB-100, ca. 330 zdjęć (przy LCD<br>Dim)Wymiary zewnętrzne101,5 mm (szer.) x 58,6mm (H) x 29,4 mm (D)<br>(zgodnie z wytycznymi CIPA)Ciężar.205 g (włącznie z akumulatorem i kartą pamięci<br>SD)<br>Ok. 184 g (sam korpus)Temperatura pracy0 ° C - 40 ° C                                                                                                    | Tekst                  | 3648 x 2736, 2048 x 1536                                                                  |
| Karta panięci SDHC (do 32 GB), pamięć<br>wewnętrzna (około 86 MB)Format sygnału wideoNTSC, PAL przełączaneInterfejsUSB 2.0 (High-Speed USB) Mini-B, AV Out<br>1.0Vp-p (75Ω)Zasilanieakumulator DB-100 : 3.7VZużycie bateriiKorzystanie z DB-100, ca. 330 zdjęć (przy LCD<br>Dim)Wymiary zewnętrzne101,5 mm (szer.) x 58,6mm (H) x 29,4 mm (D)<br>(zgodnie z wytycznymi CIPA)Ciężar.205 g (włącznie z akumulatorem i kartą pamięci<br>SD)<br>Ok. 184 g (sam korpus)Temperatura pracy0 ° C - 40 ° C                                                                                                    | Nośniki danych         | karty pamięci SD                                                                          |
| wewnętrzna (około 86 MB)Format sygnału wideoNTSC, PAL przełączaneInterfejsUSB 2.0 (High-Speed USB) Mini-B, AV Out<br>1.0Vp-p (75Ω)Zasilanieakumulator DB-100 : 3.7VZużycie bateriiKorzystanie z DB-100, ca. 330 zdjęć (przy LCD<br>Dim)Wymiary zewnętrzne101,5 mm (szer.) x 58,6mm (H) x 29,4 mm (D)<br>(zgodnie z wytycznymi CIPA)Ciężar.205 g (włącznie z akumulatorem i kartą pamięci<br>SD)<br>Ok. 184 g (sam korpus)Temperatura pracy0 ° C - 40 ° C                                                                                                    |                        | Karta pamięci SDHC (do 32 GB), pamięć                                                     |
| Format sygnału wideoNTSC, PAL przełączaneInterfejsUSB 2.0 (High-Speed USB) Mini-B, AV Out<br>1.0Vp-p (75Ω)Zasilanieakumulator DB-100 : 3.7VZużycie bateriiKorzystanie z DB-100, ca. 330 zdjęć (przy LCD<br>Dim)Wymiary zewnętrzne101,5 mm (szer.) x 58,6mm (H) x 29,4 mm (D)<br>(zgodnie z wytycznymi CIPA)Ciężar.205 g (włącznie z akumulatorem i kartą pamięci<br>SD)<br>Ok. 184 g (sam korpus)Temperatura pracy0 ° C - 40 ° C                                                                                                    |                        | wewnetrzna (około 86 MB)                                                                  |
| InterfejsUSB 2.0 (High-Speed USB) Mini-B, AV Out<br>1.0Vp-p (75Ω)Zasilanieakumulator DB-100 : 3.7VZużycie bateriiKorzystanie z DB-100, ca. 330 zdjęć (przy LCD<br>Dim)Wymiary zewnętrzne101,5 mm (szer.) x 58,6mm (H) x 29,4 mm (D)<br>(zgodnie z wytycznymi CIPA)Ciężar.205 g (włącznie z akumulatorem i kartą pamięci<br>SD)<br>Ok. 184 g (sam korpus)Temperatura pracy0 ° C - 40 ° C                                                                                                    | Format sygnału wideo   | NTSC, PAL przełączane                                                                     |
| 1.0Vp-p (75Ω)Zasilanieakumulator DB-100 : 3.7VZużycie bateriiKorzystanie z DB-100, ca. 330 zdjęć (przy LCD<br>Dim)Wymiary zewnętrzne101,5 mm (szer.) x 58,6mm (H) x 29,4 mm (D)<br>(zgodnie z wytycznymi CIPA)Ciężar.205 g (włącznie z akumulatorem i kartą pamięci<br>SD)<br>Ok. 184 g (sam korpus)Temperatura pracy0 ° C - 40 ° C                                                                                                    | Interfejs              | USB 2.0 (High-Speed USB) Mini-B, AV Out                                                   |
| Zasilanieakumulator DB-100 : 3.7VZużycie bateriiKorzystanie z DB-100, ca. 330 zdjęć (przy LCD<br>Dim)Wymiary zewnętrzne101,5 mm (szer.) x 58,6mm (H) x 29,4 mm (D)<br>(zgodnie z wytycznymi CIPA)Ciężar.205 g (włącznie z akumulatorem i kartą pamięci<br>SD)<br>Ok. 184 g (sam korpus)Temperatura pracy0 ° C - 40 ° C                                                                                                    | 5                      | $1.0 Vp-p (75\Omega)$                                                                     |
| Zużycie bateriiKorzystanie z DB-100, ca. 330 zdjęć (przy LCD<br>Dim)Wymiary zewnętrzne101,5 mm (szer.) x 58,6mm (H) x 29,4 mm (D)<br>(zgodnie z wytycznymi CIPA)Ciężar.205 g (włącznie z akumulatorem i kartą pamięci<br>SD)<br>Ok. 184 g (sam korpus)Temperatura pracy0 ° C - 40 ° C                                                                                                    | Zasilanie              | akumulator DB-100 : 3.7V                                                                  |
| Dim)Wymiary zewnętrzne101,5 mm (szer.) x 58,6mm (H) x 29,4 mm (D)<br>(zgodnie z wytycznymi CIPA)Ciężar.205 g (włącznie z akumulatorem i kartą pamięci<br>SD)<br>Ok. 184 g (sam korpus)Temperatura pracy0 ° C - 40 ° C                                                                                                    | Zużycie baterii        | Korzystanie z DB-100, ca. 330 zdieć (przv LCD                                             |
| Wymiary zewnętrzne101,5 mm (szer.) x 58,6mm (H) x 29,4 mm (D)<br>(zgodnie z wytycznymi CIPA)Ciężar.205 g (włącznie z akumulatorem i kartą pamięci<br>SD)<br>Ok. 184 g (sam korpus)Temperatura pracy0 ° C - 40 ° C                                                                                                    |                        | Dim)                                                                                      |
| Ciężar.(zgodnie z wytycznymi CIPA)Ciężar.205 g (włącznie z akumulatorem i kartą pamięci<br>SD)<br>Ok. 184 g (sam korpus)Temperatura pracy0 ° C - 40 ° C                                                                                                    | Wymiary zewnętrzne     | 101,5 mm (szer.) x 58,6mm (H) x 29,4 mm (D)                                               |
| Ciężar.205 g (włącznie z akumulatorem i kartą pamięci<br>SD)<br>Ok. 184 g (sam korpus)Temperatura pracy0 ° C - 40 ° C                                                                                                    |                        | (zgodnie z wytycznymi CIPA)                                                               |
| SD)   Ok. 184 g (sam korpus)     Temperatura pracy   0 ° C - 40 ° C                                                                                                    | Ciężar.                | 205 g (włącznie z akumulatorem i kartą pamięci                                            |
| Ok. 184 g (sam korpus)Temperatura pracy0 ° C - 40 ° C                                                                                                    |                        | SD)                                                                                       |
| Temperatura pracy 0 ° C - 40 ° C                                                                                                    |                        | Ok. 184 g (sam korpus)                                                                    |
|                                                                                                    | Temperatura pracy      | 0 ° C - 40 ° C                                                                            |
|                                                                                                    |                        |                                                                                           |

| Pojemność          | 3684x2736 | N: ok.2173KB/Obraz, F:ok.3708KB/obraz |
|--------------------|-----------|---------------------------------------|
| nagrywanych danych | 3648x2432 | F: ok.3298KB/obraz                    |

|                            | 2736x2736        | F:ok.2788KB/obraz                                |
|----------------------------|------------------|--------------------------------------------------|
|                            | 3648x2048        | F: ok.2783KB/obraz                               |
|                            | 2592x1944        | F:ok.2291KB/obraz                                |
|                            | 2048x1536        | F: ok.1477KB/obraz                               |
|                            | 1728x1296        | F: ok. 607KB/obraz                               |
|                            | 1280x960         | F: ok. 816KB/obraz                               |
|                            | 640x480          | F: ok. 200KB/obraz                               |
| Format nagrywanych         | Zdjęcia          | JPEG (Exif Ver. 2.21)                            |
| plików                     | Multi-zdjęcia    | Dopasowany do formatu zdjęć multi CIPA DC-       |
|                            |                  | 007-2009                                         |
|                            | filmy            | AVI                                              |
|                            | Format kompresji | JPEG Baseline Format Compliant (zdjęcia,         |
|                            |                  | filmy)                                           |
| Inne ważne funkcje         |                  | Tryb continuous, samowyzwalacz( czas pracy:      |
|                            |                  | ok.10sek.; ok.2sek., Custom), zdjęcia            |
|                            |                  | interwałowe (interwały: 5 sek.do 1 godz), kolor  |
|                            |                  | braket, fokus braket, AE/AF target Shift,        |
|                            |                  | histogram, poziomowanie elektroniczne            |
| Inne ważne funkcje odtw    | varzania         | Podgląd, powiększenie (max. 16x), zmiana         |
|                            |                  | rozmiaru, kompensacja, kompensacja balansu       |
|                            |                  | bieli, korekcja nachylenia, przycinanie, funkcja |
|                            |                  | odznaczania, pokaz slajdów, DPOF                 |
| Kształt wejścia na statyw  |                  | 1/4 -20 UNC                                      |
| Wilgotność pracy           |                  | 90% lub mniej                                    |
| Temperatura przechowywania |                  | -20 ° C do 60° C                                 |